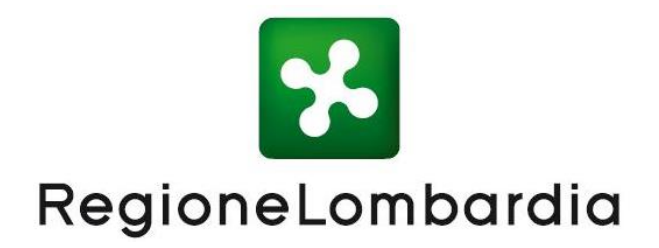

## PIATTAFORMA DIGITALE PREZZARIO DEI LAVORI PUBBLICI DI REGIONE LOMBARDIA

## Manuale d'uso per l'area pubblica e per l'utente registrato con profilo Operatore

Marzo 2025

1

## Sommario

| 1.  | ACCESSO AL SERVIZIO                                                                  | 4    |
|-----|--------------------------------------------------------------------------------------|------|
|     | 1.1 Area Pubblica                                                                    | 4    |
|     | 1.2 Area Privata dell'Operatore                                                      | 4    |
|     | 1.3 Modalità di richiesta ruolo                                                      | 5    |
| 2.  | . ENTITÀ DEL PREZZARIO                                                               | 5    |
| 3.  | . AREA PUBBLICA                                                                      | 6    |
|     | 3.1 Ricerca e stampa                                                                 | 7    |
|     | 3.1.1 Ricerca per codice                                                             | 10   |
|     | 3.2 Ricerca per testo                                                                | 11   |
|     | 3.2.1 Ricerca con esclusione di termini                                              | 11   |
|     | 3.2.2 Ricerca di entrambi i termini in compresenza                                   | 12   |
|     | 3.2.3 Ricerca di uno dei termini                                                     | 12   |
|     | 3.2.4 Ricerca con carattere jolly multiplo                                           | 13   |
|     | 3.2.5 Ricerca con carattere jolly singolo                                            | 14   |
|     | 3.2.6 Ricerca di stringa esatta (anche per gestire caratteri speciali non accettati) | 14   |
|     | 3.3 Esiti Estrazioni                                                                 | 14   |
|     | 3.4 Dettaglio della voce                                                             | 16   |
|     | 3.5 Fattori di variabilità del prezzo                                                | 19   |
|     | 3.5.1 Fattore "Complessita di approvvigionamento"                                    |      |
|     | 3.5.2 Fattore "Sicurezza"                                                            |      |
| 4.  | STRUMENTI PER UTENTI OPERATORI                                                       | 23   |
|     | 4.1 Pannello di controllo                                                            |      |
|     | 4.1.1 Pannello di controllo – Preteriti                                              |      |
|     | 4.1.2 Pannello di controllo – Nuova Entita                                           |      |
|     | Caso 2 Creazione di una Voce Composta                                                |      |
|     | Caso 2 – Creazione di un'Apagrafica                                                  | 30   |
|     | 4 1 3 Pappello di controllo – Lista Entità create                                    |      |
|     | 4.2 Esiti estrazioni dell'Operatore                                                  |      |
|     |                                                                                      |      |
| Δ   | PPENDICE - CHIDA ALLA LETTURA DEL PREZZARIO 2025                                     | I    |
| / ` | Validità e ambito di applicazione                                                    |      |
|     | Novità I                                                                             |      |
|     | La Piattaforma Digitale del Prezzario regionale                                      |      |
|     | Composizione e pubblicazione                                                         |      |
|     | Precisazioni in merito ai prezzi pubblicati                                          | IV   |
|     | Trasporto e movimentazione                                                           | IV   |
|     | Costi della sicurezza                                                                | V    |
|     | Fattori di Variabilità                                                               | VI   |
|     | Struttura ed articolazione di voci e contenuti                                       | IX   |
|     | Termini Generali                                                                     | IX   |
|     | Termini in uso per la Piattaforma                                                    | XI   |
|     | Termini in uso per la Codifica                                                       | XII  |
|     | Struttura Anagrafiche Elenco Prezzi                                                  | XIII |
|     | Struttura logica voce di prezzo                                                      | XV   |
|     | Declaratorie                                                                         | XVI  |

| Generalità XVI                                                                           |        |
|------------------------------------------------------------------------------------------|--------|
| Risorse XVII                                                                             |        |
| Opera Compiuta - Prodotto in Opera - Lavoro Provvisionale                                | XVII   |
| Anagrafica delle Risorse                                                                 | XX     |
| Generalità XX                                                                            |        |
| Anagrafica Risorsa Materiale                                                             | XX     |
| Anagrafica Risorsa Strumentali Produttive/Tecnologiche (RP/RT)                           | XXI    |
| Anagrafica Risorsa Umane (RU)                                                            | XXII   |
| Anagrafiche Opere Compiute – Prodotti in Opera – Lavori Provvisionali<br>Generalità XXII | XXII   |
| Anagrafica Prodotto in Opera (PO)                                                        | XXII   |
| Anagrafica Lavori Provvisionali (LP)                                                     | XXIV   |
| Anagrafica Opera Compiuta (OC)                                                           | XXV    |
| Codifica & Classificazione                                                               | XXVII  |
| Generalità XXVII                                                                         |        |
| Risorse Materiali (RM)                                                                   | XXVIII |
| Risorse Strumentali Produttive (RP) - Risorse Strumentali Tecnologiche (RT)              | XXIX   |
| Risorse Umane (RU)                                                                       | XXX    |
| Opere Compiute (OC) - Prodotto in Opera (PO) - Lavoro Provvisionale (LP)                 | XXXI   |
| Voci di Prezzo                                                                           | XXXIII |
| Generalità XXXIII                                                                        |        |
| Risorse Materiali (RM)                                                                   | XXXIII |
| Risorse Umane (RU)                                                                       | XXXIV  |
| Risorse Strumentali Produttive (RP) - Risorse Strumentali Tecnologiche (RT)              | XXXIV  |
| Opere Compiute (OC)                                                                      | XXXIV  |
| Prodotto in Opera (PO)                                                                   | XXXV   |
| Lavoro Provvisionale (LP)                                                                | XXXV   |
| Criteri per la redazione dell'analisi prezzi                                             | XXXVI  |
| Condizioni Generali                                                                      | XXXVII |
| Analisi della Voce di Prezzo                                                             | XXXVII |
| Analisi del Costo                                                                        | XXXIX  |
| Analisi del Prezzo                                                                       | XXXIX  |
| Rapporto % tra Risorsa Umana e Prezzo                                                    | XL     |

# 1. ACCESSO AL SERVIZIO

Per accedere al servizio è necessario accedere alla pagina www.prezzario.regione.lombardia.it.

Si ricorda che il servizio nasce con lo scopo di rendere possibile la ricerca e la visualizzazione delle voci con i molti attributi che le definiscono; da sistema è possibile anche procedere all'estrazione in vari formati di piccoli insiemi di voci. Le esportazioni complete sono invece disponibili sulla pagina del portale istituzionale di Regione Lombardia: https://www.regione.lombardia.it/wps/portal/istituzionale/HP/DettaglioRedazionale/istituzione/direzionigenerali/Direzione+generale+Infrastrutture+e+opere+pubbliche/piattaforma-prezzario-regionale-lavoripubblici/piattaforma-prezzario-regionale-lavori-pubblici.

## 1.1 Area Pubblica

Quando si accede al link della piattaforma, la pagina iniziale che viene visualizzata (Figura 1) è la homepage del servizio, pubblicamente accessibile senza necessità di registrazione. Cliccando su "Consulta il prezzario" l'utente viene automaticamente indirizzato alla pagina di "Ricerca e stampa", da cui avviare la consultazione del Prezzario. Nell'Area Pubblica l'utente potrà individuare le voci di interesse con degli strumenti di ricerca, consultarle e visualizzarne il dettaglio oltre a poter estrarre in vari formati le voci di interesse.

## 1.2 Area Privata dell'Operatore

Per accedere alla piattaforma come OPERATORE, l'utente dovrà essere stato preventivamente profilato. Dalla homepage cliccando su "Accedi o registrati" si apre la pagina del "Sistema di Autenticazione Online di Regione Lombardia" che permette di accedere utilizzando il Sistema Pubblico di Identità Digitale (SPID), CIE, CNS. Eseguita l'autenticazione l'utente è reindirizzato sulla pagina di Ricerca.

Nel caso l'utente non fosse ancora profilato come operatore, dovrà invece richiedere il ruolo (vedere 1.3).

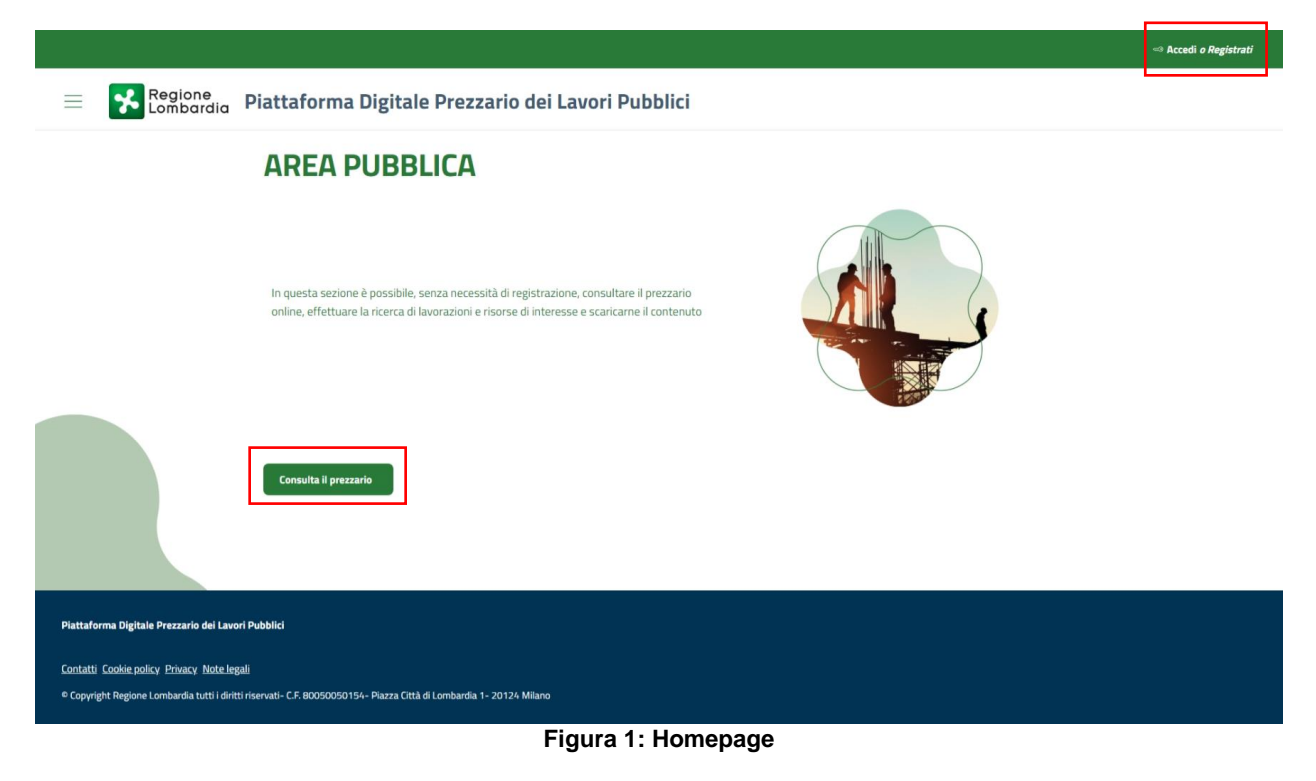

## 1.3 Modalità di richiesta ruolo

Nella pagina di registrazione, a cui si accede dopo l'autenticazione, sarà necessario compilare il form per richiedere il profilo operatore. Sarà necessario indicare un indirizzo email di contatto e indicare gli estremi del soggetto pubblico o privato per il quale si opera e il proprio ruolo.

| Registrazione Utente                                                                                                    |                                                                                 |                                                                                                    |                                                                                                    |                            |
|----------------------------------------------------------------------------------------------------|---------------------------------------------------------------------------------|----------------------------------------------------------------------------------------------------|----------------------------------------------------------------------------------------------------|----------------------------|
| er poter accedere al servizio è necessario forni                                                                                                    | e ulteriori dati utili alla profila                                             | zione dell'utente registrato. Al termine dell'operazion                                                         | e la sua richiesta verrà presa in carico da parte degli amministratori del sistema.                                                                                                    |                            |
| ATI FORNITI IN FASE DI REGISTRAZIONE                                                                                                    |                                                                                 |                                                                                                    |                                                                                                    |                            |
| Nome:                                                                                                    |                                                                                 | Cognome:                                                                                                    | Codice Fiscale:                                                                                                    |                            |
| N/A                                                                                                    |                                                                                 | N/A                                                                                                    | N/A                                                                                                    |                            |
| ATI DA COMPLETARE:                                                                                                    |                                                                                 |                                                                                                    |                                                                                                    |                            |
| Email *                                                                                                    |                                                                                 | Profilo *                                                                                                    |                                                                                                    |                            |
| nome.cognome@gmail.com                                                                                                    |                                                                                 | OPERATORE                                                                                                    | ¥                                                                                                    |                            |
| PERSONA GIURIDICA DI APPARTENENZA                                                                                                    |                                                                                 |                                                                                                    |                                                                                                    |                            |
| Soggetto *                                                                                                    |                                                                                 | Ragione Sociale *                                                                                               | Codice Fiscale *                                                                                                    |                            |
| Seleziona un opzione                                                                                                    |                                                                                 |                                                                                                    |                                                                                                    |                            |
| Ruolo *                                                                                                    |                                                                                 | Area *                                                                                                    |                                                                                                    |                            |
| Seleziona un'opzione                                                                                                    | ~                                                                               |                                                                                                    | <u> </u>                                                                                                    |                            |
| <ul> <li>*Dichiaro, ai sensi e per gli effetti degli artic<br/>atti e dichiarazioni mendaci.</li> <li>*Dichiaro di aver preso visione dell'informa</li> <li>*Dichiaro di essere consapevole che il mio p<br/>Regione Lombardia.</li> </ul> | oli 46 e 47 del dpr 445/2000<br>tiva privacy.<br>orofilo potrà essere sospeso c | che tutte le informazioni contenute nel modulo di re<br>cessato a seguito di venfiche o controlli da parte di F | jstrazione sono vere, consapevole delle sanzioni penali previste dall'art. 76 del dpr 445/2000 per le ipotr<br>L. In tal caso, cesserà immediatamente ogni mio diritto di utente all'utilizzazione del servizio, senza respi | esi di falsi<br>onsabilità |
| *Dichiaro di essere consapevole che il profi                                                                                                    | o di accesso non utilizzato da                                                  | almeno dodici mesi verrà disattivato automaticamer                                                              | te.                                                                                                    |                            |
| Dichiaro di acconsentire in maniera libera                                                                                                    | e informata di essere contatta                                                  | to al recapito indicato per informative relative al serv                                                        | izio Prezzario dei lavori pubblici di Regione Lombardia e alle iniziative correlate.                                                                                                    |                            |
| Annulla Salva                                                                                                    |                                                                                 |                                                                                                    |                                                                                                    |                            |
|                                                                                                    |                                                                                 |                                                                                                    |                                                                                                    |                            |
|                                                                                                    |                                                                                 |                                                                                                    |                                                                                                    |                            |

# 2. ENTITÀ DEL PREZZARIO

Gli elementi di base della Piattaforma digitale Prezzario dei lavori pubblici della Regione Lombardia sono le **anagrafiche**. Queste sono sostanzialmente statiche, sono le entità con cui si descrivono e si scompongono le voci. Hanno una codifica e una declaratoria.

Aggiungendo informazioni di prezzo, le anagrafiche diventano voci di una specifica edizione del prezzario.

L'anagrafica è costituita da:

- una declaratoria,
- un codice,
- una serie di attributi.

La voce:

condivide con l'anagrafica la declaratoria e la parte centrale del codice,

- il prefisso del codice indica l'anno e l'edizione,
- ha un prezzo.

Per ulteriori informazioni sulla strutturazione delle voci si rimanda all'Appendice, consultabile in fondo a questo documento.

# 3. AREA PUBBLICA

Cliccando su " ≡ " in alto a sinistra è possibile visualizzare il menù con le funzionalità disponibili (Figura 2). L'utente non registrato può accedere a:

- Ricerca e stampa (vedere 3.1).
- Esiti estrazioni (vedere 3.2).
- Informazioni: rimanda alla pagina del prezzario sul portale istituzionale di Regione Lombardia.
- Come utilizzare questo sito: rimanda al manuale.
- Specifiche tecniche: rimanda al documento "specifiche tecniche e criteri di misurazione".

|                             |                                                                                                    | «» Accedi o Registrati       |
|-----------------------------|----------------------------------------------------------------------------------------------------|------------------------------|
| •                           | Egione Piattaforma Digitale Prezzario dei Lavori Pubblici                                                                                                    |                              |
| Ricerca e stampa            | Prezze - Boards<br>Ricerca                                                                                                    |                              |
| Esiti estrazioni            | Ricerca per:   VOCE ANAGRAFICA Sicurezza                                                                                                    |                              |
| Informazioni                | Ricerca per codice  Ricerca in annihistate Ricerca testuale Ricerca testuale Ricerca testua | Ricerca in tutti i campi 🛛 💿 |
| Come utilizzare questo sito | Anne O Editaine O Cadaa<br>Selaziona un'opzione v Selaziona un'opzione v                                                                                                    | RL 2023                      |
| Specifiche tecniche         | + Filtro avainzato + Faltore di variabilità del prezzo                                                                                                    |                              |
|                             | X Reatistange                                                                                                    | . Q. Avvis Ix ricerca        |
|                             | Pattalwas Sigilale Peszarle del Level Publici                                                                                                    |                              |
|                             | Centerli Cente antio - Biano - Note Input<br>® Caparight Regione Lamberda stril: dritti marvati - C.E. 80050001954 - Plazza Citàl di Lambarda 1 - 20134 Milano                                                                                                    |                              |
|                             | Figura 2: Menù Area Pubblica                                                                                                    |                              |

N.B. Passando con il cursore del mouse sopra le icone " <sup>1</sup> presenti nelle varie sezioni della piattaforma, il sistema mostra dei piccoli box informativi che forniscono dettagli sull'elemento selezionato e guidano l'utente alla corretta compilazione dei campi.

| icerca per: 🔘 VOCE 🔿 ANAGRAFICA    |      | Sicurezza ଃ 📃                                                                                                    |                                                                                                    |                                                                                                    |  |
|------------------------------------|------|----------------------------------------------------------------------------------------------------|----------------------------------------------------------------------------------------------------|----------------------------------------------------------------------------------------------------|--|
| Ricerca per codice •               | Rice | erca in annidate 🛛 😣                                                                                                    | Ricerca testuale ●                                                                                                    | Ricerca in tutti i campi 🛛 🛞 📃                                                                                    |  |
| Codice Voce                        |      | Per ricercare un testo esatto o contenente caratteri speciali, inserirlo tra virgolette **; f<br>operatori:                                                                                                    |                                                                                                    | È possibile condurre una ricerca avanzata con i seguenti                                                          |  |
| Anno 🔮<br>Seleziona un'opzione     | ~    | <ul> <li>per escludere un termine farl</li> <li>per includere tra i risultati più<br/>termine2);</li> <li>per ottenere risultati che con</li> </ul>                                                                                                    | o precedere da "NOT" (es. termine1 NOT termine2);<br>termini contemporaneamente presenti, inserire tra i ter<br>engano almeno uno dei termini indicati utilizzare l'opera | rmini specificati l'operatore "AND" (es. termine1 AND<br>atore "OR" oppure non utilizzare operatori (es. termine1 |  |
| Entità attiva 🛛 🔍                  |      | <ul> <li>OR termine2 oppure termine1 termine2);</li> <li>per sostituire uno o più caratteri all'interno di un termine utilizzare il simbolo "*" (es. termin*);</li> <li>per sostituire un solo carattere all'interno di un termine utilizzare il simbolo "?" (es. termine?).</li> </ul> |                                                                                                    | ermin*);<br>rmine?).                                                                                              |  |
| Data Ultima Modifica<br>gg/mm/aaaa | Ē    | Per procedere con la ricerca avanz                                                                                                    | ata anche nei campi diversi dalla declaratoria (es. keywo                                                                                                    | rds) attivare il flag "Ricerca in tutti i campi".                                                                 |  |

## 3.1 Ricerca e stampa

Questa sezione consente di ricercare le voci e le anagrafiche del prezzario. Le voci del prezzario regionale sono ricercabili tramite una maschera di ricerca. Selezionando il bottone "**voce**" (Figura 3) l'utente potrà ricercare le voci:

- per codice,
- per testo (per una descrizione dettagliata del funzionamento, consultare 3.2),
- per anno ed edizione,
- per classificazione (a partire dal genere cliccando su "filtro avanzato").

E' possibile inoltre applicare i fattori di variabilità del prezzo (vedere 3.5).

| Prezzario > Ricerca                 |                          |                               |                                |
|-------------------------------------|--------------------------|-------------------------------|--------------------------------|
| Ricerca                             |                          |                               |                                |
|                                     |                          |                               |                                |
|                                     |                          | Sicurezza                     |                                |
| Ricerca per codice •                | Ricerca in annidate  🛛 🔊 | Ricerca testuale              | Ricerca in tutti i campi 🛛 🛞 📃 |
| Codice Voce                         |                          | Cerca solo nella declaratoria |                                |
|                                     |                          |                               |                                |
| Anno 🚯                              | Edizione 🕘               | Codice RL 2023                |                                |
| Seleziona un'opzione 🗸              | Seleziona un'opzione     | <u> </u>                      |                                |
|                                     |                          |                               |                                |
| + Filtro avanzato                   |                          |                               |                                |
| + Fattore di variabilità del prezzo |                          |                               |                                |
|                                     |                          |                               |                                |
| Resetta i campi                     |                          |                               | Q Avvia la ricerca             |

Figura 3: Ricerca e stampa per voce - Area Pubblica

Selezionando il bottone "anagrafica" (Figura 4) l'utente potrà ricercare le anagrafiche:

- per codice,
- per testo (per una descrizione dettagliata del funzionamento, consultare 3.2),
- per classificazione (a partire dal genere cliccando su "filtro avanzato").

| Prezzario > Ricerca           | Prezzario > Ricerca       |                               |                                |  |  |
|-------------------------------|---------------------------|-------------------------------|--------------------------------|--|--|
| Ricerca                       |                           |                               |                                |  |  |
|                               |                           |                               |                                |  |  |
| Ricerca per: VOCE  ANAGRAFICA |                           | Sicurezza 🚷                   |                                |  |  |
| Ricerca per codice •          | Ricerca in annidate 👩 🔕 📃 | Ricerca testuale •            | Ricerca in tutti i campi 🛛 🛞 📃 |  |  |
| Codice Voce                   |                           | Cerca solo nella declaratoria |                                |  |  |
|                               |                           |                               |                                |  |  |
| Codice RL 2023                |                           |                               |                                |  |  |
|                               |                           |                               |                                |  |  |
| + Filtro avanzato             |                           |                               |                                |  |  |
|                               |                           |                               |                                |  |  |
| 🔀 Resetta i campi             |                           |                               | 🔍 Auvia la ricerca             |  |  |

Figura 4: Ricerca e stampa per anagrafica - Area Pubblica

Nel **filtro avanzato**, una volta selezionato il genere compariranno dei campi di ricerca diversi in base al fatto che si ricerchino lavorazioni, risorse o anagrafiche intermedie. La ricerca delle risorse (es. RU) attraverso la classificazione può essere eseguita attraverso una serie di tre filtri in cascata (famiglia, categoria, risorsa) e, per le risorse materiali anche attraverso il campo materia. La ricerca delle lavorazioni (es. OC) si basa su una serie di filtri in cascata che consente di ricercare le lavorazioni attraverso i campi macrosettore, settore e manufatto/destinazione. Questi filtri possono inoltre essere incrociati con altre due serie di filtri in cascata relativi alla classificazione delle anagrafiche intermedie (es. OP e LV).

Oltre ai filtri nei campi collegati alla classificazione, il filtro avanzato permette la ricerca anche in alcuni campi aggiuntivi che saranno sempre visualizzati ma saranno attivi solo in funzione del genere e delle altre scelte effettuate nella sezione dedicata alla classificazione (in particolare i valori selezionabili cambiano in base ai campi manufatto/destinazione, lavorazione, unità tecnologica, risorsa).

Tutti i campi del filtro avanzato sono basati su dei menù a tendina ma i valori sono richiamabili anche tramite digitazione e autocompletamento.

Una volta completati i campi di ricerca, è possibile avviare la ricerca cliccando su "Avvia la ricerca".

N.B. E' necessario che i filtri impostati riducano i possibili risultati della ricerca entro una certa numerosità. Altrimenti il sistema chiederà l'applicazione di ulteriori filtri mostrando un messaggio di errore per limite superato.

| 0                                                                               |                                        |
|---------------------------------------------------------------------------------|----------------------------------------|
| Limite superato                                                                 |                                        |
| Il numero di risultati di ricerca ha superato il limite consentito. Si prega di | applicare ulteriori filtri e riprovare |
|                                                                                 | Chiudi                                 |

I risultati della ricerca vengono mostrati in una tabella, dove ogni riga corrisponde a una voce o anagrafica, a seconda del tipo di ricerca effettuata (Figura 5). Attraverso le frecce accanto al nome dei campi, nell'intestazione della tabella, è possibile ordinare i risultati estratti. Inoltre, nella colonna "Azione", cliccando su "**:**" e successivamente su "<sup>(O)</sup>" l'utente potrà visualizzare il dettaglio della relativa voce/anagrafica (vedere 3.4).

| Risult        | ati ricerca                                                                                                    |                                                                                                    |                                        |                                                                 |                                                               |                                                                                 |                                    |
|---------------|----------------------------------------------------------------------------------------------------|----------------------------------------------------------------------------------------------------|----------------------------------------|-----------------------------------------------------------------|---------------------------------------------------------------|---------------------------------------------------------------------------------|------------------------------------|
|               | Codice voce $\diamondsuit$                                                                                        | Declaratoria 🗘                                                                                                    | и.м. 🛇                                 | Prezzo 🗘                                                        | Importo senza S.G. e U.I. 🗘                                   | Rapporto R.U. 🗘                                                                 | Azione                             |
|               | LOM251.0C.ITA.Pa04.D1500.Za000.0005                                                                               | OPERA: Barriera antirumore, terra rinf ①                                                                                                    | 1 m²                                   | 146,31€                                                         | 115,66 €                                                      | 33,37%                                                                          | -                                  |
| $\checkmark$  | LOM251.OC.ITA.Pa04.D1500.Za000.0010                                                                               | OPERA: Barriera antirumore, terra rinf ()                                                                                                    | 1 m²                                   | 169,76 €                                                        | 134,20 €                                                      | Dettaglio<br>32,36%                                                             | ©                                  |
|               | LOM251.OC.ITA.Mc09.D2100.Na000.0005                                                                               | OPERA: Cassonetto stradale di terra g 🛈                                                                                                    | 1 m²                                   | 18,73€                                                          | 14,81€                                                        | 53,74%                                                                          | 0<br>0<br>0                        |
|               | LOM251.OC.ITA.Pa04.D3003.Mb059.0000                                                                               | OPERA: Cordolo, binderi di roccia natu 🛈                                                                                                    | 1 m                                    | 21,77€                                                          | 17,21€                                                        | 29,25%                                                                          | 0<br>0<br>0                        |
|               | LOM251.OC.ITA.Mc04.D6805.Mb000.0000                                                                               | OPERA: Paracarro di roccia naturale g (j)                                                                                                    | 1 cad                                  | 29,92 €                                                         | 23,65€                                                        | 67,59%                                                                          | 0<br>0<br>0                        |
|               | LOM251 OC ITA Pa02 D6805 Mb041 0000 -                                                                             | OPERA: Paracarro di roccia naturale o 🛛 (İ)                                                                                                  | 1 rad                                  | 275 50 €                                                        | 217 78 €                                                      | 19 55%                                                                          | 0                                  |
|               |                                                                                                    |                                                                                                    |                                        |                                                                 |                                                               |                                                                                 |                                    |
| Tabell        | a selezionati                                                                                                    |                                                                                                    |                                        |                                                                 |                                                               | 🛓 Esporta tutti i risultati 🛛 🗛                                                 | lunti ai selezionat                |
| Tabell        | a selezionati<br>Codice voce ≎                                                                                    | Declaratoria 🛇                                                                                                    | и.м. 🛇                                 | Prezzo 🔷                                                        | Importo senza S.G. e U.I. 🔷                                   | L Esporta tutti i risultati Acc                                                 | junti ai selezionat<br>Azione      |
| <b>Tabell</b> | a selezionati<br>Codice voce ≎<br>LOM251.0C.ITA.Pa04.D1500.Za000.0010                                             | Declaratoria 🗘<br>OPERA: Barriera antirumore, terra rinf ①                                                                                   | <b>U.M.</b> ◊                          | <b>Prezzo</b> ♦                                                 | Importo senza S.G. e U.I. ≎<br>134,20 €                       | t Esporta tutti i risultati Aggi<br>Rapporto R.U. ♦<br>32,36%                   | junti al selezionat<br>Azione      |
| Tabell        | a selezionati<br>Codice voce 🗘<br>LOM251.0C.ITA.Pa04.D1500.Za000.0010<br>LOM251.0C.ITA.Mc04.D6805.Mb000.0000      | Declaratoria<br>DPERA: Barriera antirumore, terra rinf<br>OPERA: Paracarro di roccia naturale g<br>D                                         | <b>U.M.</b> 🔷<br>1 m²<br>1 cad         | Prezzo ◇<br>169,76 €<br>29,92 €                                 | Importo senza S.G. e U.I. ≎<br>134,20 €<br>23,65 €            | tsporta tutti i risultati Aren<br>Rapporto R.U. ♦<br>32,36%<br>67,59%           | tunti al selezionat<br>Azione<br>: |
| Tabell        | a selezionati<br>Codice voce ≎<br>LOM25 1.0C.ITA.Pa04.D 1500.Za000.0010<br>LOM25 1.0C.ITA.Pa04.D0900.J0009.0505.b | Declaratoria<br>OPERA: Barriera antirumore, terra rinf<br>OPERA: Paracarro di roccia naturale g<br>OPERA: Strato di base di conglomerat<br>O | <b>U.M.</b> ≎<br>1 m²<br>1 cad<br>1 m² | Prezzo ◇           169,76 €           29,92 €           34,80 € | Importo senza S.G. e U.I. ◇<br>134,20 €<br>23,65 €<br>27,51 € | ▲ Esporta tutti i risultati Ace<br>Rapporto R.U. ◇<br>32,36%<br>67,59%<br>3,70% | Junti al selezionat<br>Azione      |

Figura 5: Risultati ricerca per la voce e tabella dei selezionati

<u>Nel caso di voci</u>, i risultati della ricerca possono essere esportati cliccando su "**Esporta tutti i risultati**" (Figura 5). A questo punto l'utente seleziona il formato (Figura 6) con cui esportare tra:

- PDF, XLS e HTML che prevedono la stampa del listino (Elenco voci) e la stampa dell'analisi dei prezzi (Elenco Voci Analisi) per le voci composte incluse nella selezione. L'estrazione XLS Elenco Voci contiene, dopo le colonne relative al listino, anche tutte le colonne relative ai campi dell'anagrafica relativa alla voce;
- XML che esporta le informazioni sulle voci e sulle analisi in un'unica struttura dati.

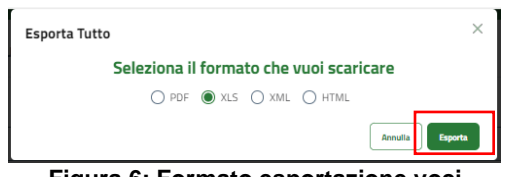

Figura 6: Formato esportazione voci

Si prosegue confermando il formato selezionato cliccando su "Esporta" (Figura 6).

<u>Nel caso di anagrafiche</u>, l'utente potrà esportare i risultati solo in formato **XLS**, cliccando su "**Esporta tutti** i risultati" (Figura 7).

| isulta   | ati ricerca         |                                         |                             |                     |       |
|----------|---------------------|-----------------------------------------|-----------------------------|---------------------|-------|
|          | Codice anagrafica 🗇 | Declaratoria 🗇                          | U.M. 🗇                      | Azione              |       |
|          | OS.A1020.Qa000.0025 | Cassaforma, tradizionale di legno nat ① | 1 m²                        | 0<br>8<br>9         |       |
|          | OS.A1020.Sb001.0005 | Cassaforma, componibile di lega ferro ① | 1 m²                        | 0<br>0<br>0         |       |
|          | OS.A1020.Sb001.0000 | Cassaforma, componibile di lega ferro ① | 1 m²                        | 0<br>0<br>0         |       |
|          | OS.A1020.Sb001.0015 | Cassaforma, componibile di lega ferro ① | 1 m²                        | 0<br>8<br>9         |       |
|          | OS.A1020.Sb001.0020 | Cassaforma, componibile di lega ferro ① | 1 m²                        | 0<br>8<br>9         |       |
|          | OS.A1020.Sb001.0010 | Cassaforma, componibile di lega ferro ① | 1 m²                        | 0<br>0<br>0         |       |
| itale se | lezionati: 0/75     |                                         | 🛓 Esporta tutti i risultati | + Aggiunti ai selez | ionat |

Figura 7: Risultati ricerca per anagrafica

Sia nel caso di anagrafiche sia nel caso di voci, il sistema notificherà l'avvenuto completamento dell'esportazione indicando l'ID del report (Figura 8). L'utente potrà poi accedere alla pagina **"Esiti estrazioni"** e ricercare il report di interesse utilizzando quell'ID.

| Avviso di successo!                                                                              | ×                 |
|--------------------------------------------------------------------------------------------------|-------------------|
| Il Report n° 1242 è stato generato con successo e sarà visibile nella pagina Esiti Estrazioni ap | pena disponibile. |
|                                                                                                  | Chiudi            |
|                                                                                                  |                   |

Figura 8: Messaggio di report in esecuzione

Le voci/anagrafiche risultanti dalla ricerca (Figura 5, Figura 7) possono essere flaggate e aggiunte ad un set di voci/anagrafiche selezionate e visualizzabili nella "tabella selezionati". Questo sottoinsieme può essere incrementato aggiungendo voci da successive ricerche all'interno della stessa sessione di ricerca o ridotto selezionando le voci da rimuovere e cliccando su "pulisci selezionati". Infine, è possibile esportarlo. La tabella si svuota chiudendo la sessione, modificando l'ambito della ricerca (da voci ad anagrafiche o viceversa) e cliccando su pulisci selezionati dopo aver flaggato tutti gli elementi.

## 3.1.1 Ricerca per codice

L'utente può effettuare una ricerca per codice (Figura 2) inserendo nel relativo campo l'esatto codice Regione della voce che desidera ricercare (es. LOM241.RU.00.00.00.0000.-) o parte del codice. In quest'ultimo caso la ricerca in questo campo può essere effettuata utilizzando il carattere jolly multiplo "\*" che consente di sostituire uno o più caratteri all'interno di un testo (Figura 9), ampliando i risultati della ricerca (Figura 10).

| Ricerca per codice 🛛 | Ricerca in annidate 👩 🙁 |
|----------------------|-------------------------|
| Codice Voce          |                         |
| *RU.00.*             |                         |

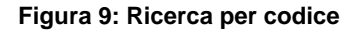

|                    |                                            |                                                                                                    |                                                                                                    |                                                                                                    | Rapporto R.o. 🗸                                                                                                    | Azione                                                                                                    |
|--------------------|--------------------------------------------|----------------------------------------------------------------------------------------------------|----------------------------------------------------------------------------------------------------|----------------------------------------------------------------------------------------------------|----------------------------------------------------------------------------------------------------|----------------------------------------------------------------------------------------------------|
| 1.RU.00.00.00.0000 | Operaio edili di livello 4°; preposto: m ① | 1 h                                                                                                    | 43,34€                                                                                                    | 34,26€                                                                                                    | 79,05%                                                                                                    | :                                                                                                    |
| 1.RU.00.01.00.0015 | Operaio metalmeccanici di livello c2; i ①  | 1 h                                                                                                    | 31,88€                                                                                                    | 25,20€                                                                                                    | 79,05%                                                                                                    | :                                                                                                    |
|                    | 1.RU.00.00.00.0000<br>1.RU.00.01.00.0015   | 1.RU.00.00.00000-         Operaio edili di livello 4°; preposto: m         ①           1.RU.00.01.00.0015-         Operaio metalmeccanici di livello c2; i         ① | I.RU.00.00.00000-         Operaio edili di livello 4°; preposto: m         ①         1 h           I.RU.00.01.00.0015-         Operaio metalmeccanici di livello c2; i         ①         1 h | 1.RU.00.00.00000-         Operaio edili di livello 4°; preposto: m         ①         1 h         43,34 €           1.RU.00.01.00.0015-         Operaio metalmeccanici di livello c2; i         ①         1 h         31,88 € | 1.RU.00.00.0000-         Operaio edili di livello 4°; preposto: m         ①         1 h         43,34 €         34,26 €           1.RU.00.01.00.0015-         Operaio metalmeccanici di livello c2; i         ①         1 h         31,88 €         25,20 € | 1.RU.00.00.00000-         Operalo edili di livello 4°; preposto: m         ①         1 h         43,34 €         34,26 €         79,05%           1.RU.00.01.00.0015         Operalo metal/meccanici di livello c2; i         ①         1 h         31,88 €         25,20 €         79,05% |

Figura 10: Risultati di una ricerca per codice

Attivando il flag "*Ricerca in annidate*" (Figura 9) l'utente può ricercare nelle annidate. Il sistema restituirà le voci che contengono al loro interno (es. nell'analisi) il codice inserito nel campo.

## 3.2 Ricerca per testo

La ricerca può essere condotta anche in modo testuale tramite la relativa maschera "Ricerca testuale" (Figura 4).

### 3.2.1 Ricerca con esclusione di termini

È possibile effettuare una ricerca specifica escludendo determinati termini, precedendo la parola da escludere con il simbolo "-", la parola "NOT" o il simbolo "!".

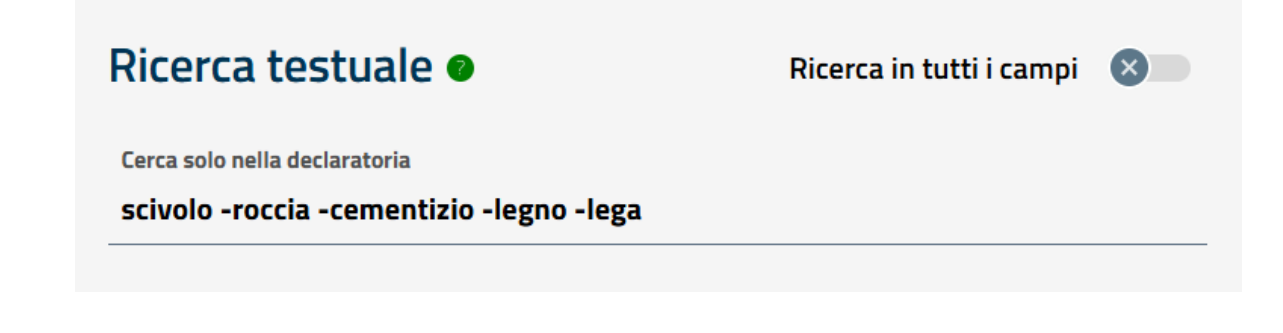

| Ricerca testuale 🛛                                                                    | Ricerca in tutti i campi | × |
|---------------------------------------------------------------------------------------|--------------------------|---|
| Cerca solo nella declaratoria<br>scivolo NOT roccia NOT cementizio NOT legno NOT lega |                          |   |
| Ricerca testuale 🛛                                                                    | Ricerca in tutti i campi | ⊗ |
|                                                                                       |                          |   |

## 3.2.2 Ricerca di entrambi i termini in compresenza

È possibile effettuare una ricerca che includa più termini contemporaneamente, utilizzando "AND" o il simbolo "&&" per unire i termini. I risultati della ricerca mostreranno voci che, nella loro declaratoria, contengono **entrambi** i termini specificati.

| Ricerca testuale 🛛                                 | Ricerca in tutti i campi 🛛 🚿   |
|----------------------------------------------------|--------------------------------|
| Cerca solo nella declaratoria<br>scivolo AND legno |                                |
|                                                    |                                |
| Ricerca testuale 🛛                                 | Ricerca in tutti i campi 🛛 🔊 🔊 |
| Cerca solo nella declaratoria                      |                                |
| scivolo && legno                                   |                                |

## 3.2.3 Ricerca di uno dei termini

È possibile effettuare una ricerca per uno dei termini, separandoli con uno spazio, utilizzando "OR", il simbolo "||" o "+". I risultati della ricerca mostreranno voci che, nella loro declaratoria, contengono **almeno uno dei due** termini.

| Ricerca testuale 🛛                                | Ricerca in tutti i campi 🛛 🔊 🔊 |
|---------------------------------------------------|--------------------------------|
| Cerca solo nella declaratoria<br>scivolo legno    |                                |
|                                                   |                                |
| Ricerca testuale 🛛                                | Ricerca in tutti i campi 🛛 🔊 🔊 |
| Cerca solo nella declaratoria<br>scivolo OR legno |                                |
|                                                   |                                |
| Ricerca testuale 🛛                                | Ricerca in tutti i campi 🛛 🔊 🔊 |
| Cerca solo nella declaratoria<br>scivolo    legno |                                |
|                                                   |                                |
| Ricerca testuale 🛛                                | Ricerca in tutti i campi 🛛 🔊   |
| Cerca solo nella declaratoria<br>scivolo + legno  |                                |

## 3.2.4 Ricerca con carattere jolly multiplo

La ricerca con carattere jolly multiplo consente di sostituire uno o più caratteri all'interno di una parola, ampliando i risultati della ricerca. Utilizzando il simbolo " \* " si cercano parole che condividono una radice comune, ma che possono variare nel numero o nella combinazione dei caratteri.

| Ricerca testuale 🛛            | Ricerca in tutti i campi 🛛 🙁 |
|-------------------------------|------------------------------|
| Cerca solo nella declaratoria |                              |
| ferros*                       |                              |

## 3.2.5 Ricerca con carattere jolly singolo

La ricerca con carattere jolly singolo consente di sostituire un singolo carattere all'interno di una parola, permettendo di espandere i risultati della ricerca. Utilizzando il simbolo "?" al posto di una lettera, si possono trovare varianti di una parola che differiscono per un singolo carattere.

| Ricerca testuale 🛛            | Ricerca in tutti i campi 🛛 🙁 |
|-------------------------------|------------------------------|
| Cerca solo nella declaratoria |                              |
| ferros?                       |                              |

# 3.2.6 Ricerca di stringa esatta (anche per gestire caratteri speciali non accettati)

È possibile eseguire una ricerca per una stringa esatta racchiudendola tra virgolette (""). In questo modo, la ricerca restituirà solo i risultati che corrispondono esattamente alla sequenza di caratteri inserita, permettendo anche di includere caratteri speciali nella ricerca.

| Ricerca testuale 🛛            | Ricerca in tutti i campi 🛛 🗙 |
|-------------------------------|------------------------------|
| Cerca solo nella declaratoria |                              |
| "dissipazione [k]] = 2000"    |                              |
|                               |                              |

N.B. Non si deve mai usare il carattere "." se non inserendolo tra le virgolette "". La lunghezza massima del testo inseribile nella ricerca testuale è di 700 caratteri, spazi inclusi.

N.B. E' possibile procedere con la ricerca avanzata anche negli altri campi dell'anagrafica e non solo nella declaratoria attivando il flag "**Ricerca in tutti i campi**" (Figura 3).

## 3.3 Esiti Estrazioni

Questa pagina consente all'utente di ricercare i report delle estrazioni effettuate (Figura 11).

| Prezzario > Esiti |        |         |                       |
|-------------------|--------|---------|-----------------------|
| Esiti estrazioni  |        |         |                       |
|                   |        |         |                       |
| Ricerca           |        |         |                       |
| Stato             |        | Formato |                       |
| Stato             | $\sim$ | Formato | ~                     |
|                   |        |         |                       |
|                   |        |         | Resetta i campi Cerca |
|                   |        |         |                       |

#### Figura 11: Esiti estrazioni

È possibile cercare tra i report selezionando uno dei seguenti stati:

- *Inserito:* stato associato a un'estrazione appena aggiunta dall'utente.
- In elaborazione: stato che indica che l'estrazione è ancora in fase di elaborazione da parte del sistema; l'utente deve attendere il completamento.
- **Completato**: stato che indica che l'estrazione è stata completata e l'utente può procedere con il download.

Alternativamente è possibile selezionare tra i vari formati scelti per la specifica estrazione e cliccare sul bottone "**Cerca**" (Figura 11).

Il sistema presenterà l'elenco delle diverse estrazioni (Figura 12) con il relativo ID. Per ogni estrazione è possibile scaricarne il report cliccando sul bottone "<sup>B</sup>" o eliminarlo dall'elenco cliccando sul bottone "<sup>E</sup>".

| Suite     | alificerca       |         |         |            |                |        |
|-----------|------------------|---------|---------|------------|----------------|--------|
| ID        | Data inserimento | N° voci | Formato | Stato      | Scarica report | Azioni |
| 293       | 03/03/2025 18:03 | 40      | PDF     | COMPLETATO | <b></b>        | Ī      |
| 292       | 03/03/2025 18:02 | 40      | EXCEL   | COMPLETATO |                | Ĩ      |
| 291       | 03/03/2025 17:59 | 40      | EXCEL   | COMPLETATO | -              |        |
| 290       | 27/02/2025 11:59 | 5       | PDF     | COMPLETATO | -              | Ī      |
| 289       | 27/02/2025 11:59 | 5       | EXCEL   | COMPLETATO |                | Ī      |
| fotale: 5 |                  |         |         |            | 1 di 1         | ~ 1 ~  |

#### Figura 12: Risultati ricerca - Esiti estrazioni

## 3.4 Dettaglio della voce

La pagina di **dettaglio della voce**, a cui si accede dall'elenco dei risultati di ricerca, nel caso di voci composte, consente di osservare anche la struttura dell'analisi prezzi sottostante (Figura 13). Inoltre, è possibile visualizzare il dettaglio delle voci che compongono una voce composta cliccando su "+" accanto al codice dettaglio (Figura 14).

Per le voci semplici è possibile visualizzare il dettaglio della relativa anagrafica, cliccando sul codice anagrafica (Figura 15).

🗠 Accedi *o Registrati* 

Regione Piattaforma Digitale Prezzario dei Lavori Pubblici **Dettaglio voce** < Torna alla rice Codice Regione Codice Regione Lombardia 2023 Q Autore LOM LOM251.0C.ITA.Pa04.D9725.Ca009.0000.-10.04.230.0015 Edizione Unità di misura Rapporto R.M. Rapporto R.U. Rapporto R.S. Rapporto Costo Anno 2025 29,10 1 1 m² 39,68% 39,33% 0,00% 79,04% Declaratoria Regione Declaratoria Regione Lombardia 2023 Sigillatura dei giunti dei masselli di pietra naturale, con sigillante poliuretanico mono o bicomponente, rispondente ai Criteri Ambientali Minimi di cui al Decreto 23 giugno 2022 del Ministero della Transizione Ecologica, di sezione adeguata alle caratteristiche del materiale e dei supporto, compresa la pulizia del giunto con idonei mezzi, l'imprimitura con mano di primer e quarti altro occorrente per dare l'opera compiuta a regola d'arte. OPERA: Sigillatura di resina sintetica poliu retanica (PUR); geometria: monocomponente; impiego: giunti masselli pietra naturale. Incluso: primer consolidante. LAVORO: Formazione. Incluso: pulizia giunto; imprimitura con mano di primer + Anagrafica - OC.ITA.Pa04.D9725.Ca009.0000.-Analisi Opera Risorse materiali + Codice Dettaglio Quantità Unità di misura Prezzo unitari Costo unitario Coste LOM251.RM.21.10.00.Ca000.0250.-0,76000 1 kg 17,79€ 14.06 € 10,69 € Declaratoria nico autolivellante di resina sintetica generico; geometria: bicomponente; impiego: giunti orizzontali; allungamento esercizio [%] < 5 Sigillante poliu SPECIFICHE TECNICHE: applicazione a colatura + Codice Dettaglio Unità di misura Quantită Prezzo unitario Costo unitario Coste LOM251.RM.18.10.15.Za000.1510.-0,30000 11 3,63€ 2,87€ 0,86€ Declaratoria Primer di materiale generico; geometria: in dispersione acquosa; funzione: trattamento consolidante/aggrappante; impiego: sottofondi assorbenti lisci SPECIFICHE TECNICHE: per sottofondi di cemento | gesso | anidride e superfici lisce Lavoro **Risorse** umane + Codice Dettaglio Unità di misura Quantità Prezzo unitario Costo unitario Coste LOM251.RU.00.00.00.0010.-0,38000 38,10€ 30,12 € 11,45€ 1h Declaratoria Operaio edili di livello 1°; qualifica: comune; muratore, carpentiere, impermeabilizzatore, marmista, pavimentazione e rivestimenti, lattoniere, falegname, verniciatore, stuccatore e assimilati **Riepilogo voce** Data di i Totale (A) ento voce 12/01/25 23.00€ Spese generali (B) 15% di (A) 3,45€ Utili di impresa (C) 10% di (A + B) 2,65 € zzo totale (A + B + C) 29,10€ Piattaforma Digitale Prezzario dei Lavori Pubblici Contatti Cookie policy Privacy Note legali © Copyright Regione Lombardia tutti i diritti riservati- C.F. 80050050154- Piazza Città di Lombardia 1- 20124 Milano Figura 13: Dettaglio voce composta – analisi prezzi

|                                                                                                    |                                                                                    |                                                     |                                                                                        |                                                                                                    |                                                                                                    | Accedi o Reg                                                        | istrati                               |
|----------------------------------------------------------------------------------------------------|------------------------------------------------------------------------------------|-----------------------------------------------------|----------------------------------------------------------------------------------------|----------------------------------------------------------------------------------------------------|----------------------------------------------------------------------------------------------------|---------------------------------------------------------------------|---------------------------------------|
| Regione                                                                                                    | a Piattaforma I                                                                    | Digitale Prezzar                                    | io dei Lavor                                                                           | i Pubblici                                                                                                    |                                                                                                    |                                                                     |                                       |
| )ettaglio voc                                                                                                    | e                                                                                  |                                                     |                                                                                        |                                                                                                    |                                                                                                    | < Torna                                                             | alla ricerca                          |
|                                                                                                    |                                                                                    |                                                     |                                                                                        |                                                                                                    |                                                                                                    |                                                                     |                                       |
| <sup>odice Regione</sup><br>.OM251.OC.ITA.Pa                                                                                                    | a04.D9725.Ca00                                                                     | 9.0000                                              | Codice Region<br>1U.04.                                                                | ne Lombardia 2023<br>230.0015                                                                                                    |                                                                                                    | 은 Autore<br>LOM                                                     |                                       |
| dizione Anno<br>2025                                                                                                    | Unità di misura<br>1 m²                                                            | Rapporto R.M.<br>39,68%                             | Rapporto R.U.<br>39,33%                                                                | Rapporto R.S.<br>0,00%                                                                                                    | Rapporto Costo<br>79,04%                                                                                                    |                                                                     | Prezz<br>29,10                        |
| claratoria Regione<br>ERA: Sigillatura di resina sintetica poliure<br>vale. Incluso: primer consolidante.<br>/ORO: Formazione. Incluso: pulizia giunte | tanica (PUR); geometria: monocompo<br>; imprimitura con mano di primer.            | nente; impiego. giunti masselli pietr               | Declaratoria F<br>Sigillatura dei<br>Ambientali Mi<br>caratteristiche<br>primer e quan | tegione Lombardia 2023<br>giunti dei masselli di pietra naturale,<br>nimi di cui al Decreto 23 giugno 2022<br>del materiale e del supporto, compr<br>t'altro occorrente per dare l'opera co | con sigillante poliuretanico mono o bico<br>2 del Ministero della Transizione Ecologi<br>esa la pulizia del giunto con idonei mezz<br>mpiuta a regola d'arte. | mponente, rispondi<br>ca, di sezione adegu<br>ci, l'imprimitura con | ente ai Crite<br>Jata alle<br>mano di |
| + Anagrafica - OC.ITA.Pa04.D9725.                                                                                                    | Ca009.0000                                                                         |                                                     |                                                                                        |                                                                                                    |                                                                                                    | Visualizza                                                          | dettaglio                             |
| Analisi                                                                                                    |                                                                                    |                                                     |                                                                                        |                                                                                                    |                                                                                                    | Espandi I                                                           | tutto                                 |
| Ipera                                                                                                    |                                                                                    |                                                     |                                                                                        |                                                                                                    |                                                                                                    |                                                                     |                                       |
| isorse materiali                                                                                                    |                                                                                    |                                                     |                                                                                        |                                                                                                    |                                                                                                    |                                                                     |                                       |
| Codice Dettaglio                                                                                                    | 0.0250                                                                             | Quantită<br>0,76000                                 | Unità di misura<br>1 kg                                                                | Prezzo unitario<br>17,79 €                                                                                                    | Costo unitario<br>14,06 €                                                                                                    |                                                                     | Co<br>10,65                           |
| Declaratoria<br>Sigillante poliuretanico autolivellant<br>SPECIFICHE TECNICHE: applicazioni                                                            | te di resina sintetica generico; geomet<br>e a colatura                            | ria: bicomponente; impiego: giunti o                | rizzontali; allungamento es                                                            | sercizio [%] < 5                                                                                                    |                                                                                                    |                                                                     |                                       |
| odice RL 2023                                                                                                    | Declaratoria RL 2023                                                               | ennete e dell'allante en ciati e                    |                                                                                        | and a second state of the American and                                                                                                    | edature.                                                                                                    |                                                                     |                                       |
| nere                                                                                                    | Famiglia risorsa                                                                   | Categoria riso                                      | nzzontali con allungamenti<br>rsa                                                      | Risorsa                                                                                                    | Norma oggetto                                                                                                    |                                                                     |                                       |
| SORSA MATERIALE                                                                                                    | sigillature<br>Componente caratterizzante                                          | prodotti<br>Componenti a                            | usiliari                                                                               | sigillante<br>Quantità unità di misura                                                                                                    | nd<br>Unità di misura                                                                                                    |                                                                     |                                       |
| fiuretanico autolivellante                                                                                                    |                                                                                    |                                                     |                                                                                        | 1                                                                                                    | kg                                                                                                    |                                                                     |                                       |
| teri di misurazione                                                                                                    | • nd                                                                               | • giunti orizz                                      | ontali                                                                                 | Materia<br>resina sintetica generico                                                                                                    | restazioni     nd                                                                                                    |                                                                     |                                       |
| rametri fisici<br>allungamento esercizio [%] < 5.0 nd nd                                                                                               | Geometrie<br>nd bicomponente                                                       | Dimensioni<br>• nd                                  |                                                                                        | Specifiche tecniche<br>applicazione a colatura                                                                                                    | Forniture<br>• nd                                                                                                    |                                                                     |                                       |
| ilture<br>nd                                                                                                    | <ul> <li>Altre norme</li> <li>nd</li> </ul>                                        | Legge<br>nd                                         |                                                                                        | Certificazioni     nd                                                                                                    | CAM<br>NO                                                                                                    |                                                                     |                                       |
| rcentuali riciclato                                                                                                    | <b>Consumo</b><br>nd                                                               | Uniclass                                            |                                                                                        | <b>Uniformat</b><br>nd                                                                                                    | Omniclass<br>nd                                                                                                    |                                                                     |                                       |
| ttore merceologico                                                                                                    | IFC Entity<br>nd                                                                   | Keywords<br>nd                                      |                                                                                        |                                                                                                    |                                                                                                    |                                                                     |                                       |
| cluso                                                                                                    |                                                                                    |                                                     |                                                                                        |                                                                                                    |                                                                                                    |                                                                     |                                       |
| cluso                                                                                                    |                                                                                    |                                                     |                                                                                        |                                                                                                    |                                                                                                    |                                                                     |                                       |
| isa<br>I                                                                                                    | Sovrapprezzo<br>NO                                                                 | Sicurezza<br>NO                                     |                                                                                        | Specifiche sicurezza                                                                                                    | Categoria costo                                                                                                    | sicurezza                                                           |                                       |
| + Confice Dettaglio<br>LOM251.RM.18.10.15.Za00                                                                                                    | <u>10.1510</u>                                                                     | Quantită<br>0,30000                                 | Unità di misura<br>1 I                                                                 | Prezzo unitario<br>3,63 €                                                                                                    | Costo unitario<br>2,87 €                                                                                                    |                                                                     | Co<br>0,80                            |
| Declaratoria<br>Primer di materiale generico; geom<br>SPECIFICHE TECNICHE: per sottofor                                                                | etria: in dispersione acquosa; funzione<br>ndi di cemento I gesso I anidride e sup | :: trattamento consolidante/aggrap;<br>erfici lisce | pante; impiego: sottofondi                                                             | assorbenti lisci                                                                                                    |                                                                                                    |                                                                     |                                       |
| avoro                                                                                                    | ne e contra a l Branc l e contra e cont                                            |                                                     |                                                                                        |                                                                                                    |                                                                                                    |                                                                     |                                       |
| + Codice Dettaglio                                                                                                    |                                                                                    | Quantità                                            | Unità di misura                                                                        | Prezzo unitario                                                                                                    | Costo unitario                                                                                                    |                                                                     | 0                                     |
| LOM251.RU.00.00.00.0010                                                                                                    | <u>L-</u>                                                                          | 0,38000                                             | 1 h                                                                                    | 38,10 €                                                                                                    | 30,12 €                                                                                                    |                                                                     | 11,45                                 |
| Declaratoria<br>Operaio edili di livello 1°; qualifica: d                                                                                              | comune; muratore, carpentiere, imper                                               | meabilizzatore, marmista, paviment                  | azione e rivestimenti, latto                                                           | niere, falegname, verniciatore, stucc                                                                                                    | atore e assimilati                                                                                                    |                                                                     |                                       |
|                                                                                                    |                                                                                    |                                                     |                                                                                        |                                                                                                    |                                                                                                    |                                                                     |                                       |
| iepilogo voce                                                                                                    |                                                                                    |                                                     |                                                                                        | Totale (A)                                                                                                    |                                                                                                    |                                                                     |                                       |
| /01/25                                                                                                    |                                                                                    |                                                     |                                                                                        |                                                                                                    |                                                                                                    |                                                                     | 23,0                                  |
|                                                                                                    |                                                                                    |                                                     |                                                                                        | Spese generali (B)                                                                                                    | 15% di (A)                                                                                                    |                                                                     | 3,45                                  |
|                                                                                                    |                                                                                    |                                                     |                                                                                        | Utili di impresa (C)                                                                                                    | 10% di (A + B)                                                                                                    |                                                                     | 2,65                                  |
|                                                                                                    |                                                                                    |                                                     |                                                                                        | Prezzo totale (A + B + C)                                                                                                    |                                                                                                    |                                                                     | 20.4                                  |
|                                                                                                    |                                                                                    |                                                     |                                                                                        |                                                                                                    |                                                                                                    |                                                                     | 29,10                                 |

Figura 14: Voce composta

| Dettaglio voce                                                                       |                                                                                                    |                        |                        |                      |                               |                        |                          |                   |
|--------------------------------------------------------------------------------------|----------------------------------------------------------------------------------------------------|------------------------|------------------------|----------------------|-------------------------------|------------------------|--------------------------|-------------------|
| Codice Regione                                                                       |                                                                                                    |                        |                        |                      | Codice Regione Lombardia 2023 |                        |                          | Autore            |
| Edizione<br>1                                                                        | Anno<br>2025                                                                                                    | Unità di misura<br>1 h | Rapporto R.M.<br>0,00% | Rapporto R<br>79,05% | .U.                           | Rapporto R.S.<br>0,00% | Rapporto Costo<br>79,05% | Prezzo<br>43,34 € |
| Declaratoria Regione Operaio edili di livello operaio edile in fune ( + Anagrafica - | Declaratoria Regione     Declaratoria Regione Lombardia 2023       Operaio edili di livello 4°; preposto: muratore, carpentiere, operaio cantiere archeologico, operaio edile in fune (upsailor), sicurezza e assimilati     Operaio edile 4° livello       + Anagrafica - RU.00.00.00000     Visualizza dettaglio |                        |                        |                      |                               |                        |                          |                   |
| Riepilogo v                                                                          | oce                                                                                                    |                        |                        |                      |                               |                        |                          |                   |
| Data di inserimento v<br>04/12/24                                                    | roce                                                                                                    |                        |                        |                      | Totale (#                     | <i>t</i> )             |                          | 21.25.5           |
|                                                                                      |                                                                                                    |                        |                        |                      | Spese g                       | enerali (B)            | 15% di (A)               | 5,14 €            |
|                                                                                      |                                                                                                    |                        |                        |                      | Utili di i                    | mpresa (C)             | 10% di (A + B)           | 3,94€             |
|                                                                                      |                                                                                                    |                        |                        |                      | Prezzo t                      | otale (A + B + C)      |                          |                   |
|                                                                                      |                                                                                                    |                        |                        |                      |                               |                        |                          | 43,34 €           |

Figura 15: Dettaglio voce

## 3.5 Fattori di variabilità del prezzo

Dalla pagina di "Ricerca e stampa" (Figura 3) l'utente può procedere con l'applicazione dei fattori di variabilità del prezzo. Cliccando su "**Fattore di variabilità del prezzo**" (Figura 16), il sistema espande l'accordion, permettendo di scegliere tra le seguenti opzioni:

- Complessità di approvvigionamento
- Sicurezza

N.B. E' possibile selezionare più fattori contemporaneamente.

| Ricerca per:  VOCE  ANAGRAFICA                                                                                                    |                           | Sicurezza 🛞                                     |                                |
|----------------------------------------------------------------------------------------------------|---------------------------|-------------------------------------------------|--------------------------------|
| Ricerca per codice   Costice Voce                                                                                                 | Ricerca in annidate 🌒 🔕 📃 | Ricerca testuale  Cerca solo nella declaratoria | Ricerca in tutti i campi 🛛 🕥 👘 |
| Anno  Seleziona un'opzione                                                                                                    | Edizione 🔮                | Codice RL 2023                                  |                                |
| Filtro avanzato     Fattore di variabilità del prezzo     Fattore di variabilità del prezzo     fattore di variabilità del prezzo |                           |                                                 | . 🗊                            |
| seleziona un opzione<br>Complessità di approvvigionamento<br>Sicurezza                                                            |                           |                                                 | unglindce                      |
| 🔍 Resetta i campi                                                                                                    |                           |                                                 | Q Avvia la ricerca             |

#### Figura 16: Fattore di variabilità del prezzo

## 3.5.1 Fattore "Complessità di approvvigionamento"

Selezionando il fattore "Complessità di approvvigionamento", che corrisponde alle situazioni di "complessità di gestione del cantiere e/o della necessità di approvvigionamento di mezzi e materiali" indicate in DGR (Figura 17), l'utente può sceglie tra le due aliquote:

- modesta complessità: la quota % delle spese generali in vigore per l'edizione specifica del prezzario viene maggiorata di 1 (corrisponde alla maggiorazione prevista in DGR per i cantieri contraddistinti da media complessità). Nei risultati della ricerca le voci prenderanno il suffisso Ca (Figura 18);
- rilevante complessità: la quota % delle spese generali in vigore per l'edizione specifica del prezzario viene maggiorata di 2 (corrisponde alla maggiorazione prevista in DGR per i cantieri contraddistinti da elevata complessità). Nei risultati della ricerca le voci prenderanno il suffisso Cb (Figura 19).

| Fattore di variabilità del prezzo Fattore di variabilità del prezzo Complessibilità del prevzo Complessibilità di approvovigionamento | × ~ | Aliqueta *                                   |                    |
|----------------------------------------------------------------------------------------------------|-----|----------------------------------------------|--------------------|
|                                                                                                    |     | Modesta complessită<br>Rilevante complessită | inglindice         |
| 🛛 🔀 Resetta i campi                                                                                                    |     |                                              | Q Avvia la ricerca |

Figura 17: Complessità di approvvigionamento

Una volta scelta l'aliquota desiderata si clicca sul bottone "Avvia la ricerca" (Figura 17).

| Fattore di variabilità del prezzo<br>attore di variabilità del prezzo<br>omplessità di approvvigionamento                                                                                                    | x v                                                                                                    | Aliquota *<br>Modesta comple                                                   | ssità                                                           |                             |                                                                                                    | × ~                                                                                                    |
|----------------------------------------------------------------------------------------------------|----------------------------------------------------------------------------------------------------|--------------------------------------------------------------------------------|-----------------------------------------------------------------|-----------------------------|----------------------------------------------------------------------------------------------------|----------------------------------------------------------------------------------------------------|
|                                                                                                    |                                                                                                    |                                                                                |                                                                 |                             | l                                                                                                    | 🕂 Agglungi in                                                                                                    |
| ssetta i campi                                                                                                    |                                                                                                    |                                                                                |                                                                 |                             |                                                                                                    | Q Avvia la                                                                                                    |
| ultati ricerca                                                                                                    |                                                                                                    |                                                                                |                                                                 |                             |                                                                                                    |                                                                                                    |
| Codice voce 🗘                                                                                                    | Declaratoria 🗇                                                                                                    | и.м. 🗇                                                                         | Prezzo 🔷                                                        | Importo senza S.G. e U.I. 🛇 | Rapporto R.U. 🛇                                                                                                    | Azione                                                                                                    |
| LOM241.RP.00.00.00.0050.b_Ca                                                                                                    | Escavatore gommato; potenza [kW] ①                                                                                                    | - h                                                                            | 62,81€                                                          | 49,22 €                     | 0,00%                                                                                                    | :                                                                                                    |
| DUM241.RP.00.00.00.0060.d_Ca                                                                                                    | Escavatore ragno; impiego: demolizio                                                                                                    | - h                                                                            | 95,60 €                                                         | 74,92 €                     | 0,00%                                                                                                    | :                                                                                                    |
| DLOM241.RP.00.00.05.0010.a_Ca                                                                                                    | Minipala cingolata; potenza [kW] ≤ 5 ①                                                                                                    | - h                                                                            | 36,69€                                                          | 28,75 €                     | 0,00%                                                                                                    | :                                                                                                    |
| DM241.P0.AAB.Pa04.C0000.Oc008.0000.a_Ca                                                                                                    | PRODOTTO SEMILAVORATO: Cippato ①                                                                                                    | - m²                                                                           | 40,69 €                                                         | 31,89 €                     | 74,03%                                                                                                    | :                                                                                                    |
| LOM241.0C.EEA.Pa02.C3353.Za000.0000Ca                                                                                                    | OPERA: Zanzariera, pannello fisso di ①                                                                                                    | - m²                                                                           | 49,62 €                                                         | 38,89 €                     | 16,65%                                                                                                    | :                                                                                                    |
| le selezionati: 0/5<br>Figura 18:                                                                                                    | Complessità di approv                                                                                                    | vigionam                                                                       | ento - m                                                        | odesta comples              | ≜Esporta tutti irisultati) (+ Ag<br>Sità                                                                                                    | giunti ai selezio                                                                                                    |
| le selezionati: 0/5<br>Figura 18:<br>Fattore di variabilità del prezzo<br>attore di variabilità del prezzo<br>omplessità di approvvigionamento                                                                                                    | Complessità di approv                                                                                                    | Aliguota*<br>Rilevante comple                                                  | ento - ma                                                       | odesta comples              | ▲Esporta tutti irisultati +Ag                                                                                                    | giunti al selezion                                                                                                    |
| le selezionati: 0/5<br><b>Figura 18:</b><br>Fattore di variabilità del prezzo<br>attore di variabilità del prezzo<br>omplessità di approvvigionamento<br>setta i campi                                                                                                    | Complessità di approv                                                                                                    | Aliquota *<br>Rilevante comple                                                 | ento - mo                                                       | odesta comples              | Legorta tutti irisultati (+Ag                                                                                                    | giunti al selezion<br>× ~<br>() Aggiungi la<br>() Aivela                                                                                        |
| le selezionati: 0/5<br>Figura 18:<br>Fattore di variabilità del prezzo<br>attore di variabilità del prezzo<br>omplessità di approvvigionamento<br>setta i campi<br>ultati ricerca                                                                                                    | Complessità di approv                                                                                                    | Aliquota *<br>Rilevante comple                                                 | ento - mo                                                       | odesta comples              | ▲ Esporta tutti irisultati (+ Ag                                                                                                    | glunti al selezion       ×                                                                                                    |
| Fattore di variabilità del prezzo<br>store di variabilità del prezzo<br>omplessità di approvvigionamento<br>setta i campi<br>ultati ricerca<br>Codice voce ◊                                                                                                    | Complessità di approv                                                                                                    | Aliquota*<br>Rilevante comple                                                  | ento - mo<br>ssità                                              | Dodesta comples             | Legorta tutti irisultati + Ag                                                                                                    | glunti al selezion           × ~           • Agglungi Ir           • Avvia I           • Azione                                                 |
| le salezionati: 0/5  Fattore di variabilità del prezzo atore di variabilità del prezzo omplessità di approvvigionamento  setta i campi  LItati ricerca  LOM241.RP00.000.0050b_Cb                                                                                                    | Complessità di approv                                                                                                    | Vigioname<br>Aliquota*<br>Rilevante comple                                     | ento - ma<br>ssità<br>Prezzo \$<br>63,35 €                      | odesta comples              | Legorta tutti i risultati  Esità  Rapporto R.U.   0.00%                                                                                                    | glunti al selezion<br>×<br>• Agglungi ir<br>Q. Avvia<br>Azione<br>:                                                                             |
| le selezionati: 0/5  Fattore di variabilità del prezzo attore di variabilità del prezzo attore di | Complessità di approv x ~ x ~ x ~ bito di approv x ~ x ~ bito di approv x ~ x ~ bito di approv x ~ x ~ bito di approv x ~ x ~ bito di approve di approve d | Aliquota*<br>Rilevante comple                                                  | ento - mo<br>ssità<br>Prezzo ≎<br>63,35 €<br>96,43 €            | Codesta comples             | Leporta tutti i risultati  Exporta tutti i risultati  Rapporto R.U.  O,00% O,00%                                                                                                    | glunti al selezion       ×        ()     Agglungi ir       ()     Avvia       ()     Avvia       ()     Avvia       ()     Avvia       ()     E |
| le selezionati: 0/5  Fattore di variabilità del prezzo attore di variabilità del prezzo attore di | Complessità di approv<br>× ~<br>Declaratoria ()<br>Escavatore gommato; potenza [kW] ()<br>Escavatore ragno; implego: demolizio ()<br>Minipala cingolata; potenza [kW] 5 ()                                                                                                    | Vigioname<br>Allquota*<br>Rilevante comple<br>- h<br>- h<br>- h<br>- h         | ento - ma<br>ssità<br>Prezzo ≎<br>63,35 €<br>96,43 €<br>37,00 € | Ddesta comples              | Exporta tutti i risultati                                                                                                    | glunti at selezion<br>×<br>Agglungi I<br>Agglungi I<br>Azione<br>:<br>:<br>:<br>:<br>:<br>:                                                     |
| Ee selezionati: 0/5  Fitgura 18:  Fattore di variabilità del prezzo atore di variabilità del prezzo atore di variabilità del | Complessità di approv<br>× ~                                                                                                    | Aliquota *<br>Rilevante comple<br>Rilevante comple<br>- h<br>- h<br>- h<br>- h | ento - ma<br>ssità<br>Prezze ◇<br>63,35 €<br>96,43 €<br>37,00 € | Dedesta comples             | ▲ Exporta hutti / risultati ) (* 44)<br>Sità<br>Sità<br>Rapporto R.U. ◊<br>0.00%<br>0.00%<br>0.00%<br>0.00%<br>1.00%<br>1.00 | glunti al selezion                                                                                                    |

Figura 19: Complessità di approvvigionamento – rilevante complessità

E' possibile procedere con l'esportazione dei risultati nei diversi formati.

## 3.5.2 Fattore "Sicurezza"

Selezionando il fattore "Sicurezza" dalla maschera di ricerca (Figura 16) e cliccando su "**Avvia la ricerca**" il sistema restituisce nei risultati le voci il cui prezzo viene ricalcolato senza applicazione degli Utili di Impresa (UI). Nei risultati le voci prenderanno il suffisso S.

Alternativamente l'utente può attivare il flag "sicurezza" direttamente nella maschera di ricerca (Figura 20). Il sistema automaticamente attiva la selezione del fattore di variabilità "Sicurezza" e nei risultati della ricerca verranno visualizzate le voci con il prezzo già aggiornato in base al fattore moltiplicativo.

| Ricerca                                                                               |                             |                                                 |                                |
|---------------------------------------------------------------------------------------|-----------------------------|-------------------------------------------------|--------------------------------|
| Ricerca per:  VOCE  ANAGRAFICA                                                        |                             | Sicurezza                                       |                                |
| Ricerca per codice                                                                    | Ricerca in annidate 🏾 🖉 🖉 👘 | Ricerca testuale  Cerca solo nella declaratoria | Ricerca in tutti i campi 🛛 🔞 📄 |
| Anno 🕑<br>Seleziona un'opzione                                                        | Edizione 🔮                  | Codice RL 2023                                  |                                |
| Categoria costo sicurezza<br>Seleziona un'opzione                                     | ~                           |                                                 |                                |
| + Filtro avanzato                                                                     |                             |                                                 |                                |
| - Fattore di variabilità del prezzo<br>Fattore di variabilità del prezzo<br>Sicurezza |                             |                                                 | × ↓<br>→ Agglungi Indice       |
| 🔀 Resetta i campi                                                                     |                             |                                                 | Q Avvia la ricerca             |

#### Figura 20: Flag sicurezza

Anche in questo caso è possibile procedere con l'esportazione delle voci nei diversi formati.

# **4.STRUMENTI PER UTENTI OPERATORI**

Dopo aver eseguito l'accesso alla piattaforma in qualità di utente profilato come operatore si è indirizzati alla pagina di "Ricerca"; è possibile accedere dal menù ad ulteriori funzionalità previste per l'operatore. Cliccando su " ≡ " (Figura 21), l'operatore può accedere a:

- Ricerca e stampa (vedere 3.1).
- Esiti estrazioni (vedere 3.3).
- **Pannello di controllo** (vedere 4.1).
- Informazioni: rimanda alla pagina del prezzario sul portale istituzionale di Regione Lombardia.
- Come utilizzare questo sito: rimanda al manuale.
- Specifiche tecniche: rimanda al documento "specifiche tecniche e criteri di misurazione".

|                             |                                                                                                    |                       |                                  |                    |                           | LAURA FOSSI 炎 ッ                                |
|-----------------------------|----------------------------------------------------------------------------------------------------|-----------------------|----------------------------------|--------------------|---------------------------|------------------------------------------------|
| •                           | 📃 🔀 Regione Piattafo                                                                                           | orma Digita           | ale Prezzario dei La             | vori Pubblici      |                           |                                                |
| Ricerca e stampa            | Prezzario > Ricerca                                                                                            |                       |                                  |                    |                           |                                                |
| Esiti estrazioni            | Ricerca per:  VOCE O ANAGRAFICA                                                                                |                       |                                  | Sicurezza 🛞        |                           |                                                |
| Pannello di controllo       | Ricerca per codice •                                                                                           | F                     | Ricerca in annidate 🛛 🖉 💭        | Ricerca testuale • |                           | Ricerca in tutti i campi 🛛 🔕 📄                 |
| Informazioni                |                                                                                                    |                       |                                  |                    |                           |                                                |
| Come utilizzare questo sito | Anno 💿<br>Seleziona un'opzione                                                                                 | ~                     | Edizione<br>Seleziona un'opzione | ~                  | Codice RL 2023            |                                                |
| Specifiche tecniche         | Entità attiva                                                                                                  |                       | Stati<br>Seleziona un'opzione    | ~                  | Note                      |                                                |
|                             | Data Ultima Modifica<br>gg/mm/aaaa                                                                             |                       | Data Inizio<br>gg/mm/aaaa        |                    | Data Fine 🔵<br>gg/mm/aaaa | 6                                              |
|                             | + Filtro avanzato                                                                                              |                       |                                  |                    |                           |                                                |
|                             | + Fattore di variabilità del prezzo                                                                            |                       |                                  |                    |                           |                                                |
|                             | Resetta i campi                                                                                                |                       |                                  |                    |                           | 📩 Esporta tutti i risultati 📿 Avvia la ricerca |
|                             | Piattaforma Digitale Prezzario del Lavori Pubblici                                                             |                       |                                  |                    |                           |                                                |
|                             | Contatti Cookie.policy Privacy Note.legali<br>© Copyright Regione Lombardia tutti i diritti riservati- C.F. BC | 1050050154- Piazza Ci | ttà di Lombardia 1- 20124 Milano |                    |                           |                                                |
|                             |                                                                                                    |                       |                                  | <b>`</b>           |                           |                                                |

Figura 21: Menù Area operatori

N.B. Passando con il cursore del mouse sopra queste icone " ?" presenti nella piattaforma, il sistema mostra dei piccoli box informativi sull'elemento in questione che possono, inoltre, guidare l'utente alla compilazione dei campi.

| Ricerca per:  VOCE O ANAGRAFICA    |       |                                                                                                    | Sicurezza 🙁                                                                                                    |                                                                                                    |
|------------------------------------|-------|----------------------------------------------------------------------------------------------------|----------------------------------------------------------------------------------------------------|----------------------------------------------------------------------------------------------------|
| Ricerca per codice •               | Ricer | ca in annidate 👩 😣                                                                                                    | Ricerca testuale 💿                                                                                                    | Ricerca in tutti i campi 🛛 🛞 📃                                                                                      |
| Codice Voce                        |       | Per ricercare un testo esatto o co<br>operatori:                                                                                                | ontenente caratteri speciali, inserirlo tra virgolette **. È po                                                                                                    | ssibile condurre una ricerca avanzata con i seguenti                                                                |
| Anno 🕑<br>Seleziona un'opzione     | ~     | <ul> <li>per escludere un termine fa</li> <li>per includere tra i risultati pi<br/>termine2);</li> <li>per ottenere risultati che co</li> </ul> | rlo precedere da "NOT" (es. termine1 NOT termine2);<br>ù termini contemporaneamente presenti, inserire tra i ter<br>ntengano almeno uno dei termini indicati utilizzare l'opera | rmini specificati l'operatore "AND" (es. termine 1 AND<br>atore "OR" oppure non utilizzare operatori (es. termine 1 |
| Entità attiva 🛛 💽                  |       | OR termine2 oppure termin<br>• per sostituire uno o più cara<br>• per sostituire un solo caratt                                                 | e1 termine2);<br>tteri all'interno di un termine utilizzare il simbolo "*" (es. t<br>ere all'interno di un termine utilizzare il simbolo "?" (es. te                            | ermin");<br>rmine?).                                                                                                |
| Data Ultima Modifica<br>gg/mm/aaaa |       | Per procedere con la ricerca avan                                                                                                    | zata anche nei campi diversi dalla declaratoria (es. keywo                                                                                                    | ords) attivare il flag "Ricerca in tutti i campi".                                                                  |

## 4.1 Pannello di controllo

Gli operatori accedono al Pannello di controllo dal menù (Figura 21). All'interno di quest'area possono (Figura 22):

- accedere alla sezione dedicata ai preferiti (vedere 4.1.1);
- creare nuove entità (vedere 4.1.2);
- visualizzare quelle già create (vedere 4.1.3).

|                                                                             | CLEOPATRA TEA FILOPATORE $ ^{\wedge}  \sim$ |
|-----------------------------------------------------------------------------|---------------------------------------------|
| 😑 😽 Regione<br>Lombardia Piattaforma Digitale Prezzario dei Lavori Pubblici |                                             |
| Prezzario > Pannello di controllo                                           |                                             |
| Pannello di controllo                                                       |                                             |

| Cleopatra Tea Filopatore<br>Profile: OPERATORE Voci create: 1                                                                                                    | Anagrafiche create: 2                                                                                                    | Preferiti<br>Liste Create: 2 <u>Veditutti</u> *                                                                         |
|----------------------------------------------------------------------------------------------------|----------------------------------------------------------------------------------------------------|----------------------------------------------------------------------------------------------------|
| Nuova Entità<br>Da questa sezione è possibile inserire una nuova anagrafica o una nuova voce, semplice o composta, da<br>poter utilizzare per i propri computi attraverso un percorso guidato. | Lista Entità Create<br>Da questa sezione è possibile consultare la lista e<br>nella propria area riservata del Prezzario di Regio<br>E' possibile accedere al dettaglio delle entità crea<br>Lombardia. | di tutte le voci e anagrafiche create provvisoriamente<br>ne Lombardia.<br>te e trasmetterle per condivisione a Regione |
| + NLova                                                                                                    | 🗮 Visualizza la lista                                                                                                    |                                                                                                    |

Figura 22: Pannello di controllo

## 4.1.1 Pannello di controllo - Preferiti

Nel "Pannello di controllo" dal menù (Figura 21) è disponibile una sezione dedicata ai "Preferiti" (Figura 22). All'interno di questa sezione è possibile visualizzare le liste preferiti (Figura 23) che sono state create dall'utente cliccando su "**Vedi tutti**".

| Prezzario > Pannello di controllo > Preferiti |        |                                     |   |                                  |                              |
|-----------------------------------------------|--------|-------------------------------------|---|----------------------------------|------------------------------|
| Preferiti                                     |        |                                     |   |                                  |                              |
| Ricerca nei Preferiti                         |        |                                     |   |                                  |                              |
| Ricerca per nome o descrizione                |        |                                     |   |                                  |                              |
|                                               |        |                                     |   |                                  | Q Ricerca 🕀 Crea nuova lista |
| Blocchi cantiere via Bodio                    | 9<br>9 | 3 Lavorazioni<br>cantiere via Gioia | I | 5 Impianti<br>Cantiere via Bodio | :                            |

Figura 23: Lista preferiti

Per ogni lista, l'utente avrà la possibilità di visualizzare le voci in essa contenute, rinominarle o modificarne la descrizione, duplicare la lista oppure eliminarla.

#### 4.1.3.1 Visualizzazione voci della lista

Per visualizzare le voci presenti in una specifica lista è necessario cliccare su "**Vai alla lista**" tramite "**:**" (Figura 24):

| 4 Blocchi                                          | : 3            | Lavorazioni |
|----------------------------------------------------|----------------|-------------|
| cantiere via Bodio                                 | Vai alla lista | $\oplus$    |
|                                                    | Rinomina       | Ø           |
|                                                    | Duplica        |             |
| Plattaforma Digitale Prezzario dei Lavori Pubblici | Cancella       | Ŵ           |

Figura 24: Funzione "vai alla lista"

A seguire viene mostrato un elenco delle voci presenti in quella lista.

Le azioni possibili per le singole voci (Figura 25) presenti nella lista sono:

- eliminazione tramite il bottone "×";
- visualizzazione del dettaglio tramite il bottone " <sup>∞</sup> ".

| Codice Voce $\diamondsuit$ | Tipologia 🗘                    | Declaratoria ộ                              | Prezzo 🗇 | Autore 🗇 | Azioni           |
|----------------------------|--------------------------------|---------------------------------------------|----------|----------|------------------|
| LOM241.RP.01.30.05.0010.a  | RISORSA STRUMENTALE PRODUTTIVA | Idrodemolitrici; impiego: scarifica di su 🛈 | 25,52€   | LOM      | $\odot$ $\times$ |
|                            | Figura 25: Azioni p            | per le singole voci nella lista             |          |          |                  |

Inoltre, all'interno della lista è possibile selezionare una o più voci tramite le relative checkbox e procedere con l'esportazione scegliendo tra i 4 formati possibili: Excel, PDF, HTML e XML (Figura 26).

Prezzario > Pannello di controllo > Preferiti > Lista blocchi

#### Preferiti

| Lista          | blocchi                                     |                                 |                                            | Seleziona Preferiti<br>Lista blocchi | ~   | 🛨 Tutti i F                                  | referiti  |
|----------------|---------------------------------------------|---------------------------------|--------------------------------------------|--------------------------------------|-----|----------------------------------------------|-----------|
|                |                                             |                                 | Declaratoria 🛇                             | Prezzo 🛇                             |     | Azioni                                       | ^         |
|                | LOM251.RT.00.00.05.0030.a                   | RISORSA STRUMENTALE TECNOLOGICA | Parapetto a morsa di metallo generic ①     | 22,52 €                              | LOM | ٢                                            | ×         |
| $\sim$         | LOM251.RT.00.00.05.0030.b                   | RISORSA STRUMENTALE TECNOLOGICA | Parapetto a morsa di metallo generic ①     | 3,61 €                               | LOM | 0                                            | ×         |
|                | LOM251.RM.73.10.60.Za001.0000.a             | RISORSA MATERIALE               | Blocco differenziale affiancato ad inte ①  | 405,49€                              | LOM | 0                                            | ×         |
| $\checkmark$   | LOM251.RM.73.10.60.Za001.0000.b             | RISORSA MATERIALE               | Blocco differenziale affiancato ad inte $$ | 427,75€                              | LOM | 0                                            | ×         |
|                | LOM251.RM.73.10.60.Za001.0250.b             | RISORSA MATERIALE               | Blocco differenziale affiancato ad inte $$ | 523,85€                              | LOM | 0                                            | ×         |
|                |                                             |                                 |                                            |                                      | (   | . ⊥ Esporta se                               | lezionati |
| Plattaf        | orma Digitale Prezzario dei Lavori Pubblici |                                 |                                            |                                      |     | Formato Excel<br>Formato PDF<br>Formato HTML |           |
| <u>Contatt</u> | i <u>Cookie policy Privacy Note legali</u>  |                                 |                                            |                                      |     | Formato XML                                  | =         |

Figura 26: Esportazione voci nella lista

Per aggiungere la voce ad una delle liste dei preferiti, è necessario andare nella tabella dei selezionati o nella tabella dei risultati della ricerca e, tramite il bottone Azione, cliccare su "**Aggiungi ai preferiti**" (Figura 27):

|        | Codice voce $\diamondsuit$                             | Declaratoria 🛇                               | и.м. 🛇 | Prezzo 🗘 | Importo senza S.G. e U.I. 🗘 | Rapporto R.U. 🗘 | Stato 🗘     | Data ultima modifica 🛇                        | Azione |
|--------|--------------------------------------------------------|----------------------------------------------|--------|----------|-----------------------------|-----------------|-------------|-----------------------------------------------|--------|
|        | LOM251.0C.ITA.Pa01.D9740.Za000.0000                    | OPERA: Frontale di materiale generico ①      | 1 cad  | 335,05€  | 264,86€                     | 34,53%          | Pubblicata  | 11/03/2025                                    | ę      |
| )      | LOM251.0C.ITA.Pa04.D9725.F0000.0000                    | OPERA: Sigillatura, mastice di bitume ①      | 1 m²   | 26,68 €  | 21,09 €                     | 56,45%          | Pubblicata  | Dettaglio<br>11/(3/.<br>Aggiungi ai Preferiti | ©<br>☆ |
| כ      | LOM251.OC.ITA.Pa04.D9725.Ca009.0000                    | OPERA: Sigillatura di resina sintetica p (j) | 1 m²   | 29,10€   | 23,00 €                     | 39,33%          | Pubblicata  | 11/03/2025                                    | :      |
|        | LOM251.OC.ITA.Pa04.D9725.F0000.0005                    | OPERA: Sigillatura, mastice di bitume ①      | 1 m²   | 30,39€   | 24,03 €                     | 39,65%          | Pubblicata  | 11/03/2025                                    | :      |
| )      | LOM251.OC.ITA.Pa04.D9725.J0009.0000                    | OPERA: Sigillatura di conglomerato bi (j)    | 1 m²   | 4,99€    | 3,95 €                      | 64,82%          | Pubblicata  | 11/03/2025                                    | :      |
| e sele | LOM251 OC ITA D-04 D0725 C0000 0000<br>ezionati: 0/350 | ODEDA. Cicillatura di comonto conorie 👘      | 1 m2   | 11 20 6  | 0006                        | E0 100          | Poskkilanta | 11/02/2025                                    |        |

Figura 27: Aggiungere voci alla lista

A questo punto è possibile aggiungere la voce a una o più liste già presenti o in una nuova lista cliccando su "**Crea nuova lista di preferiti**" (Figura 28). In quest'ultimo caso, dopo aver compilato con il nome e la descrizione, verrà creata una nuova lista a cui è possibile aggiungere la voce desiderata.

| ۲ | Salva nei tuoi preferiti                                                                                                    | × |
|---|----------------------------------------------------------------------------------------------------|---|
|   | Seleziona una delle tue Liste di Preferiti in cui salvare la voce. Puoi anche salvare la voce in una mova fista che sanà aggiunta nei tuoi<br>Preferiti. |   |
|   | 🗆 lista 7                                                                                                    |   |
|   | Test 5                                                                                                    |   |
|   | Lista 4                                                                                                    |   |
|   | test3                                                                                                    |   |
|   | 🗆 test 2                                                                                                    |   |
|   | test 1                                                                                                    |   |
|   |                                                                                                    |   |
|   |                                                                                                    |   |
|   |                                                                                                    |   |
|   |                                                                                                    |   |
|   |                                                                                                    |   |
|   |                                                                                                    |   |
|   |                                                                                                    |   |
|   |                                                                                                    |   |
|   |                                                                                                    |   |
|   |                                                                                                    |   |
|   |                                                                                                    |   |
|   |                                                                                                    |   |
|   |                                                                                                    |   |
|   |                                                                                                    |   |
|   |                                                                                                    |   |
|   |                                                                                                    |   |
|   |                                                                                                    |   |
|   |                                                                                                    |   |
|   | - Crea nuova linta di preferiti                                                                                                    |   |
| _ |                                                                                                    |   |
|   | Envula 🔗 se                                                                                                    |   |
|   |                                                                                                    |   |

Figura 28: Lista esistente o nuova lista

Una stessa voce può fare parte di più liste preferiti.

#### 4.1.3.2 Duplicazione lista

L'operatore può procedere con la duplicazione di una lista cliccando su "**Duplica**" (Figura 24) e selezionando l'anno e l'edizione, con la possibilità di scegliere se applicare uno o più fattori di variabilità del prezzo (Figura 29).

Se anno ed edizione indicati sono diversi da quelli delle voci nella lista, perché rispetto a quando è stata creata la lista è stata pubblicata una nuova edizione del prezzario, nella lista dei preferiti le voci saranno sostituite con quelle della nuova edizione indicata nel caso siano presenti voci con lo stesso codice regione dell'anagrafica. Se si applica uno o più fattori di variabilità del prezzo la nuova lista visualizzerà e consentirà di esportare le voci in elenco con applicato il fattore.

N.B. Per il momento, esistendo una sola edizione del prezzario su applicativo, anno ed edizione saranno solo 2025-1e la duplicazione potrà essere usata solo per la replica di una lista identica o per l'applicazione di fattori di variabilità del prezzo.

| 📋 Duplica la lista dei Preferiti                            |                    |                                           | >                          |
|-------------------------------------------------------------|--------------------|-------------------------------------------|----------------------------|
| Stai utilizzando la precedente <b>Lista di</b>              | Preferiti per conv | ertirla ai nuovi prezzi definiti con le c | opzioni dei seguenti campi |
| Anno *                                                      |                    | Edizione *                                |                            |
| Seleziona un'opzione                                        | ~                  | Seleziona un'opzione                      | ~                          |
| Fattore di variabilità del prezzo *                         |                    |                                           | _                          |
| Seleziona un'opzione                                        |                    |                                           | ~ [ 🗓                      |
| Nome<br>Impianti                                            |                    |                                           |                            |
| Descrizione breve (max 100 caratteri)<br>cantiere via bodio |                    |                                           |                            |
| Angula                                                      |                    |                                           | Conferma duniirazione      |

Figura 29: Duplicazione lista

Nella schermata di duplicazione si dovrà modificare il nome della lista e sarà possibile modificare la descrizione. La nuova lista conterrà tutte le voci della lista precedente, ma con i nuovi codici definiti in base all'anno, all'edizione e ad eventuali fattori di variabilità del prezzo scelti.

Una volta compilati tutti i campi si clicca sul bottone "**Conferma duplicazione**". La nuova lista comparirà tra quelle create dall'utente (Figura 23).

N.B. Il sistema restituisce un errore nel caso si tenti di duplicare una lista senza modificarne il nome.

## 4.1.2 Pannello di controllo – Nuova Entità

Nel Pannello di controllo è presente una sezione dedicata alla creazione di nuove entità. Cliccando sul bottone "**Nuova**" (Figura 30) l'utente potrà scegliere se inserire una nuova anagrafica o una nuova voce semplice o composta (Figura 31).

EOPATRA TEA FILOPATORE 🞗

Regione Lombardia Piattaforma Digitale Prezzario dei Lavori Pubblici

Prezzario > Pannello di controllo

#### Pannello di controllo

| Cleopatra Tea Filopatore Profilo: OPERATORE Voci cre                                                                                                    | eate: 1                                                                                                    | Anagrafiche create: 2                                                                                                    | Preferiti<br>Liste Create: 2 <u>Veditutti</u> *                                                                                                    |
|----------------------------------------------------------------------------------------------------|----------------------------------------------------------------------------------------------------|----------------------------------------------------------------------------------------------------|----------------------------------------------------------------------------------------------------|
| Nuova Entità<br>Da questa sezione è possibile inserire una nuova anagrafica o una nuova voce, s<br>poter utilizzare per i propri computi attraverso un percorso guidato.                                                                                     | semplice o composta, da                                                                                                    | Lista Entità Create<br>Da questa sezione è possibile consultare la lista<br>nella propria area riservata del Prezzario di Regio<br>E' possibile accedere al dettaglio delle entità crea<br>Lombardia.                                  | di tutte le voci e anagrafiche create provvisoriamente<br>ne Lombardia.<br>Ite e trasmetterle per condivisione a Regione                                                                                                    |
| Prezzario > Pannello di controllo > Nuova entità Creazione di una nuova entiti                                                                                                    | Figura 30: N                                                                                                    | uova Entità                                                                                                    |                                                                                                    |
| Voce Semplice  Le voci semplici sono risorse.  Una voce semplice è collegata ad un'anagrafica, con declaratoria e altri attribuiti, afferisce ad un'edizione del prezzario ed ha un prezzo. E' possibile creare voci per la corrente edizione del prezzario. | Source Composta<br>Le voci composte derivant<br>Una voce composta compr<br>realizzazione di una lavora<br>e altri attribuiti, afferisce a<br>E' possibile creare voci per | a<br>o da un'analisi prezzi.<br>ende la quantità e il tipo di risorse necessarie alla<br>zione. E' collegata ad un'anagrafica, con declaratoria<br>d un'edizione del prezzario ed ha un prezzo.<br>la corrente edizione del prezzario. | Anagrafica Le anagrafiche sono gli elementi di base. Un'anagrafica ha una codifica, una declaratoria e altri attributi necessari a dettagliare la voce del prezzario a cui è collegata. Non afferisce ad una specifica edizione del prezzario. |
| + Crea Voce Semplice                                                                                                    |                                                                                                    | + Crea Voce Composta                                                                                                    | + Crea Anagrafica                                                                                                    |

Figura 31: Creazione di una nuova entità

Indipendentemente dal tipo di entità da creare (voce semplice, voce composta o anagrafica), il sistema consente di scegliere se clonare una entità esistente per modificarla (o per avere già una base con dei dati di partenza) cliccando su "**Ricerca**"; o se crearne una completamente nuova cliccando su "**Crea**" (Figura 32).

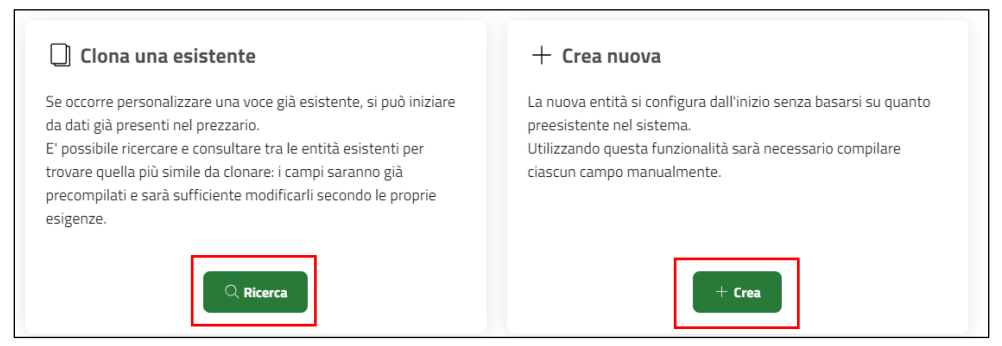

Figura 32: Clonazione o creazione

Il wizard guiderà l'utente nella compilazione dei campi delle anagrafiche seguendo le regole previste per le relazioni tra entità e campi e le regole di compilazione (per approfondimenti si rimanda all'Appendice). I campi obbligatori sono segnalati con asterisco.

I campi la cui compilazione è definita sulla base di regole non saranno compilabili ma sarà visibile il valore assegnato dal sistema in base alle regole definite.

Per i seguenti campi delle OC/LV/PO sono previste le seguenti regole di compilazione automatica:

| DISCIPLINA        | richiamo disciplina OP/PS/OS                           |  |
|-------------------|--------------------------------------------------------|--|
| SISTEMA           | richiamo sistema OP/PS/OS                              |  |
| JNITA TECNOLOGICA | richiamo unità tecnologica OP/PS/OS                    |  |
| <b>FIPOLOGIA</b>  | richiamo tipologia OP/PS/OS                            |  |
| MATERIA           | richiamo materia OP/PS/OS                              |  |
| JNITA DI MISURA   | richiamo udm OP/PS/OS                                  |  |
|                   | richiamo quantita udm OP/PS/OS                         |  |
| SETTORE           | richiamo sett. Merc. LV                                |  |
| MERCEOLOGICO      |                                                        |  |
| CATEGORIA SOA     | richiamo cat. SOA. OP/PS/OS                            |  |
|                   | richiamo norme OP/P\$/OS                               |  |
| SOVRAPPREZZO      | richiamo sovrapprezzo OP/PS/OS                         |  |
| OMNICLASS         | TabellaicRegote dicter Apple 2000 campi delle OC/LV/PO |  |
| INICI ASS         | richiamo uniclass OP/PS/OS                             |  |

Per quanto nu da le anagrafichienintermiterne delle vosi composte, le regole sono le seguenti:

- il campo MATERIA delle OP/PS/OS richiama il campo materia della RM caratterizzante;
- il campo IMPIEGO di LV richiama i valori concatenati e separati dal simbolo "." dei campi disciplina.sistema.unità tecnologica dell'OP/PS/OS a cui è associato.

Quando l'utente compila i campi per i quali sono previsti dei valori da scegliere all'interno di un menù a tendina, nel caso in cui non si trovi il valore desiderato si può inserire una libera descrizione. Compilati i campi, il codice e la declaratoria saranno costruiti automaticamente secondo regole preimpostate.

Di seguito l'elenco dei campi inclusi in declaratoria, a seconda del genere della voce. Nel caso questi campi siano lasciati vuoti la declaratoria potrebbe risultare assente o incompleta.

| campo                                                                   | campi<br>inclusi in<br>declaratoria<br>OP PS OS | campi<br>inclusi in<br>declaratoria<br>LV e SV | campi<br>inclusi in<br>declaratoria<br>RM | campi<br>inclusi in<br>declaratoria<br>RU | campi<br>inclusi in<br>declaratoria<br>RP e RT |
|-------------------------------------------------------------------------|-------------------------------------------------|------------------------------------------------|-------------------------------------------|-------------------------------------------|------------------------------------------------|
| CATEGORIA                                                               |                                                 |                                                |                                           | RU                                        |                                                |
| MANUFATTO/ DESTINAZIONE,<br>UNITA' TECNOLOGICA,<br>RISORSA, LAVORAZIONE | OP PS OS                                        | LV                                             | RM                                        | RU                                        |                                                |
| TIPOLOGIA                                                               | OP PS OS                                        | LV                                             | RM                                        | RU                                        | RP e RT                                        |
| COMPONENTE_CARATTERIZZ<br>ANTE                                          |                                                 |                                                | RM                                        |                                           |                                                |
| CRITERI_DI_MISURAZIONE                                                  |                                                 |                                                |                                           |                                           | RP e RT                                        |
| MATERIA                                                                 | OP PS OS                                        |                                                | RM                                        |                                           | RP e RT                                        |

| campo                 | campi<br>inclusi in<br>declaratoria<br>OP PS OS | campi<br>inclusi in<br>declaratoria<br>LV e SV | campi<br>inclusi in<br>declaratoria<br>RM | campi<br>inclusi in<br>declaratoria<br>RU | campi<br>inclusi in<br>declaratoria<br>RP e RT |
|-----------------------|-------------------------------------------------|------------------------------------------------|-------------------------------------------|-------------------------------------------|------------------------------------------------|
| SPECIFICHE_TECNICHE   | OP PS OS                                        | LV                                             | RM                                        | RU                                        | RP e RT                                        |
| CAM                   |                                                 |                                                | RM                                        |                                           |                                                |
| QUALIFICA             |                                                 |                                                |                                           | RU                                        |                                                |
| INCLUSO               | OP PS OS                                        | LV                                             | RM                                        |                                           | RP e RT                                        |
| ESCLUSO               | OP PS OS                                        | LV                                             | RM                                        |                                           | RP e RT                                        |
| SOVRAPPREZZO          |                                                 |                                                | RM                                        |                                           | RP e RT                                        |
| COMPONENTE_AUSILIARIO |                                                 |                                                | RM                                        |                                           |                                                |
| FUNZIONE              | OP PS OS                                        | LV                                             | RM                                        |                                           | RP e RT                                        |
| IMPIEGO               | OP PS OS                                        |                                                | RM                                        |                                           | RP e RT                                        |
| PRESTAZIONI           | OP PS OS                                        |                                                | RM                                        |                                           | RP e RT                                        |
| PARAMETRI FISICI      | OP PS OS                                        |                                                | RM                                        |                                           | RP e RT                                        |
| GEOMETRIA             | OP PS OS                                        |                                                | RM                                        |                                           | RP e RT                                        |
| DIMENSIONI            | OP PS OS                                        |                                                | RM                                        |                                           | RP e RT                                        |
| FORNITURA             |                                                 |                                                | RM                                        |                                           |                                                |
| FINITURA              | OP PS OS                                        |                                                | RM                                        |                                           |                                                |
| SPESE DI ESERCIZIO    |                                                 |                                                |                                           |                                           | RP e RT                                        |
| RISORSA STRUMENTALE   |                                                 |                                                |                                           |                                           | RP e RT                                        |

Tabella: Campi inclusi in declaratoria a seconda del genere della voce

## Caso 1 - Creazione di una Voce Semplice

Quando si vuole creare una nuova Voce Semplice (Risorsa) si clicca su "Crea voce semplice" (Figura 31).

#### Creazione di una voce semplice a partire dalla clonazione di una voce esistente

Se l'utente desidera personalizzare una voce già esistente, dovrà cliccare sul pulsante "**Ricerca**" (Figura 32), che aprirà direttamente la schermata di ricerca. Da lì, potrà trovare la voce di interesse utilizzando tutti i filtri presenti sulla maschera di ricerca. Dopo aver avviato la ricerca, potrà visualizzare l'elenco risultati: ogni voce presenterà come nuova azione disponibile "**Clona**" (Figura 33).

| sultati disponibili            |                                          |                                          |  |
|--------------------------------|------------------------------------------|------------------------------------------|--|
| codice 🗘                       | declaratoria 🛇                           | Azioni                                   |  |
| OM251.RM.57.05.00.Sb003.0500   | Gioco a una torre/modulo di lega ferro ① | () Ciona                                 |  |
| OM251.RM.57.05.00.Sb003.0505   | Gioco a una torre/modulo di lega ferro ① | O Cona                                   |  |
| OM251.RM.57.05.00.Sb003.0510   | Gioco a una torre/modulo di lega ferro ① | 💿 🗍 Cinna                                |  |
| OM251.RM.57.05.00.Sb003.0515   | Gioco a una torre/modulo di lega ferro ① | 💿 🔲 Ciona                                |  |
| OM251.RM.57.05.00.Sb003.0520   | Gioco a una torre/modulo di lega ferro ① | ⊙ □ Ciona                                |  |
| 0M251 RM 57 05 00 Sb003 0525 - | Gioco a una torre/modulo di lega ferro   | () () () () () () () () () () () () () ( |  |

Figura 33: Clonazione di una voce già esistente

Cliccando sul pulsante "**Clona**", il sistema chiederà un'ulteriore conferma all'utente prima di procedere con l'operazione (Figura 34).

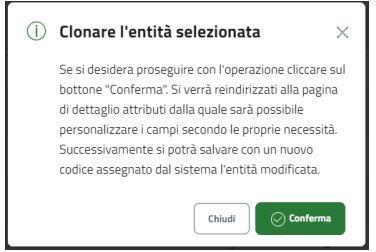

Figura 34: Conferma la clonazione

Confermando si verrà reindirizzati alla pagina di dettaglio attributi (Figura 35). I campi compariranno precompilati, ma sarà possibile modificarne uno qualsiasi, ad eccezione del campo "Genere". Per modificare i campi relativi alle sezioni "Componenti" e "Campi Multipli" basterà cliccare sul "+".

| 😑 😽 Regione<br>Lombardia 🛛 Piattaforma Digi                                                 | tale Prezzario dei Lavori Pubblici                                    |                                   |                                         |
|---------------------------------------------------------------------------------------------|-----------------------------------------------------------------------|-----------------------------------|-----------------------------------------|
|                                                                                             |                                                                       |                                   |                                         |
| Crea nuova Voce Semplice                                                                    |                                                                       |                                   |                                         |
| Q                                                                                           |                                                                       | )                                 | ~~~~~~~~~~~~~~~~~~~~~~~~~~~~~~~~~~~~~~~ |
| Diseves Materiale                                                                           |                                                                       |                                   |                                         |
|                                                                                             |                                                                       |                                   | Salva bozza                             |
| 000000                                                                                      |                                                                       |                                   |                                         |
| Declaratoria III. 2023                                                                      |                                                                       |                                   |                                         |
|                                                                                             |                                                                       |                                   |                                         |
|                                                                                             |                                                                       |                                   |                                         |
| Campi Singoli                                                                               |                                                                       |                                   |                                         |
| Genere *                                                                                    | Famiglia Risorsa '                                                    | Categoria Risorsa *               |                                         |
| MISUNSA MATERIALE                                                                           | impasti X V                                                           | prodotta                          | ×                                       |
| Risona "<br>additivo                                                                        | Tipologia<br>sintetico                                                | Unità di Misura "<br>kg           |                                         |
| Quantità Unità di Misura "                                                                  | Materia 1                                                             | Legge                             |                                         |
| ,                                                                                           | maxema generico                                                       | 10                                |                                         |
| Settore Merceologico<br>Codice ATECO · 20.14.09                                             | Resa<br>dosaggio = 0,2-0,4% in peso su bitume totale                  | UniClass                          |                                         |
| UniFormat                                                                                   | OmniClass                                                             | Keywords                          |                                         |
|                                                                                             | nu                                                                    | antistripping, dopes di adesività |                                         |
| iovraprezzo 🔇                                                                               | САМ                                                                   | Sicurezza 🔕                       |                                         |
| IFC Entity                                                                                  |                                                                       |                                   |                                         |
| nd                                                                                          |                                                                       |                                   |                                         |
|                                                                                             |                                                                       |                                   |                                         |
| Componenti                                                                                  |                                                                       |                                   |                                         |
| + Componente Caratterizzante                                                                |                                                                       |                                   | Campi compilati                         |
| + Componente Ausiliario                                                                     |                                                                       |                                   | Campi compilati                         |
| Campi Multipli                                                                              |                                                                       |                                   |                                         |
| + Norma Oggetto 💿                                                                           |                                                                       |                                   | Campi compilati 1                       |
| + Funzioni 🕖                                                                                |                                                                       |                                   | Campi compilati                         |
| + Prestazioni 🔮                                                                             |                                                                       |                                   | Campi compilati 🚺                       |
| + Parametri Fisici 🌒                                                                        |                                                                       |                                   | Campi compilati 🔳                       |
| + Geometrie O                                                                               |                                                                       |                                   | Campi compilati 1                       |
| + Dimensioni                                                                                |                                                                       |                                   | Campi compilati                         |
| + Finiture                                                                                  |                                                                       |                                   | Campi compilati                         |
| + Certificazioni                                                                            |                                                                       |                                   | Campi compilati 🚺                       |
| + Percentuali Riciclato 🌒                                                                   |                                                                       |                                   | Campi compilati 👩                       |
| + Consumo 🔕                                                                                 |                                                                       |                                   | Campi compilati 🛛                       |
| + Altre Norme 🔘                                                                             |                                                                       |                                   | Campi compilati 🚹                       |
| Campi Descrittivi                                                                           |                                                                       |                                   |                                         |
|                                                                                             |                                                                       |                                   |                                         |
| Criteri di Misurazione<br>nd                                                                |                                                                       |                                   |                                         |
|                                                                                             |                                                                       |                                   |                                         |
| Specifiche Tecniche<br>miscela di derivati organofosfati, additivo per l'aumento della resi | stenza dei conglomerati bituminosi alla fessurazione e alla deformazi | one permanente                    |                                         |
|                                                                                             |                                                                       |                                   |                                         |
| incluse<br>nd                                                                               |                                                                       |                                   |                                         |
|                                                                                             |                                                                       |                                   |                                         |
| Excluse                                                                                     |                                                                       |                                   |                                         |
|                                                                                             |                                                                       |                                   |                                         |
| Note                                                                                        |                                                                       |                                   |                                         |
| per tutti gli strati di conglomerato bituminoso                                             |                                                                       |                                   |                                         |
|                                                                                             |                                                                       |                                   |                                         |
|                                                                                             |                                                                       |                                   |                                         |
| (c) Tarna Indietro                                                                          |                                                                       | L                                 | Salva bozza                             |

Figura 35: Pagina di dettaglio attributi

Ad esempio, cliccando su "+" accanto a Componente Caratterizzante e Componente Ausiliario il sistema espande la relativa sezione (Figura 35).

| Componenti                                       |                                            |                   |
|--------------------------------------------------|--------------------------------------------|-------------------|
| componenti                                       |                                            | -                 |
| <ul> <li>Componente Caratterizzante 🕜</li> </ul> |                                            | Campi compilati 0 |
|                                                  |                                            |                   |
|                                                  | Nessun Componente Caratterizzante aggiunto |                   |
|                                                  | _                                          |                   |
|                                                  | Aggiungi                                   |                   |
|                                                  |                                            |                   |
|                                                  |                                            |                   |
| - Componente Ausiliario 🕜                        |                                            | Campi compilati 👩 |
|                                                  |                                            |                   |
|                                                  | Nessun Componente Ausiliario aggiunto      |                   |
|                                                  |                                            |                   |
|                                                  | Aggiungi                                   |                   |
|                                                  |                                            |                   |
|                                                  |                                            |                   |
|                                                  |                                            |                   |

Figura 36: Componente caratterizzante e ausiliario

Cliccando su "**Aggiungi**" il sistema mostrerà la maschera di ricerca per anagrafica (Figura 36). Da qui l'utente potrà ricercare le anagrafiche da aggiungere come componente caratterizzante e ausiliario ed associare alla voce che si sta creando. Una volta impostata la ricerca, si clicca su "**Avvia la ricerca**". Dalla tabella dei risultati si identifica l'anagrafica da collegare e si clicca su "**Collega**" (Figura 37).

| Resetta i campi          | ن Esport                                      | tutti i risultati | ia la ricerci |
|--------------------------|-----------------------------------------------|-------------------|---------------|
| Anagrafiche disponibili  |                                               |                   |               |
| codice 🛇                 | declaratoria 🛇                                | Azioni            | Ū             |
| RM.14.10.20.D0017.0035.a | Telaio mobile multicamera di plastica 🛈       | ③ ⊕ Collega       |               |
| RM.14.10.15.D0017.0010.a | Telaio fisso multicamera di plastica po ①     | ③ ⊙ Collega       |               |
| RM.14.10.25.T0000.0000.b | Vetratura a vetrocamera di vetro gene (i)     | O Collega         |               |
| RM.14.10.20.D0017.0010.a | Telaio mobile multicamera di plastica (j)     | Collega           |               |
| RM.14.10.20.D0017.0000   | Telaio mobile multicamera di plastica ①       | ③ ⊕ Collega       |               |
| RM.14.10.15.D0017.0260.a | Telaio fisso di plastica polivinilcloruro ( 🛈 | O Collega         | -             |

Figura 37: Collega anagrafica

Una volta collegate le anagrafiche, il sistema segnala che il campo risulta compilato (Figura 38) tramite la dicitura "Campi Compilati 1".

| Componente Caratterizzante 🛛 🕘                   | Campi compil                      |
|--------------------------------------------------|-----------------------------------|
| Componenti collegati<br>RM.14.10.20.D0017.0035.a |                                   |
|                                                  | 📋 Elimina Componente Caratterizza |
| Componente Ausiliario 🛛 💿                        | Campi compil                      |
| Componenti collegati<br>RM.14.10.15.D0017.0000.a |                                   |
|                                                  | 🗎 Elimina Componente Auslia       |
|                                                  |                                   |

Figura 38: Compilazione campo componente caratterizzante ed ausiliario

Qualora ci si accorga di aver collegato l'anagrafica sbagliata, è possibile eliminare l'anagrafica inserita tramite l'apposito bottone (Figura 38) ed inserirne una nuova.

Una volta conclusa la compilazione di tutti i campi (Figura 35), l'utente cliccherà sul pulsante "**Salva bozza**" (Figura 25) per salvare le modifiche senza applicarle definitivamente, oppure selezionerà "**Prosegui**" per procedere con la finalizzazione dell'operazione. Salvando come bozza, la voce verrà archiviata nella Lista entità create (vedere 3.1.2) con lo stato "*Bozza*", e sarà possibile riaprirla per completare la configurazione anche in un secondo momento.

Se, invece, si procede con la finalizzazione, il sistema mostrerà un'anteprima della voce (Figura 39) con le modifiche apportate. Se l'utente ritiene che le informazioni non siano corrette, potrà cliccare su **"Torna alla modifica**" per apportare ulteriori modifiche o correzioni. In caso contrario, cliccherà su **"Avanti**" per procedere.

|                                                                                                    | 9                                                                                                    |                                                                                       |                                                                                  |                                                                     |                                      |
|----------------------------------------------------------------------------------------------------|----------------------------------------------------------------------------------------------------|---------------------------------------------------------------------------------------|----------------------------------------------------------------------------------|---------------------------------------------------------------------|--------------------------------------|
| RISORSA M                                                                                                    | ATERIALE                                                                                                    |                                                                                       |                                                                                  |                                                                     |                                      |
| Codice RL 2023<br>OOOOOOO<br>Declaratoria RL 2023<br>Nuova Voce                                                                                 |                                                                                                    |                                                                                       |                                                                                  |                                                                     |                                      |
| Codice Regione<br>NP.RM.OO.*<br>Declaratoria regione<br>Additivo antiradice d<br>bituminosi a caldo; fo<br>organofosfati, additir<br>permanente | 10.00.ZA000_24<br>i materia generico: geometria<br>ornitura: fusti   cisternette; de<br>vo per l'aumento della resiste | : liquido: funzione: miglio<br>nsità [kg/cm³] = 0.85 + 1<br>nza dei conglomerati bitu | ratore adesione; impiego<br>.05. SPECIFICHE TECNICI<br>iminosi alla fessurazione | o: conglomerati<br>HE: miscela di derivati<br>e e alla deformazione | Declaratoria<br>regione<br>dettaglio |
| Codice RL 2023                                                                                                    | Declaratoria RL 2023<br>Nuova voce                                                                                     |                                                                                       |                                                                                  |                                                                     |                                      |
| Genere<br>RISORSA MATERIALE                                                                                                    | Famiglia risorsa<br>impasti                                                                                            | Categoria risorsa<br>prodotti                                                         | Risorsa<br>additivo                                                              | Tipologia<br>ANTIRADICE                                             |                                      |
| Jnità di misura<br>®                                                                                                    | Quantită unită di misura<br>1                                                                                          | Sovrapprezzo                                                                          | Uniclass                                                                         | Uniformat                                                           |                                      |
| Omniclass                                                                                                    | IFC Entity                                                                                                    | Keywords                                                                              |                                                                                  |                                                                     | ⊖ Avanti                             |

Figura 39: Anteprima anagrafica voce semplice

L'ultimo passaggio prevede l'inserimento del prezzo (Figura 40). Una volta inserito l'importo senza SG e UI e cliccato su "**Calcola il prezzo**", il sistema calcolerà automaticamente il prezzo, che verrà visualizzato nel campo "Prezzo". Inoltre, è possibile allegare la documentazione (uno o più file) che attesti i giustificativi del prezzo cliccando sul bottone "**Carica file**".

| 😑 🔀 Regione<br>Lombardia Piattaforma Digitale Prezzario (                                                                                                    | dei Lavori Pubblici                                                                                                    |
|----------------------------------------------------------------------------------------------------|----------------------------------------------------------------------------------------------------|
| Crea nuova Voce Semplice                                                                                                    |                                                                                                    |
| QB                                                                                                    |                                                                                                    |
| Risorsa Materiale                                                                                                    |                                                                                                    |
| Codice Regione                                                                                                    | Codice Regione Lombardia 2023                                                                                                    |
| NP251.RM.00.10.00.ZA000_24                                                                                                    | 000000                                                                                                    |
| Declaratoria Regione                                                                                                    |                                                                                                    |
| Additivo antiradice di materia generico; geometria: liquido; funzione: miglioratore adesione; impiego: cong<br>derivati organofosfati, additivo per l'aumento della resistenza dei conglomerati bituminosi alla fessurazio | pomerati bituminosi a caldo; fornitura: fusti   cisternette; densità [kg/cm <sup>3</sup> ] = 0.85 + 1.05. SPECIFICHE TECNICHE: miscela di<br>ne e alla deformazione permanente |
|                                                                                                    |                                                                                                    |
| Attribuzione del prezzo                                                                                                    |                                                                                                    |
| Importo senza SG e Utili impresa                                                                                                    | Prezzo                                                                                                    |
| E O Calcola il prezzo                                                                                                    | € 0                                                                                                    |
|                                                                                                    |                                                                                                    |
| Contenant file and a classification data and a                                                                                                    |                                                                                                    |
| Caricare file come glustificativi dei prezzo                                                                                                    |                                                                                                    |
| È possibile allegare la documentazione che attesti i giustificativi del prezzo della risorsa inserita.                                                                                                    |                                                                                                    |
| Il sistema accetta esclusivamente file in formato PDF, di dimensione massima di 1MD.                                                                                                    |                                                                                                    |
| 🗄 Carica file                                                                                                    |                                                                                                    |
|                                                                                                    |                                                                                                    |
|                                                                                                    |                                                                                                    |
| (e) Indietro                                                                                                    | 🖻 Salva bozza 💮 Prosegu                                                                                                    |

Figura 40: Attribuzione del prezzo
Infine, cliccando sul bottone "**Prosegui**" (Figura 40) viene mostrata l'anteprima della voce con il nuovo codice assegnato (Figura 41) e la declaratoria creata dal sistema. Il codice conterrà il prefisso tipico di una voce provvisoria, "NP", e poi il riferimento all' anno e all'edizione a cui si riferiscono i prezzi.

| = 🔀                                                                                                    | Regione<br>Lombardia Pia                                                                                                    | attaforma Digital                                                                        | e Prezzario dei L                                                            | avori Pubbli           | ci                      | Salva bozza              | 🗸 Salva Vece Prevvisoria |
|----------------------------------------------------------------------------------------------------|----------------------------------------------------------------------------------------------------|------------------------------------------------------------------------------------------|------------------------------------------------------------------------------|------------------------|-------------------------|--------------------------|--------------------------|
| Codice Regione                                                                                                    |                                                                                                    |                                                                                          | )                                                                            | Codice Regione Lomi    | bardia 2023             |                          | Autore                   |
| NP251.R                                                                                                    | M.00.10.00.ZA                                                                                                    | 000_24                                                                                   |                                                                              | 000000                 |                         |                          | LOM                      |
| Edizione<br>1                                                                                                    | Anno<br>2025                                                                                                    | Unită di misura<br>kg                                                                    | Rapporto R.M.<br>79,05%                                                      | Rapporto R.U.<br>0,00% | Rapporto R.S.<br>0,00%  | Rapporto Costo<br>79,05% | Prezza<br>25,30 €        |
| Additivo antiradice di n<br>fornitura: fusti   cister<br>SPECIFICHE TECNICHE<br>fessurazione e alla def<br>+ Anagrafica - | nateria generico, geometria lliquido<br>tette, densità (kg/m <sup>2</sup> ) = 0.03 + 1.0<br>E inscela di derivati organofosfati,<br>i ormazione permanente<br>NP.RM.00.10.00.ZADO0_24 | s; funzione, miglioratore adesione, imp<br>B.<br>additivo per l'aumento della resistenza | iego: conglomerati bituminosi a caldo,<br>a dei conglomerati bituminosi alla | Nuova voce             |                         |                          | Visualizza dettaglio     |
| Riepilogo v                                                                                                    | oce                                                                                                    |                                                                                          |                                                                              |                        |                         |                          |                          |
| Data di inserimento vi<br>24/01/25                                                                                        | oce                                                                                                    | Data di modific<br>24/01/25                                                              | ca ultima voce                                                               | Tot                    | tale (A)                |                          | 20.00                    |
| Note                                                                                                    |                                                                                                    | 2.0                                                                                      |                                                                              | Sp                     | ese generali (8)        | 15% di (A)               | 3,00                     |
|                                                                                                    |                                                                                                    |                                                                                          |                                                                              | Ut                     | ili di impresa (C)      | 10% di (A + B)           | 2,30                     |
|                                                                                                    |                                                                                                    |                                                                                          |                                                                              | Pro                    | uzzo totale (A + B + C) |                          | 25,30                    |
| 🕞 Torna Indietz                                                                                                    | 10                                                                                                    |                                                                                          |                                                                              |                        |                         | Salva bozza              | 🗸 Salva Voce Provvisoria |

Figura 41: Anteprima Voce

Infine, cliccando sul bottone "**Salva Voce Provvisoria**" (Figura 41) la voce viene inserite nella Lista Entità Create (vedere 4.1.3).

#### Creazione di una voce semplice da zero

Dopo aver cliccato sul bottone "**Crea**" (Figura 32), l'utente sceglierà la voce semplice da inserire tra *Risorsa Materiale, Risorsa Strumentale Produttiva, Risorsa Strumentale Tecnologica e Risorsa Umana* (Figura 42).

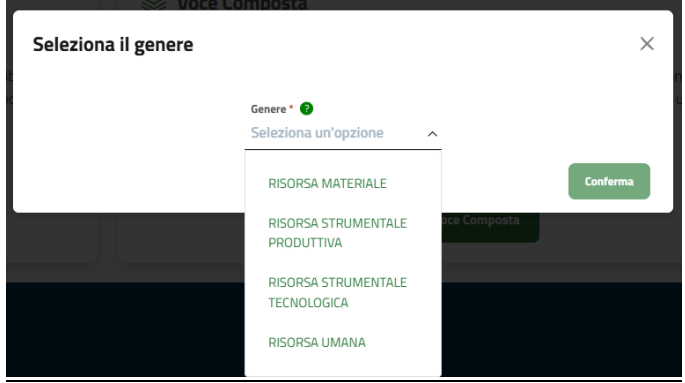

Figura 42: Voce semplice

Il sistema mostrerà la pagina con i campi da compilare dell'anagrafica della voce semplice che sta creando. In questo caso, l'utente dovrà compilare manualmente ogni campo (Figura 43).

| Crea nuova Voce Semp         | lice                 |                      |         |
|------------------------------|----------------------|----------------------|---------|
| Q)                           | <b>D</b> (1          |                      |         |
|                              | •                    |                      |         |
| Risorsa Materiale            |                      | 🗁 Salva bo           | za      |
| Codice HL 2023<br>000000     |                      |                      |         |
| Declaratoria Ri. 2023        |                      |                      |         |
| Nuova voce                   |                      |                      |         |
|                              |                      |                      |         |
| Campi Singoli                |                      |                      |         |
| Genere '                     | Farriglia Risorsa *  | Categoria Risorsa *  |         |
| NSUNSA MATERIALE             | Sereziona un'opzione | Seleziona un'opzione |         |
| Risona *                     | Tipologia ~          | Unità di Misura *    | ~       |
| Quantità Unità di Misura "   | Materia *            | Legge                |         |
|                              |                      |                      |         |
| Settore Merceologico         | Resa ~               | UniClass             |         |
| UniFormat                    | OmniClass            | Keywords             |         |
|                              |                      |                      |         |
| Sovrapprezzo 😵               | CAM 🛞                | Sicurezza 💿          |         |
| IFC Entity                   |                      |                      |         |
|                              |                      |                      |         |
|                              |                      |                      |         |
| + Componente Caratterizzante |                      | Camoi comoilati      | 0       |
| + Componente Ausiliario      |                      | Campi compilati      |         |
|                              |                      |                      |         |
| Campi Multipli               |                      |                      |         |
| + Norma Oggetto 🕒            |                      | Campi compilati      | 0       |
| + Funzioni                   |                      | Campi compilati      |         |
| + Impregni                   |                      | Campi compilati      |         |
| + Parametri Fisici           |                      | Campi compilati      | 0       |
| + Geometrie 🜒                |                      | Campi compilati      | 0       |
| + Dimensioni 🗿               |                      | Campi compilati      | 0       |
| + Forniture O                |                      | Campi compilati      | 0       |
| + Finiture O                 |                      | Campi compilati      | 0       |
| + Certificazioni             |                      | Campi compilati      | 0       |
| + Percentuali Riciclato ●    |                      | Campi compilati      | 0       |
| + Consumo 🕢                  |                      | Campi compilati      | 0       |
|                              |                      | Campi compilati      |         |
| Campi Descrittivi            |                      |                      |         |
|                              |                      |                      |         |
| Criteri di Misurazione       |                      |                      |         |
|                              |                      |                      |         |
| Specifiche Tecriche          |                      |                      |         |
|                              |                      |                      |         |
| incluse                      |                      |                      |         |
|                              |                      |                      |         |
| Escluso                      |                      |                      |         |
|                              |                      |                      |         |
| Note                         |                      |                      |         |
| - Internet                   |                      |                      |         |
|                              |                      |                      |         |
|                              |                      |                      |         |
| 🕞 Torna Indietro             |                      | 🕒 Salva bezza 🕢 🕫    | rosegui |
|                              |                      |                      |         |

Figura 43: Creazione voce semplice

A questo punto, una volta compilati tutti i campi, il procedimento da seguire è il medesimo del <u>caso di</u> <u>creazione di una voce semplice a partire dalla clonazione di una voce esistente.</u>

## Caso 2 - Creazione di una Voce Composta

Quando si vuole creare una nuova Voce Composta (Lavorazione) si clicca su "Crea voce composta" (Figura 31).

#### Creazione di una voce composta da zero

Dopo aver cliccato sul bottone "**Crea**" (Figura 32), l'utente sceglierà la voce composta da inserire tra *Lavoro Provvisionale*, *Opera Compiuta* o *Prodotto in Opera* (Figura 44).

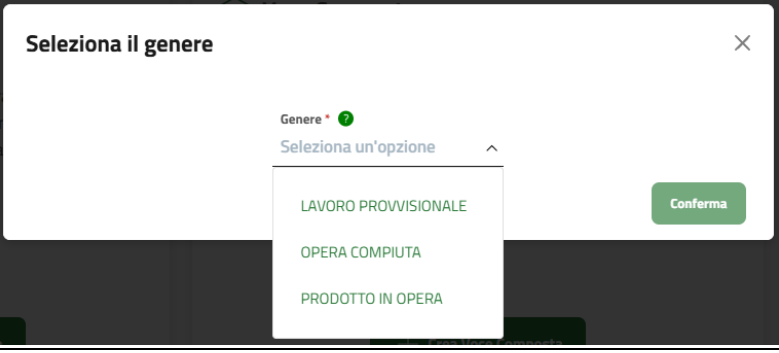

Figura 44: Voce composta

N.B. A seconda del tipo di voce composta scelta, l'utente dovrà inserire le rispettive anagrafiche intermedie che ne compongono l'analisi:

- per l'Opera Compiuta dovranno essere inserite le anagrafiche dell'opera e del lavoro;
- per il Lavoro Provvisionale dovranno essere inserite le anagrafiche dell'opera strumentale e del lavoro;
- per il Prodotto in Opera dovranno essere inserite le anagrafiche del prodotto semilavorato e del lavoro.

Ciascuna anagrafica intermedia sarà caratterizzata da una o più risorse identificate come componenti caratterizzanti o ausiliari. Queste stesse risorse sono quelle per le quali dovrà poi essere indicata una quantità all'interno dell'analisi prezzi per poter calcolare il prezzo finale della lavorazione.

Selezionando, ad esempio Opera Compiuta, il sistema mostra la pagina con le anagrafiche intermedie caratterizzanti (opera e lavoro) da inserire e il dettaglio attributi da compilare (Figura 45). Le voci semplici annidate nella voce composta sono rappresentate nello schema ad albero sulla sinistra sotto "Analisi" (Figura 45).

| E Regione Piz                                                     | attaforma Digitale Prezzario de   | i Lavori Pu                        | bblici                           |                                     |                     |                                 |                                 |
|-------------------------------------------------------------------|-----------------------------------|------------------------------------|----------------------------------|-------------------------------------|---------------------|---------------------------------|---------------------------------|
| Crea nuova Voce                                                   | composta                          |                                    |                                  |                                     |                     |                                 |                                 |
| Q                                                                 |                                   |                                    | e                                |                                     |                     |                                 |                                 |
| Analisi                                                           | Anagrafica Opera Compiuta         |                                    |                                  |                                     |                     |                                 |                                 |
| OPERA<br>Nessuna Voce inserita<br>LAVORO<br>Nessuna Voce inserita | Nessuna anagrafica disponibile    |                                    |                                  |                                     |                     | Γ                               |                                 |
|                                                                   | Lavoro                            |                                    |                                  |                                     |                     |                                 |                                 |
|                                                                   | wessuna anagranca disponiolie     |                                    |                                  |                                     |                     |                                 | 🕂 Inserisci anagrafica          |
|                                                                   | Compila anagrafica                |                                    | Macrosettore *                   |                                     | Settore *           |                                 |                                 |
|                                                                   | Manufatto / Destinazione *        |                                    | Seleziona un opzione<br>Keywords | ~                                   |                     | ne                              | ~                               |
|                                                                   | Sicurezza 🙁                       |                                    | IFC Entity                       |                                     |                     |                                 |                                 |
|                                                                   |                                   |                                    |                                  |                                     |                     |                                 |                                 |
|                                                                   | + Norma Oggetto  + Certificazioni |                                    |                                  |                                     |                     |                                 | Campi compilati                 |
|                                                                   | Note                              |                                    |                                  |                                     |                     |                                 |                                 |
|                                                                   |                                   |                                    |                                  |                                     |                     |                                 | ß                               |
|                                                                   | Altri dati                        | Declaratoria RL 2                  | 023                              |                                     |                     |                                 |                                 |
|                                                                   | 000000<br><b>Tipologia:</b><br>nd | Nuova voce<br>Attività:<br>nd      |                                  | Sistema:<br>nd                      | Discip              | plina:                          |                                 |
|                                                                   | Unità Tecnologica:<br>nd<br>Soa:  | Materia:<br>nd<br>Settore Merceolo | gico:                            | Unità di Misura:<br>nd<br>Uniclass: | Quan<br>nd<br>Unifo | tità Unità di Misura:<br>ormat: |                                 |
|                                                                   | no<br>Omniclass:<br>nd            | nd<br>Sovrapprezzo:<br>nd          |                                  | na                                  | nd                  |                                 |                                 |
| 🕞 Torna Indietro                                                  |                                   |                                    |                                  |                                     | 52                  | alva bozza                      | Salva nuova Anagrafica Composta |

Figura 45: Creazione voce composta

Per inserire le anagrafiche dell'opera o del lavoro, l'utente dovrà cliccare sul bottone "**Inserisci anagrafica**" (Figura 45) e seguire la procedura consueta per l'inserimento di un'anagrafica (vedere Caso 3 – Creazione di un'anagrafica).

N.B. E' necessario che le anagrafiche intermedie inserite siano tra loro compatibili per rispettare le regole di strutturazione voce, verificando che, ad esempio nel caso di Opera Compiuta, il campo impiego del lavoro richiami i campi dell'altra anagrafica selezionata (Figura 46).

| LV.MC03.C999                                                                                                    | 99 1                                                                             |                                                                                                    |                                                                                                    |                                                                                                    |                                                                                                    |                                                                                                    |
|----------------------------------------------------------------------------------------------------|----------------------------------------------------------------------------------|----------------------------------------------------------------------------------------------------|----------------------------------------------------------------------------------------------------|----------------------------------------------------------------------------------------------------|----------------------------------------------------------------------------------------------------|----------------------------------------------------------------------------------------------------|
|                                                                                                    |                                                                                  |                                                                                                    |                                                                                                    |                                                                                                    | Torna indietro                                                                                                    | Modifica                                                                                                    |
| e RL 2023<br>00                                                                                                    | Declarato<br>Nuova vo                                                            | oria RL 2023<br>Ce                                                                                                    |                                                                                                    |                                                                                                    |                                                                                                    |                                                                                                    |
| re<br>RO                                                                                                    | Intervent<br>MODIFIC/                                                            | о<br>Д                                                                                                    | Attivită<br>DEMOLIZIONE                                                                                                    | Lavor<br>ABBA                                                                                                    | razione<br>ATTIMENTO                                                                                                    | <b>Tipologia</b><br>Link                                                                                                    |
| di misura                                                                                                    | Quantită<br>3                                                                    | unită di misura                                                                                                    | Sovrapprezzo<br>Link                                                                                                    | Unicl<br>Link                                                                                                    | ass                                                                                                    | Uniformat<br>Link                                                                                                    |
| class                                                                                                    | IFC Entity<br>Link                                                               | /                                                                                                    | Keywords<br>Link                                                                                                    | Link                                                                                                    |                                                                                                    |                                                                                                    |
|                                                                                                    |                                                                                  |                                                                                                    |                                                                                                    |                                                                                                    |                                                                                                    |                                                                                                    |
| onente caratterizzante<br>0.00.00.0010                                                                                                    | Criteri di<br>Link                                                               | misurazione                                                                                                    | Specifiche tecniche<br>Link                                                                                                    | Legg<br>Link                                                                                                    | e                                                                                                    | Settore merceologico<br>Link                                                                                                    |
| 60                                                                                                    |                                                                                  |                                                                                                    | E                                                                                                    | scluso                                                                                                    |                                                                                                    |                                                                                                    |
| onenti ausiliari                                                                                                    | Funzioni                                                                         |                                                                                                    | Impleghi <ul> <li>Architettura.siste</li> <li>serramento.oscul</li> </ul>                                                                                                    | Norm<br>mi Link<br>rante                                                                                                    | na oggetto                                                                                                    | Link                                                                                                    |
|                                                                                                    |                                                                                  |                                                                                                    |                                                                                                    | E                                                                                                    | Salva bozza                                                                                                    | ✓ Salva nuova Anagrafica Con                                                                                                    |
| Crea nuova                                                                                                    | a Voce                                                                           | composta                                                                                                    |                                                                                                    |                                                                                                    | Salva bozza                                                                                                    | <ul> <li>Salva nuova Anagrafica Con</li> </ul>                                                                                                    |
| Crea nuova                                                                                                    | a Voce                                                                           | composta                                                                                                    | 3                                                                                                    |                                                                                                    | Salva bozza                                                                                                    | Salva nuova Anagrafica Con                                                                                                    |
| Crea nuova<br>Analisi                                                                                                    | a Voce                                                                           | composta<br>Anagrafica Op                                                                                                    | 12<br>era Compiuta                                                                                                    |                                                                                                    | Salva bozza                                                                                                    | Salva nuova Anagrafica Cor                                                                                                    |
| Crea nuova<br>Analisi<br>Perena Outrorea<br>Perena<br>Perena<br>Perena<br>Perena                                                                                                    | a Voce                                                                           | composta<br>Anagrafica Op<br>OP.C3350.D001                                                                                                    | era Compiuta<br>7.4505                                                                                                    |                                                                                                    | Salva bozza                                                                                                    | Salva nuova Anagrafica Con                                                                                                    |
| Crea nuova<br>Analisi<br>orean computa<br>orean computa                                                                                                    | a Voce                                                                           | composta<br>Anagrafica Op<br>OP.C3350.D001                                                                                                    | Petrareteris II. 2023<br>MORA MOR                                                                                                    |                                                                                                    | Salva bozza                                                                                                    | Salva nuova Anagrafica Con                                                                                                    |
| Crea nuova<br>Analisi<br>orean computa<br>orean computa<br>orean computa<br>orean computation<br>orean computation<br>orea                                                                                                    | a Voce                                                                           | Composta<br>Anagrafica Op<br>OP.C3350.D001<br>Cedice H. 2023<br>Coccostor<br>Cereix                                                                                                    | era Compiuta<br>7.4505,-<br>Deciaritatio Bi 2023<br>Vector Vector<br>Decipiona<br>Escriptiona                                                                                                    | Stem<br>ademic saranda                                                                                                    | Salva bozza Torna indietro Usiki teoslegica oucuratio                                                                                                    | Salva nuova Anagrafica Con Salva nuova Anagrafica Con Clona e Modifica Sostituísci Tipologia prosaga antroio                                                                                                    |
| Crea nuova<br>Analisi<br>OFERA COMPUTA<br>OFERA<br>OFERA<br>O | a Voce<br>05-<br>artte-izante<br>1780/250-<br>3<br>artterizante<br>0-            | Composta<br>Anagrafica Op<br>OP.C3350.D001<br>Cottos RI. 2023<br>Genere<br>OFRA                                                                                                    | era Compiuta<br>7.4505<br>Destaration RL 2023<br>Account voice<br>Processing<br>Processing                                                                                                    | Statema<br>enterre exercational<br>sources exercational                                                                                                    | Salva bozza Torna indietro Unda tecnologica eucorente Vokcloss                                                                                                    | Salva nuova Anagrafica Con Sosthulaci Clana e Modifica Tipologia genana attorio Uniternat Uniternat Uniternat                                                                                                    |
| Crea nuova                                                                                                    | a Voce<br>os-<br>aratterizante<br>paoso-<br>1<br>aratterizzante<br>o-            | Composta<br>Anagrafica Op<br>OP.C3350.D001<br>Cedice RL 2023<br>CONSIGN<br>CAMPRE<br>CONSIGN<br>CAMPRE<br>Constant<br>Constant<br>Co                                                                                                    | E<br>era Compiuta<br>7.4505<br>Dectarateria RL 2023<br>MODVA VOCE<br>Decipiona<br>Contentora<br>Personal<br>Contentora<br>I<br>Personal<br>Contentora<br>I<br>Personal<br>Contentora<br>I<br>Personal<br>Contentora<br>I<br>Personal<br>Contentora<br>I<br>Personal<br>Contentora<br>I<br>Personal<br>Contento<br>I<br>Personal<br>Contento<br>Contento<br>Contento | Satema<br>solare seramento<br>No<br>Reports                                                                                                    | Salva bozza Torna indietro Unità tecnologica Osciurante Unitàs Ndicissa Nd Ethi                                                                                                    | Clima e Modifica Clima e Modifica Treingia persona etitoto Unitemat od                                                                                                    |
| Crea nuova                                                                                                    | a Voce<br><sup>85-</sup><br>aratterizante<br>186230-<br>1<br>statterizante<br>0- | Composta<br>Anagrafica Op<br>OP.C3350.D001<br>Cefere RL2023<br>Composition<br>Cefere RL2023<br>Composition<br>Composition<br>Composition<br>Composition<br>Cefere RL2023<br>Composition<br>Composition<br>C                                                                                                    | era Compiuta<br>7.4505<br>Pedraterio Ri. 2023<br>RODA VOCE<br>Pedrati antik di misura<br>Incontrati antika di misura<br>I<br>Contrati antika di misura<br>I<br>Contrati antika di misura<br>I<br>Contrati antika di misura<br>I<br>Contrati antika di misura<br>I<br>Contrati antika di misura<br>I<br>Contrati antika<br>I<br>Contrati antika<br>I                                                                                                    | Steen<br>Balleri serameta<br>Sorappreze<br>No<br>No                                                                                                    | Salva bozza Torna indietro Uotida Boosingica succenta Uotidas nd Lrxk                                                                                                    | Salva nuova Anagrafica Con Sostiulaci Cona e Modifica Typings persona editrici Uniternat rd                                                                                                    |
| Стеа писоча<br>Стеа писоча<br>Стеа списоча<br>Стета сомчита<br>ореда сомчита<br>ореда сомчита<br>ореда сомчита<br>ореда сомчита<br>сощовение Са<br>исколо<br>исколо<br>сощовение Са<br>исколо<br>сощовение Са<br>исколо<br>сощовение<br>сощовение<br>сощовени                                                                                                    | a Voce                                                                           | Composta<br>Anagrafica Op<br>OP.C3350.D001<br>Cottos H. 2023<br>Coccoco<br>Coccoco<br>Coccoco<br>Coccoco<br>Coccoco<br>Coccoco<br>Coccoco<br>Cocco<br>Cocco | Declarations RL 2023<br>MODA VICE<br>Declarations RL 2023<br>MODA VICE<br>Declarations RL 2023<br>MODA VICE<br>Declarations RL 2023<br>MODA VICE<br>Declarations RL 2023<br>MODA VICE<br>Declarations RL 2023<br>MODA VICE<br>Declarations RL 2023<br>MODA VICE<br>Declarations RL 2023<br>MODA VICE<br>Declarations RL 2023<br>MODA VICE<br>Declarations RL 2023<br>MODA VICE<br>Declarations RL 2023<br>MODA VICE<br>Declarations RL 2023<br>MODA VICE<br>Declarations RL 2023<br>MODA VICE<br>Declarations RL 2023<br>MODA VICE<br>Contentions<br>Contentions                                                                                                    | Sistema<br>and and and and and and and and and and                                                                                                    | Salva bozza Salva bozza Torna indietro Unità tecnologica outurante Unità tecnologica outurante Unità Ecivit                                                                                                    | Salva nuova Anagrafica Con                                                                                                    |
| Crea nuova                                                                                                    | a Voce                                                                           | Composta<br>Anagrafica Op<br>OP.C3350.D001<br>Catter H. 2023<br>Composition<br>Control H. 2023<br>Composition<br>Control H. 2023<br>Composition<br>Control H. 2023<br>Composition<br>Control H. 2023<br>Composition<br>Control H. 2023<br>Composition<br>Composition<br>Compos                                                                                                    | Petraretrin R. 2023<br>MODA VACE<br>Petraretrin R. 2023<br>MODA VACE<br>Petraretrin R. 2023<br>MODA VACE<br>Petraretrin<br>Moda Vace<br>Petraretrin<br>Moda California<br>Contentional<br>Contentional<br>Contenti                                                                                                    | Sistema<br>scalares comanendos<br>No:<br>Responses<br>No:<br>Responses<br>No:<br>Responses<br>No:<br>Responses<br>No:<br>No:<br>Responses<br>No:<br>No:<br>Responses<br>No:<br>No:<br>No:<br>No:<br>No:<br>No:<br>No:<br>No:<br>No:<br>No:                                                                                                    | Salva bozza Salva bozza Torna indietre Unità tecnologica osciroreta Unità tecnologica Osciroreta Unità tecnologica Solicoreta Unità tecnologica Solicoreta Unità tecnologica Solicoreta Unità tecnologica Solicoreta Unità tecnologica Solicoreta Unità tecnologica Unità tecnologica Unit | Salva nuova Anagrafica Con                                                                                                    |
| Crea nuova                                                                                                    | a Voce                                                                           | Composta<br>Anagrafica Op<br>OP.C3350.D001<br>Cetter H. 203<br>Common<br>OPERA<br>Common<br>Common<br>C                                                                                                    | Petersteine BL2023<br>MICHA VICE<br>Petersteine BL2023<br>MICHA VICE<br>Petersteine<br>MICHA VICE<br>Petersteine<br>MICHA VICE<br>Petersteine<br>MICHA VICE<br>Petersteine<br>MICHA VICE<br>Conty<br>MICHA VICE<br>MICHA VICE<br>MICHA V                                                                                                    | Satema<br>extension<br>more searchered<br>No<br>Servegerezze<br>No<br>Servegerezze<br>No<br>Servegereze<br>No<br>Servegerezze<br>No<br>Servegerez<br>No<br>Servegerez<br>No<br>N | Salva bozza Salva bozza Torna Indietro Unklass nd Link Specifiche tecsiche nd KI Specifiche tecsiche                                                                                                    | Salva nuova Anagrafica Con                                                                                                    |
| Сгеа писока<br>Слеа писока<br>Сонструктор<br>Областор<br>Област                                                                                                    | a Voce                                                                           | Composta<br>Anagrafica Op<br>OP.C3350.D001<br>Cesto H. 2023<br>OPECA<br>COMMINICATION<br>Common<br>Common<br>C                                                                                                    | Creat densessatione<br>Sector densessatione<br>Creat densessatione<br>Creat densessatione<br>Creat densessatione<br>Creat densessatione<br>Sector densessatione<br>Creat densessatione<br>Sector densessatione<br>Creat densessatione<br>Creat                                                                                                    | Stems<br>extension<br>extension<br>filo<br>filo<br>filo<br>filo<br>filo<br>filo<br>filo<br>filo                                                                                                    | Salva bozza  Terna indietre  Uotit scontegica  uoticueste  Uotit scontegica  uoticueste  uoticueste  u | Salva nuova Anagrafica Con Clana e Modifica  Clana e Modifica  Fundationa  Fundationa  Fu |
| Crea nuova<br>Analisi<br>Oreas computa<br>Oreas computa<br>Oreas computa<br>Oreas compute<br>Componente Ca<br>Building Componente Ca                                                                                                    | a Voce                                                                           | Composta<br>Anagrafica Op<br>OP.C3350.D001<br>Cetter H. 203<br>OP.C3350.D001<br>Cetter H. 203<br>Common<br>Common                                                                                                    | Petersetions at an ender<br>T.4505<br>Petersetions at an ender<br>T.4505<br>Petersetions at an ender<br>T.4505<br>Petersetions<br>Control and at an ender<br>T.<br>Control and at an ender<br>T.<br>Control and at an ender<br>T.<br>Control and at an ender<br>T.<br>Control and at an ender<br>T.<br>Control and at an ender<br>T.<br>Control and at an ender<br>T.<br>Control and at an ender<br>T.<br>Control and at an ender<br>T.<br>Control and at an ender<br>T.<br>Control and at an ender<br>T.<br>Control and at an ender<br>T.<br>Control and at an ender<br>Control and at an ender<br>Control an ender<br>Control an ender<br>Control an ender<br>Control an ender<br>Con                                                                                                    | Sateme<br>extension<br>moderne serverente<br>not<br>moderne serverente<br>not<br>moderne<br>not<br>moderne serverente<br>not<br>moderne serveren                                                                                                    | Salva bozza Salva bozza Torna Indietro Unklass nd Unklass nd Unklass nd Unklass nd Con Specificite tecnice nd Con Commente Commente Commen | Salva nuova Anagrafica Con                                                                                                    |

Figura 46: Compatibilità tra anagrafiche

Qualora vengano rilevati errori durante la compilazione, l'utente viene attenzionato tramite un messaggio ed è impossibilitato a proseguire (Figura 47).

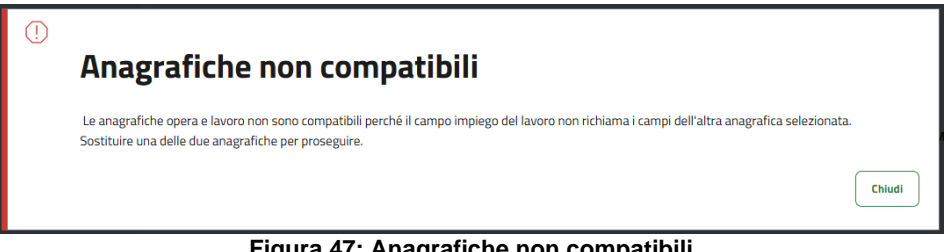

Figura 47: Anagrafiche non compatibili

N.B. Il campo IMPIEGO delle anagrafiche delle sotto-voci deve essere compilato nel seguente formato: disciplina.sistema.unità tecnologica dell'opera/prodotto semilavorato/opera strumentale a cui è riferita. Nel caso in cui questo formato non venga rispettato, il sistema segnalerà l'errore all'utente (Figura 48).

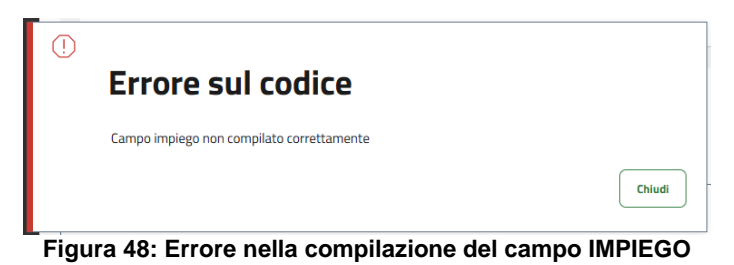

PIATTAFORMA DIGITALE PREZZARIO DEI LAVORI PUBBLICI DI REGIONE LOMBARDIA

| Q                                                                            |                                                                                 |                                                    |                                        |                             |             |
|------------------------------------------------------------------------------|---------------------------------------------------------------------------------|----------------------------------------------------|----------------------------------------|-----------------------------|-------------|
| Analisi                                                                      | Anagrafica Opera C                                                              | ompiuta                                            |                                        |                             |             |
| - OPERA COMPIUTA<br>OPERA                                                    | Opera                                                                           |                                                    |                                        |                             |             |
| ORC3350.D0017.4505<br>- Componente Caratterizzante<br>RM.14.10.40.D0018.0250 | OP.C3350.D0017.4505 Pubblica<br>Oscurante, persiana antiurto di plastica polivi | nilcloruro (PVC); finitura: colorati; impiego: sis | tema finestra   sistema portafinestra. | Vai al dettaglio            | Sostituisci |
| - NPLU.MC03.C9999_1                                                          | Lavoro                                                                          |                                                    |                                        |                             |             |
| RU.00.00.0010                                                                | NP.LV.MC03.C9999_1- Provvlsoria<br>LAVORO: Abbattimento.                        |                                                    |                                        | Vai al dettaglio            | Sostituisci |
|                                                                              | Compila anagrafica                                                              |                                                    |                                        |                             |             |
|                                                                              | Genere *  OPERA COMPIUTA                                                        | Macrosettore *     AMBIENTE                        | × ~                                    | Settore *<br>AGRO-FORESTALE | ×           |
|                                                                              | Manufatto / Destinazione *<br>COLTURE/AGRICOLTURA                               | Keywords<br>× ~                                    |                                        | CAM 🔕                       |             |
|                                                                              | Sicurezza 🙁                                                                     | IFC Entity                                         | ~                                      |                             |             |
|                                                                              | + Norma Oggetto 💿                                                               |                                                    |                                        | Campi c                     | compilati 0 |
|                                                                              | + Certificazioni 🕑                                                              |                                                    |                                        | Campi c                     | compilati 0 |
|                                                                              | Note                                                                            |                                                    |                                        |                             |             |
|                                                                              | HOLE                                                                            |                                                    |                                        |                             |             |
|                                                                              | Altri dati                                                                      |                                                    |                                        |                             |             |
|                                                                              | Codice RL 2023:<br>000000                                                       | <b>Declaratoria RL 2023</b> :<br>Nuova voce        |                                        |                             |             |
|                                                                              | <b>Tipologia</b> :<br>persiana antiurto                                         | Attività:<br>DEMOLIZIONE                           | Sistema:<br>sistemi serramento         | Disciplina:<br>architettura |             |
|                                                                              | Unità Tecnologica:<br>oscurante                                                 | Materia:<br>plastica polivinilcloruro (PVC)        | <b>Unità di Misura</b> :<br>m²         | Quantità Unità di Misu<br>1 | ira:        |
|                                                                              | <b>Soa</b> :<br>nd                                                              | Settore Merceologico:<br>nd                        | Uniclass:<br>nd                        | <b>Uniformat</b> :<br>nd    |             |
|                                                                              | Omniclass:<br>nd                                                                | Sovrapprezzo:<br>false                             |                                        |                             |             |
|                                                                              |                                                                                 |                                                    |                                        |                             |             |

Figura 49: Creazione voce composta post-compilazione

A questo punto l'utente dovrà compilare i campi attributi dell'anagrafica della voce composta che sta creando.

Ad esempio, il campo NORMA OGGETTO deve essere compilato cliccando su "+" (Figura 49) e poi "**Aggiungi**". A questo punto occorre specificare il Tipo, il Numero, la Parte e l'Anno delle Norma negli appositi campi (Figura 50), inserendo una libera descrizione. Quando la compilazione risulta completa

Viene riportata la dicitura "Campi Compilati 1" (Figura 50).

| - | Norma Oggetto 💡 |     |                |            |              | Campi compilati 1       |
|---|-----------------|-----|----------------|------------|--------------|-------------------------|
|   | Tipo<br>EN      | × ~ | Numero<br>1504 | Parte<br>4 | Anno<br>2023 |                         |
|   |                 |     |                |            |              | 前 Elimina Norma oggetto |

Figura 50: Compilazione campo Norma Oggetto

Una volta tutta l'anagrafica si clicca su "**Salva bozza**" per salvare momentaneamente la voce nelle bozze e procedere successivamente al salvataggio definitivo, oppure si clicca su "**Salva Anagrafica Composta**" per procedere definitivamente.

In quest'ultimo caso si concluderà la creazione della voce inserendo, nell'apposito campo (Figura 51), le quantità necessarie di ciascuna risorsa (voce semplice) che costituisce l'analisi (voce composta). L'importo verrà calcolato automaticamente dal sistema.

Inoltre, facoltativamente, l'utente può caricare la documentazione come giustificativo della quantità, cliccando su "Carica file".

| Crea nuova Voce Composta                                                                  |                 |                               |                                         |
|-------------------------------------------------------------------------------------------|-----------------|-------------------------------|-----------------------------------------|
| Stai creando una nuova voce composta partendo dal codice: NP251.OC.AAA.MCO3.C9762.D0000_2 |                 |                               |                                         |
| Q                                                                                         |                 |                               | ~~~~~~~~~~~~~~~~~~~~~~~~~~~~~~~~~~~~~~~ |
| Analisi                                                                                   |                 |                               |                                         |
| LAVORO                                                                                    |                 |                               |                                         |
| Risorsa Umana                                                                             |                 |                               |                                         |
| Codice Voce<br>LOM251.RU.01.00.00.0000                                                    | Quantità *<br>O | Importo senza sg ui<br>0,00 € | Importo<br>0,00 €                       |
| Caricare file per giustificare la quantità                                                |                 |                               |                                         |
| Il sistema accetta esclusivamente file PDF di dimensione massima 1MB.                     |                 |                               |                                         |
| 📩 Carica file                                                                             |                 |                               |                                         |
| OPERA                                                                                     |                 |                               |                                         |
| Risorsa Materiale                                                                         |                 |                               |                                         |
| Codice Voce                                                                               | Quantità *      | Importo senza sg ui           | Importo                                 |
| NP251.RM.00.10.00.ZA000_24                                                                | 0               | 0,00 €                        | 0,00 €                                  |
| Caricare file per giustificare la quantità                                                |                 |                               |                                         |
| Il sistema accetta esclusivamente file PDF di dimensione massima 1MB.                     |                 |                               |                                         |
| ن Carica file                                                                             |                 |                               |                                         |
|                                                                                           |                 |                               |                                         |
| ( Indietro                                                                                |                 | Salva bozza                   | $\ominus$ Prosegui                      |

Figura 51: Inserimento quantità delle risorse della voce composta

Cliccando su "**Prosegui**" il sistema mostrerà un'anteprima della voce composta con il prospetto della relativa analisi (Figura 52), il codice che verrà attribuito alla voce e la declaratoria creata dal sistema. Il codice conterrà il prefisso tipico di una voce provvisoria, "NP", e poi il riferimento all'anno e all'edizione a cui si riferiscono i prezzi.

| Image: Control of the control of the control of th                                                                           | Anteprim                                                                                                    | na Voce Co                                                              | mposta                                                   | I                                                                     |                                                         |                                | Salva bozza                            | 🗸 Salva nuova Voce Provvisoria |
|----------------------------------------------------------------------------------------------------|----------------------------------------------------------------------------------------------------|-------------------------------------------------------------------------|----------------------------------------------------------|-----------------------------------------------------------------------|---------------------------------------------------------|--------------------------------|----------------------------------------|--------------------------------|
| Code regions     Code regions     Description     Description     Description       Image: A line and and and and and and and and and and                                                                                                    | Q                                                                                                    |                                                                         |                                                          | )                                                                     |                                                         |                                |                                        |                                |
| Interview         Marco         Wate of markers         Reports 8.3.         Reports 8.3.         Report 8.3.         Reports 8.3.         Reports 8.3. <threports 8.3.<="" th=""> <threports 8.3.<="" th=""></threports></threports>                                                                                                    | Codice Regione                                                                                                | AA.MC03.C97                                                             | 62.D0000_                                                | .2                                                                    | Codice Regione Lor                                      | mbardia 2023                   |                                        | Autore                         |
| Contrast Region     Distribution Region Region                                                                      | Edizione<br>1                                                                                                 | Anno<br>2025                                                            | Unità di misura<br>M                                     | Rapporto R.M.<br>34,00%                                               | Rapporto R.U.<br>45,05%                                 | Rapporto R.S.<br>0,00%         | Rapporto Costo<br>79,05%               | Prezzo<br>176,47 €             |
| + Amgeritar - MOCLAALMOSISTRE.DODD, 2       Construction         Analisi       Expanditution         Opera<br>Risorse materiali       - Cette ontranio       Gauenta       Preze unitario       Cette ontranio         - Moderatorialia       - Cette ontranio       - Cette ontranio       - Cette ontranio       - Cette ontranio         - Moderatorialia       - Cette ontranio       - Cette ontranio       - Cette ontranio       - Cette ontranio         - Moderatorialia       - Cette ontranio       - Cette ontranio       - Cette ontranio       - Cette ontranio       - Cette ontranio         - Moderatorialia       - Cette ontranio       - Cette ontranio       - Cette ontra                                                                                                    | Declaratoria Regione<br>OPERA: Accessorio pavimento<br>larghezza [mm] = 30.0   spess<br>LAVORO: Abbattimento. | o, soglietta di plastica generico; ge<br>ore [mm] = 2.0 + 3.0.          | eometria: flessibile   listell                           | ; funzione: separazione pavimer                                       | Declaratoria Region<br>nti; Nuova voce                  | e Lombardia 2023               | ·                                      |                                |
| Analisi       Expanditure         Opera<br>Riserse materiali                                                                                                    | + Anagrafica - NP.OC.                                                                                         | AAA.MC03.C9762.D0000_2                                                  |                                                          |                                                                       |                                                         |                                |                                        | Visualizza dettaglio           |
| Opera<br>Risorse materiali         + Cede Ortiggie<br>N223,0000       Quantità<br>3,00000       Unità di misura<br>kg       Prezzo unitario<br>23,300 €       Cette unitario<br>20,000 €       Cette unitario<br>20,000 €       Cette<br>60,000         Declassia<br>addes anticade di nettrate generica genericia (pado, funcione implege conglomente) biumione a la des, functione fuel (ostanette: densia [l'g/cm] = 0.65 + 1.05. SPECPICHE TEDUCHE: misede di densial<br>organolostica, debto per funcione de la rescuezzone e ada deformazione permaente         Lavoro<br>Risorse umane       Quantità<br>(Dutà di misura<br>Densi fore obreggie<br>20,500 €       Prezzo unitario<br>20,500 €       Ceste unitario<br>20,500 €       Ceste unitario<br>20,500 €       Ceste unitario<br>20,500 €       Ceste unitario<br>20,500 €       Des<br>20,500 €       Teste (A)         Neteriore foresche oliveli 0 <sup>1</sup> ; quafifica specializzato super-caposquafica       Data medifica utima vece<br>13/02/25       Teste (A)       155,61(A)       20,503 €       79,504         Neteriore foresche oliveli 0 <sup>1</sup> ; quafifica specializzato super-caposquafica       Data medifica utima vece<br>13/02/25       Teste (A)       155,61(A)       20,503 €       79,504         Neteriore foresche oliveli 0 <sup>1</sup> ; quafifica specializzato super-caposquafica       Data medifica utima vece<br>13/02/25       Teste (A)       155,61(A)       20,303 €       106,644         Prezze utili (B)       155,61(A)       156,614       156,614       156,614       156,614                                                                                                    | Analisi                                                                                                    |                                                                         |                                                          |                                                                       |                                                         |                                |                                        | Espandi tutto                  |
| +       Code Dettaglie<br>NP251 RM.00.10.00.24000_24<br>3,00000       Ustil all minuse<br>kg       Prezze unitario<br>25,30 €       Coste unitario<br>20,00 €       Coste<br>60,001         Declarateria<br>organizatade di metra guerato geometria logido, functione inglicatore adoscione, impege conglimentati bitaminos a caldo, fornitara fusti   osternette, densel ligitori?] = 0.85 + 1.05. SPECIFICHET TECNICHET miscella di deviandi<br>organizatade di metra guerato della functione adoscione, impege conglimentati bitaminos a caldo, fornitara fusti   osternette, densel ligitori?] = 0.85 + 1.05. SPECIFICHET TECNICHET miscella di deviandi<br>organizatade di metra guerato della functione adoscione, impege conglimentati bitaminos a caldo, fornitara fusti   osternette, densel ligitori?] = 0.85 + 1.05. SPECIFICHET TECNICHET miscella di deviandi<br>organizatade di metra guerato della fornitara fusti   osternette, densel ligitori?] = 0.85 + 1.05. SPECIFICHET TECNICHET miscella di deviandi<br>organizatade di metra guerato della fornitara della di minuse<br>1 (colico Dettaglio<br>LOM251 IRUID 100.00.00000)<br>0 duantità<br>3,00000       Ipuantità<br>3,00000       Ipuantità<br>1 (colico Dettaglio<br>1 (colico Dettaglio<br>1 (colico Dettaglio<br>2 (colico Dettaglio<br>2 (colico Detta | <b>Opera</b><br>Risorse materiali                                                                             |                                                                         |                                                          |                                                                       |                                                         |                                |                                        |                                |
| Addrive antirade d materia generica generative liquide, functione miglicrutors adesone, implego: conglomerati bituminosi a calebre fremture, functione titi, densità (lig/orn <sup>2</sup> ) + 0.85 + 1.05. SPECIFICHE TECNICHE: miscela d derivati         Lavoro       Risorse umane                                                                                                    | + Codice Dettaglio<br>NP251.RM.00.10                                                                          | 0.00.ZA000_24                                                           | 1                                                        | Quantită<br>3,00000                                                   | Unità di misura<br>kg                                   | Prezzo unitario<br>25,30 €     | Costo unitario<br>20,00 €              | Costo<br>60,00 €               |
| Lavoro<br>Risorse umane                                                                                                    | Additivo antiradice di<br>organofosfati, additiv                                                              | materia generico; geometria: liqu<br>o per l'aumento della resistenza c | ido; funzione: miglioratore<br>dei conglomerati bitumino | e adesione; impiego: conglomera<br>si alla fessurazione e alla deforn | ati bituminosi a caldo; fornitura<br>nazione permanente | a: fusti   cisternette; densit | à [kg/cm³] = 0.85 + 1.05. SPECIFICHE T | ECNICHE: miscela di derivati   |
| +       Codice Dettaglio<br>LOM251.RU.01.00.00.0000       Quantità<br>3,00000       Unità di misura<br>h       Prezzo unitario<br>33,53 €       Costo unitario<br>26,50 €       Costo unitario<br>26,50 €       Costo unitario<br>26,50 €       Costo unitario<br>26,50 €         Declaratoria<br>Operato forestalle di livello 6°; qualifica: specializzato super-caposquadra       Data modifica ultima voce<br>13/02/25       Totale (A)       Totale (A)         Note       Data modifica ultima voce<br>13/02/25       Totale (A)       Totale (A)       139,50 (A)         Note       Vietu di impresa (C)       105 di (A + B)       16,04 (A)         Prezzo totala (A + B + C)       176,47 (A)       176,47 (A)                                                                                                    | Lavoro<br>Risorse umane                                                                                       |                                                                         |                                                          |                                                                       |                                                         |                                |                                        |                                |
| Declaratoria<br>Operaio forestale di livello 6°; qualifica: specializzato super-caposquadra           Riepilogo voce           Data di inserimento voce           13/02/25           Note           Spese generali (8)           15% di (A)           20,93 di           Utili di impresa (C)           10% di (A + 8)           16,04 di           Prezzo totale (A + 8 + c)           Salva bozza           Salva bozza                                                                                                    | + Codice Dettaglio<br>LOM251.RU.01.0                                                                          | 00.00.0000                                                              | :                                                        | Quantită<br>3,00000                                                   | Unità di misura<br>h                                    | Prezzo unitario<br>33,53 €     | Costo unitario<br>26,50 €              | Costo<br>79,50 €               |
| Riepilogo voce<br>Data di liserimento voce<br>13/02/25 Data modifica ultima voce<br>13/02/25 13/02/25 13/02                                       | Declaratoria<br>Operaio forestale di li                                                                       | vello 6°; qualifica: specializzato s                                    | uper-caposquadra                                         |                                                                       |                                                         |                                |                                        |                                |
| Riepilogo voce         Data di inserimento voce         13/02/25         Note         Spese generali (8)         Utili di impresa (C)         10% di (A + B)         16,04 di         Prezzo totale (A + B + C)         Salva bozza         Salva bozza         Salva bozza                                                                                                    |                                                                                                    |                                                                         |                                                          |                                                                       |                                                         |                                |                                        |                                |
| 13/02/25 139,501<br>Note Spese generali (8) 15% di (A) 20,93 i<br>Utili di impresa (C) 10% di (A + 8) 16,04 (<br>Prezzo totale (A + 8 + C) 176,47 (<br>Salva bozza ✓ Salva move Voce Prevotional                                                                                                    | Data di inserimento voce                                                                                      |                                                                         | Data modifica                                            | ultima voce                                                           | То                                                      | tale (A)                       |                                        |                                |
| Spese generali (8)       15% di (A)       20,93 i         Utili di impresa (C)       10% di (A + 8)       16,04 i         Prezzo totale (A + 8 + C)       176,47 i         (r)       Torna Indietro       Satva pusova Voce Provodsorta                                                                                                    | 13/02/25                                                                                                    |                                                                         | 13/02/25                                                 |                                                                       |                                                         |                                |                                        | 139,50 €                       |
| Utili di impresa (C) 10% di (A + B) 16,04 i<br>Prezzo totale (A + B + C) 176,47 (<br>Prezzo totale to a state misora Voce Provotsoria                                                                                                    |                                                                                                    |                                                                         |                                                          |                                                                       | Sp                                                      | ese generali (B)               | 15% di (A)                             | 20,93 €                        |
| (+) Torna Indietro                                                                                                    |                                                                                                    |                                                                         |                                                          |                                                                       | Ut                                                      | illi di impresa (C)            | 10% di (A + B)                         | 16,04 €                        |
| 🕞 Torna Indietro                                                                                                    |                                                                                                    |                                                                         |                                                          |                                                                       | Pro                                                     | 2220 (Otalie (A + B + C)       |                                        | 176,47 €                       |
|                                                                                                    | ← Torna Indietro                                                                                              |                                                                         |                                                          |                                                                       |                                                         |                                | Salva bozza                            | ✓ Salva nuova Voce Provvisoria |

Figura 52: Anteprima voce composta

Una volta verificata la correttezza dei dati, si clicca su "**Salva nuova Voce Provvisoria**" per concludere la procedura. La voce composta creata verrà salvata all'interno della Lista Entità create (vedere 4.1.3) e sarà in stato "*provvisoria*".

<u>Creazione di una voce composta a partire dalla clonazione di una voce esistente</u> Se l'utente desidera personalizzare una voce già esistente, dovrà cliccare sul pulsante "**Ricerca**" (Figura 32), che aprirà direttamente la schermata di ricerca. Da lì, potrà trovare la voce di interesse utilizzando il filtro avanzato o cercando tramite il codice esatto. Dopo aver avviato la ricerca, potrà visualizzare l'elenco risultati: ogni voce presenterà come nuova azione disponibile "**Clona**" (Figura 53).

| isultati disponibili                |                                           |           |
|-------------------------------------|-------------------------------------------|-----------|
| codice $\Diamond$                   | declaratoria 🛇                            | Azioni    |
| LOM251.0C.ADA.Pa02.E5735.R0000.0025 | OPERA: Gabbione, a scatola di metall ①    | © Clona   |
| LOM251.OC.AVA.Pa02.B7035.Za000.1250 | OPERA: Gioco da giardino, altalena rot $$ | 🔘 🗌 Clona |
| LOM251.0C.AVA.Pa02.B7035.Za000.1000 | OPERA: Gioco da giardino, altalena co ①   | © Clona   |
| LOM251.0C.AVA.Pa02.B7035.Za000.1005 | OPERA: Gioco da giardino, altalena co ①   | (Clona)   |
| LOM251.OC.AVA.Pa02.B7035.Za000.1010 | OPERA: Gioco da giardino, altalena co ①   | © Clona   |
| LOM251.0C.AVA.Pa02.87035.Za000.1015 | OPERA: Gioco da giardino, altalena co ①   | (3) Clona |
| Totale: 10000                       |                                           |           |

Figura 53: Clonazione di una voce composta già esistente

Cliccando sul pulsante "**Clona**", il sistema chiederà un'ulteriore conferma all'utente prima di procedere con l'operazione (Figura 54).

| () | Clonare l'entità selezionata $\qquad 	imes$                                                                                                    |
|----|----------------------------------------------------------------------------------------------------|
|    | Se si desidera proseguire con l'operazione cliccare sul<br>bottone "Conferma". Si verrà reindirizzati alla pagina<br>di dettaglio attributi dalla quale sarà possibile<br>personalizzare i campi secondo le proprie necessità.<br>Successivamente si potrà salvare con un nuovo<br>codice assegnato dal sistema l'entità modificata. |
|    | Chiudi 🚫 Conferma                                                                                                    |

Figura 54: Conferma la clonazione

Confermando si verrà reindirizzati alla pagina di dettaglio attributi (Figura 55). I campi compariranno precompilati, ma sarà possibile modificarne uno qualsiasi, ad eccezione del campo "Genere" (precedentemente selezionato).

| E Regione Dia Lombardia                                                                                                    | ttaforma Digitale Prezzario dei                                                                                                    | i Lavori Pu                                                                                      | bblici                           |                                                              |            |                                                               |                                     |
|----------------------------------------------------------------------------------------------------|----------------------------------------------------------------------------------------------------|--------------------------------------------------------------------------------------------------|----------------------------------|--------------------------------------------------------------|------------|---------------------------------------------------------------|-------------------------------------|
| Crea nuova Voce                                                                                                    | composta Pussilia                                                                                                    |                                                                                                  |                                  |                                                              |            |                                                               |                                     |
| Q                                                                                                    | Ð                                                                                                    |                                                                                                  |                                  |                                                              |            |                                                               |                                     |
| Analisi<br>OPERA COMPUTA<br>OPERA<br>OPERA<br>OPESA<br>OPESA | Anagrafica Opera Compiuta<br>Opera<br>Operato 100000 0000 Presser<br>Accessorio socurante, guida letrale d plastica polamende - nylen (P | PA); impiego: tende alla v                                                                       | eneziani. SPECIFICHE TECNICHE: - |                                                              |            | Vai al d                                                      | ettaglio Sostituisci                |
| LAVORO ULYPAG 207610000 Componente Caratterizante RU.00.00.0010-                                                                                                    | Lavoro  VVPA02.0761.000  Posa. Incluso: assistence morania. SPECIFICHE TECHCHE -  Compila anagrafica                                     |                                                                                                  |                                  |                                                              |            | Vai al d                                                      | ettaglio Sostituisci                |
|                                                                                                    | Genere *  OPERA COMPIUTA                                                                                                    | ~                                                                                                | Macrosettore *<br>edilizia       | ×                                                            | > Settore* |                                                               | × ~                                 |
|                                                                                                    | Manufato / Destinazione *<br>residenze                                                                                                   | ~                                                                                                | Keywords<br>nd                   |                                                              | САМ 🙁      |                                                               |                                     |
|                                                                                                    | Sicurezza 😵 📄                                                                                                    |                                                                                                  |                                  |                                                              | ~          |                                                               |                                     |
|                                                                                                    | + Norma Oggetto 💿<br>+ Certificazioni 💿                                                                                                  |                                                                                                  |                                  |                                                              |            |                                                               | Campi compilati 1 Campi compilati 0 |
|                                                                                                    | Note                                                                                                    |                                                                                                  |                                  |                                                              |            |                                                               |                                     |
|                                                                                                    | Altri dati                                                                                                    |                                                                                                  |                                  |                                                              |            |                                                               | &                                   |
|                                                                                                    | Codice RL 2023:<br>000000<br>Tipologia:<br>guida laterale<br>Utranale<br>accessorio oscurante                                            | Declaratoria RL 20<br>Nuova voce<br>Attivită:<br>realizzazione<br>Materia:<br>plastica poliammie | <b>023:</b><br>de - nylon (PA)   | Sistema:<br>sistemi complementari<br>Unità di Misura:<br>cad |            | Disciplina:<br>architettura<br>Quantità Unità di Misura:<br>1 |                                     |
|                                                                                                    | Sea:<br>nd<br>Omniclass:<br>nd                                                                                                    | Settore Merceolo;<br>nd<br>Sovrapprezzo:<br>false                                                | gico:                            | Uniclass:<br>nd                                              |            | Uniformat:<br>nd                                              |                                     |
| 🕞 Torna Indietro                                                                                                    |                                                                                                    |                                                                                                  |                                  |                                                              | (          | 🛅 Salva bozza 🗸 🗧                                             | Salva nuova Anagrafica Composta     |

Figura 55: Creazione di una voce composta a partire dalla clonazione di una voce esistente

A questo punto il procedimento da seguire è il medesimo <u>del caso di creazione di una voce composta da</u> <u>zero.</u>

## Caso 3 – Creazione di un'Anagrafica

Quando si vuole creare una nuova anagrafica si clicca su "**Crea Anagrafica**" (Figura 31). Questa funzionalità sarà utilizzata nei casi in cui si desideri:

• creare delle anagrafiche che non verranno immediatamente utilizzate per la creazione di voci semplici/composte;

• creare delle risorse che non saranno mai utilizzate in qualità di voci ma utili a specificare altre risorse in qualità di componenti.

#### Creazione di un'anagrafica da zero

In questo caso l'utente selezionerà il genere di cui vuole creare l'anagrafica (Figura 56), scegliendo tra: lavoro, lavoro provvisionale, opera, opera compiuta, opera strumentale, prodotto in opera, prodotto semilavorato, risorsa materiale, risorsa strumentale produttiva, risorsa strumentale tecnologica, risorsa umana.

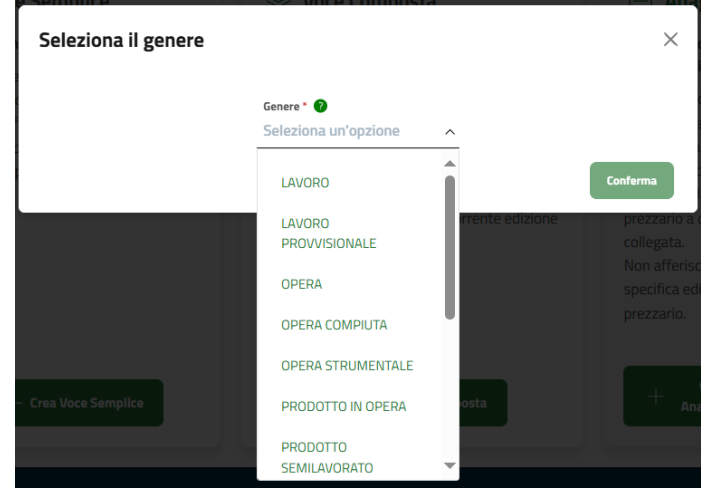

Figura 56: Anagrafica

A seconda dell'entità selezionata, il sistema mostra la pagina con gli attributi caratterizzanti il genere. Una volta compilati i campi (Figura 57), sarà possibile salvare la voce in bozza o proseguire per visualizzare l'anteprima dell'anagrafica (Figura 58) e successivamente salvare definitivamente. L'anagrafica creata comparirà all'interno della Lista Entità create (vedere 4.1.3).

| Crea nuova Anagrafica Se           | emplice                                    |                                             |                                        |
|------------------------------------|--------------------------------------------|---------------------------------------------|----------------------------------------|
| Q)                                 | Ø                                          |                                             | ~~~~~~~~~~~~~~~~~~~~~~~~~~~~~~~~~~~~~~ |
| Risorsa Umana                      |                                            |                                             | 🛅 Salva bozza                          |
| Codice RL 2023                     |                                            |                                             |                                        |
| Declaratoria RL 2023<br>Nuova voce |                                            |                                             |                                        |
| Campi Singoli                      |                                            |                                             |                                        |
| Genere * 💿<br>RISORSA UMANA 🗸      | Famiglia Risorsa *<br>Seleziona un'opzione | Categoria Risorsa *<br>Seleziona un'opzione | ~                                      |
| Risorsa * 🗸 🗸                      | Tipologia                                  | Unità di Misura *                           | ~                                      |
| Quantità Unità di Misura *         | Legge 🗸                                    | Qualifica                                   | v                                      |
| UniClass 🗸                         | UniFormat 🗸                                | OmniClass                                   | ~                                      |
| Keywords                           | Sovrapprezzo 🚷 📄                           | Sicurezza 🛞                                 |                                        |
| IFC Entity $\sim$                  |                                            |                                             |                                        |
|                                    |                                            |                                             |                                        |
| Campi Multipli                     |                                            |                                             |                                        |
| + Norma Oggetto 🧕                  |                                            |                                             | Campi compilati 🧕                      |
| Campi Descrittivi                  |                                            |                                             |                                        |
| Specifiche Tecniche                |                                            |                                             |                                        |
|                                    |                                            |                                             | d                                      |
| ITANISY                            |                                            |                                             |                                        |
| Escluso                            |                                            |                                             |                                        |
|                                    |                                            |                                             |                                        |
| nose                               |                                            |                                             |                                        |
|                                    |                                            |                                             |                                        |
| 🕞 Torna Indietro                   |                                            |                                             | 🖻 Salva bozza 🎯 Prosegui               |

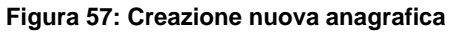

| Anteprima A                                                                 | Anagrafica So                      | emplice                        | Salva bozza        | <ul> <li>✓ Salva nuova Anagrafica Semplice</li> </ul> |
|-----------------------------------------------------------------------------|------------------------------------|--------------------------------|--------------------|-------------------------------------------------------|
|                                                                             |                                    |                                |                    |                                                       |
| <b>RISORSA UMANA</b>                                                        |                                    |                                |                    |                                                       |
| Codice RL 2023                                                              |                                    |                                |                    |                                                       |
| 000000                                                                      |                                    |                                |                    |                                                       |
| Declaratoria RL 2023<br>Nuova voce                                          |                                    |                                |                    |                                                       |
| Codice Regione                                                              | -                                  |                                |                    |                                                       |
| NP.RU.01.00.00                                                              | _8                                 |                                |                    |                                                       |
| Declaratoria regione<br>Operaio forestale<br>Declaratoria regione dettaglio |                                    |                                |                    |                                                       |
| Codice RL 2023<br>000000                                                    | Declaratoria RL 2023<br>Nuova voce |                                |                    |                                                       |
| Genere<br>RISORSA UMANA                                                     | Famiglia risorsa<br>AGRICOLTURA    | Categoria risorsa<br>FORESTALE | Risorsa<br>OPERAIO | Tipologia                                             |
| <b>Unità di misura</b><br>h                                                 | Quantità unità di misura<br>3      | Sovrapprezzo                   | Uniclass           | Uniformat                                             |
| Omniclass                                                                   | IFC Entity                         | Keywords                       |                    |                                                       |
| Note                                                                        |                                    |                                |                    |                                                       |
| Specifiche tecniche                                                         | Legge                              | Qualifica                      |                    |                                                       |
| Incluso                                                                     |                                    | Escluso                        |                    |                                                       |
| Sicurezza<br>NO                                                             | Specifiche sicurezza               | Categoria costo sicurezza      | Norma oggetto      |                                                       |
| (←) Torna Indietro                                                          |                                    |                                | Salva bozza        | ✓ Salva nuova Anagrafica Semplice                     |

Figura 58: Anteprima nuova anagrafica

N.B. Le anagrafiche, a differenza delle voci semplici/composte non presentano la parte di prefisso relativa ad anno ed edizione ma solo "NP".

Creazione di un'anagrafica a partire dalla clonazione di una voce esistente

Nel caso in cui l'utente decida di partire da un'anagrafica già esistente, dovrà cliccare sul pulsante "**Ricerca**" (Figura 32), che aprirà direttamente la schermata di ricerca. Da lì, potrà cercare la voce di interesse utilizzando il filtro avanzato o cercando tramite il codice esatto.

Dopo aver avviato la ricerca, potrà visualizzare l'elenco risultati: ogni anagrafica presenterà come nuova azione disponibile "**Clona**" (Figura 59).

| eedlee A            | deslamatoria A                           | 0-1-1      |
|---------------------|------------------------------------------|------------|
| codice 🖓            | declaratoria 🖓                           | Azioni     |
| V.Pa02.E9700.0025.a | LAVORO: Abbattimento.                    | (C) Ciona  |
| V.Pa02.E9700.0025.b | LAVORO: Abbattimento.                    | © [] Clona |
| V.Pa02.E9700.0020.a | LAVORO: Abbattimento.                    | © [] Clona |
| V.Pa02.E9700.0020.b | LAVORO: Abbattimento.                    | © Clona    |
| V.Pa01.C3350.0000.a | LAVORO: Installazione professionale. I ① | () Clona   |
| V D-01 C2250 0000 h |                                          |            |

Figura 59: Clonazione di un'anagrafica già esistente

Cliccando sul pulsante "**Clona**", il sistema chiederà un'ulteriore conferma all'utente prima di procedere con l'operazione (Figura 60).

| ,<br>(j) | Clonare l'entità selezionata $\qquad 	imes$                                                                                                    |
|----------|----------------------------------------------------------------------------------------------------|
|          | Se si desidera proseguire con l'operazione cliccare sul<br>bottone "Conferma". Si verrà reindirizzati alla pagina<br>di dettaglio attributi dalla quale sarà possibile<br>personalizzare i campi secondo le proprie necessità.<br>Successivamente si potrà salvare con un nuovo<br>codice assegnato dal sistema l'entità modificata. |
|          | Chiudi 🔗 Conferma                                                                                                    |

Figura 60: Conferma la clonazione

Confermando si verrà reindirizzati alla pagina di dettaglio attributi (Figura 57). I campi compariranno precompilati, ma sarà possibile modificarne uno qualsiasi, ad eccezione del campo "Genere". A questo punto il procedimento da seguire è il medesimo del <u>caso della creazione di un'anagrafica da zero.</u>

## 4.1.3 Pannello di controllo – Lista Entità create

Dal Pannello di controllo si accede alla Lista Entità Create, cliccando sul bottone "**Visualizza la lista**" (Figura 20). In questa sezione, l'utente potrà visualizzare l'elenco delle entità precedentemente create, suddiviso in due tabelle: una per le anagrafiche e una per le voci.

Cliccando su "*Anagrafiche*", l'utente visualizzerà le anagrafiche, mentre cliccando su "*Voci*" vedrà le voci, sia semplici che composte (Figura 61).

| =                      | Regione<br>Lombardia Piattaforr          | na Digitale Prezzario dei Lavori Pubblici   |             |                        |                         |
|------------------------|------------------------------------------|---------------------------------------------|-------------|------------------------|-------------------------|
| Prezzario              | o > Pannello di controllo > Lista entità |                                             |             |                        |                         |
| Lis<br><sub>Voci</sub> | Anagrafiche                              |                                             |             |                        |                         |
|                        | Codice anagrafica 🛇                      | Declaratoria 🛇                              | Stato 🛇     | Data ultima modifica 🔷 | Azioni                  |
|                        | NP.RM.00.10.00.ZA000_24                  | Additivo antiradice di materia generic ①    | Provvisoria | 24/01/2025             | :                       |
|                        | NP.RT.00.00.99_1                         | Ponteggio a telai prefabbricati. Inclus 🛈   | Provvisoria | 31/12/2024             | Dettaglio               |
|                        | NP PU 01 00 99, 1                        | Operaio inventato forestale di livello 2    | Provedeoria | 21/12/202/             | Modifica /              |
| 0                      | NP.R0.01.00.35_1                         | operato inventato forestale di livello 2 () | Provvisoria | 5171272024             | Elimina ×               |
|                        | NP.RM.00.10.99.ZA000_CAM_1               | Invento per test sintetico di materia g 🛈   | Bozza       | 31/12/2024             | Invia a RL 🏦            |
|                        | NP.OC.EEA.PA02.C1220.CA001_3             | Strato di rivestimento, malta di resina ①   | Provvisoria | 31/12/2024             | :                       |
|                        | NP RU 00 01 00 10                        | Operaio metalmeccanici (1)                  | Bozza       | 20/12/2024             | :                       |
|                        |                                          |                                             |             |                        | 广 Esporta i selezionati |

Figura 61: Lista Entità create

Tramite il tasto "Azioni" accanto a ciascuna entità (Figura 61), l'utente potrà visualizzarne il dettaglio, aggiungerla alla lista dei preferiti, modificarla, eliminarla o inviarla a Regione Lombardia per suggerirne l'inserimento in una successiva edizione del prezzario.

In quest'ultimo caso, la voce assumerà lo stato "*Inviata a RL*" (Figura 62) e l'utente potrà solo visualizzarne il dettaglio o aggiungerla ai preferiti, ma non potrà più modificarla.

| Codice voce 🛇              | Declaratoria 🗘                           | Prezzo 🗘 | Stato 🛇      | Data ultima modifica 🛇 | Azioni      |
|----------------------------|------------------------------------------|----------|--------------|------------------------|-------------|
| NP251.RM.00.10.00.ZA000_24 | Additivo antiradice di materia generic ① | 25,30€   | Inviata a RL | 24/01/2025             | 8<br>0<br>0 |

#### Figura 62: Entità inviata a RL

N.B. Quando un'entità è in stato "*Bozza*", l'utente <u>non può</u> inviarla a Regione Lombardia. Prima, è necessario apportare le opportune modifiche e salvare l'entità in stato "*Provvisoria*".

## 4.2 Esiti estrazioni dell'Operatore

Far riferimento al paragrafo 3.3.

N.B. A differenza dell'utente che accede all'Area Pubblica e visualizza, nella lista Esiti estrazioni, anche i report richiesti da altri utenti, l'Operatore visualizza, nella lista degli esiti estrazioni, solo quelli relativi alle proprie estrazioni.

# Validità e ambito di applicazione

### APPENDICE - GUIDA ALLA LETTURA DEL Il Prezzario regionale dei lavori pubblici di Regione Lombardia è stato predisposto in

Il Prezzario regionale dei lavori pubblici di Regione Lombardia e stato predisposto in **Pracempinento aquan**to previsto dall'art. 41, c. 13 del D.lgs. 36/2023 e s.m. e i. ed in conformità con quanto disciplinato dall'allegato I.14 del medesimo decreto, ed è stato approvato con il concerto del Provveditorato interregionale alle Opere Pubbliche di Lombardia ed Emilia-Romagna.

Il Prezzario regionale 2025 cessa di avere validità il 31 dicembre 2025 e può essere transitoriamente utilizzato fino al 30 giugno 2026 per i progetti a base di gara la cui approvazione intervenga entro tale data, ovvero secondo quanto disposto dall'art. 4, comma 2, dell'allegato I.14 del D.Igs. 36/2023.

Esso costituisce il riferimento per la determinazione degli importi dei lavori pubblici, secondo quanto previsto dall'art. 41, comma 13, e dall'allegato I.14 del D.Lgs. 36/2023, fatta salva la possibilità di riferirsi al Prezzario regionale 2024 per i progetti a base di gara la cui approvazione intervenga entro il 30 giugno 2025, ovvero secondo quanto disposto dall'art. 4, comma 2, dell'allegato I.14 del D.Igs. 36/2023.

Limitatamente a voci specifiche inerenti opere o lavorazioni riguardanti rilevanti infrastrutture di carattere viario e ferroviario, in accordo con quanto previsto dalla d.g.r. XI/2477 del 18 novembre 2019, qualora non venga rilevata dagli utilizzatori la congruenza con le voci più generali presenti nel Prezzario regionale, si potrà fare riferimento a specifici Prezzari ufficiali di rilevanza regionale o sovra-regionale ovvero procedere mediante analisi prezzo.

# Novità

Il Prezzario regionale è stato sviluppato con una struttura ed una metodologia di codifica tale da consentire una interazione diretta con i metodi e strumenti di modellazione informativa (BIM) e, in generale, con banche dati o applicazioni basate su logiche ed informazioni coerenti con quelle del Prezzario.

Nell'ambito del 2024 l'attività svolta da Regione Lombardia, dal gruppo di ricerca del Politecnico e di Aria s.p.a. ha portato, in particolare, alla:

- strutturazione delle risorse e delle opere relative agli impianti meccanici, idraulici, elettrici ed elettronici, secondo la nuova logica ed ontologia sviluppata nel biennio 2023-2024;
- introduzione dei *fattori di variabilità* tra cui:

- indicazione di un set predefinito di voci utilizzabili in termini di costi della sicurezza;
- complessità di gestione ed aggiornamento (modesta ed elevata) > variazione entità SG da 15% a 16 o 17%.
- sviluppo delle funzioni, collegate alla Piattaforma digitale, per la ricerca agevolata delle voci caratterizzanti il Prezzario secondo diverse modalità, tra cui:
  - o ricerca per codice 2025;
  - o ricerca per codice 2023;
  - o ricerca testuale semplice/articolata attraverso caratteri speciali;
  - ricerca attraverso filtri avanzati secondo classificazione ed attributi definiti con nuova struttura;
  - o ricerca OC attraverso le risorse annidate.
- Arricchimento della scheda anagrafica delle voci di prezzo caratterizzanti il Prezzario.
- Integrazione di nuove voci in sostituzione di alcune voci di sovrapprezzo presenti nella versione 2024 del Prezzario;
- sviluppo Glossario della classificazione, delle risorse ed opere utilizzati nel Prezzario
- pianificazione assistenza chatbot e supporto AI per interrogazione e consultazione del Prezzario.

# La Piattaforma Digitale del Prezzario regionale

A partire dall'aggiornamento 2025, i contenuti del Prezzario regionale sono disponibili anche su un Portale digitale on line, predisposto per semplificare la consultazione delle voci.

Il Portale digitale del Prezzario regionale è raggiungibile all'indirizzo www.prezzario.regione.lombardia.it e permette la consultazione libera e gratuita dei contenuti attraverso un'area pubblica direttamente accessibile senza necessità di registrazione.

Nell'Area Pubblica sono disponibili strumenti di ricerca, consultazione e visualizzazione che permettono di individuare le voci di interesse ed estrarle nei formati previsti.

Il Portale consente inoltre, previa profilazione, di accedere in modalità "operatore", utilizzando il Sistema Pubblico di Identità Digitale (SPID), CIE, CNS. In questa modalità sono disponibili alcune funzionalità aggiuntive rispetto a quelle presenti in Area Pubblica, tra cui la possibilità di selezionare e gestire dei contenuti preferiti, modificare o creare nuovi contenuti a partire da quelli presenti sulla Piattaforma e condividere i contenuti sviluppati.

Sulla Piattaforma è presente il manuale esplicativo riguardo alle funzionalità a disposizione e il documento in .pdf relativo alle "specifiche tecniche e criteri di misurazione".

## **Composizione e pubblicazione**

L'edizione 2025 è messa a disposizione negli usuali formati .xls, .xml, .html e .pdf, oltre che attraverso la Piattaforma digitale del Prezzario regionale (di seguito Piattaforma).

Al fine di agevolarne la consultazione, tenuto conto della dimensione complessiva dei files, i contenuti risultano suddivisi nelle seguenti parti (Figura 1):

- Parte 1 Civile Urbanizzazione Difesa Suolo Agroforestale Elenco prezzi
- Parte 1 All 1 Civile Urbanizzazione Difesa Suolo Agroforestale Analisi prezzi
- Parte 2 Impianti Meccanici Elettrici Elettronici Idraulici Antincendio Elenco
- prezzi Darta 2 All 2 - Impianti Magganigi, Elattriai, Elattranigi, Idrauligi, Antingondia, **Angligi**
- Parte 2\_All 2 Impianti Meccanici Elettrici Elettronici Idraulici Antincendio Analisi prezzi
- Parte 3 Risorse Materiali Strumentali Umane Analisi prezzi
- Parte 4 Precedente struttura Elenco Prezzi

A queste parti si aggiunge un **Volume di "Guida alla Lettura" e "Specifiche Tecniche"** in formato PDF.

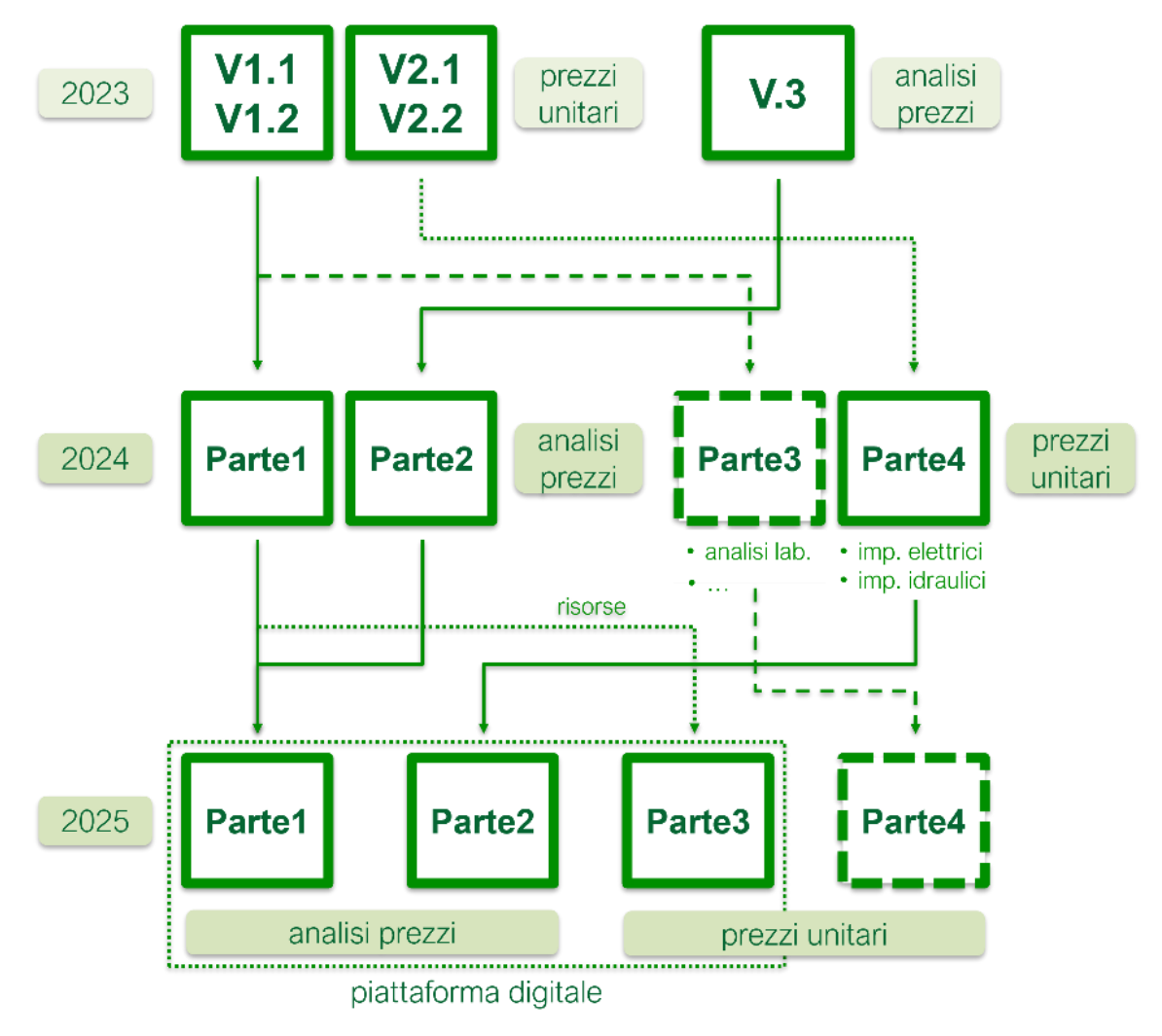

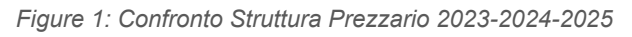

La **Parte 1**, la **Parte 2**, la **Parte 3** contengono le voci aggiornate secondo la nuova struttura definita nell'ambito dell'accordo con il Politecnico di Milano e presenti nella Piattaforma. L'elenco delle voci della Parte 1 e Parte 2, corredato dal prezzo, è integrato dall'allegato alla suddetta parte

(Allegato Parte 1 e Allegato Parte 2) che riporta, per le opere compiute/lavorazioni, le relative analisi in chiaro. Nell'aggiornamento 2025 del Prezzario risultano pubblicate le voci inerenti all'ambito delle opere civili, dei lavori di urbanizzazione, di difesa del suolo, in campo agroforestale e impiantistiche meccaniche, idrauliche elettriche, elettroniche ed antincendio.

La **Parte 3** contiene le risorse materiali, strumentali produttive, strumentali tecnologiche e umane utili alla definizione delle analisi prezzi.

La **Parte 4** contiene le opere compiute/lavorazioni che mantengono l'impostazione precedente del Prezzario regionale, e la cui pubblicazione in conformità con la nuova struttura è programmata per i futuri aggiornamenti del Prezzario. In particolare, la **Parte 4** riporta un numero residuale di lavorazioni, inerenti opere civili, di urbanizzazione e impiantistiche.

I formati tradizionali (PDF, XLS, XML e HTML) dell'edizione 2025 del Prezzario regionale sono disponibili sul sito dedicato di Regione Lombardia:

(https://www.regione.lombardia.it/wps/portal/istituzionale/HP/DettaglioRedazionale/istituzione/dir ezioni-generali/Direzione+generale+Infrastrutture+e+opere+pubbliche/piattaforma-prezzarioregionale-lavori-pubblici/piattaforma-prezzario-regionale-lavori-pubblici)

# Precisazioni in merito ai prezzi pubblicati

Per la quantificazione definitiva del limite di spesa, e per la determinazione del costo dei prodotti, delle attrezzature e delle lavorazioni da porre a base di appalto, non è consentito modificare le voci, ed i prezzi, inseriti nel Prezzario regionale, mantenendo la codifica originaria. Le voci codificate devono essere utilizzate nella formulazione originaria, tenendo conto dei materiali e delle lavorazioni effettivamente esplicitate in essa. In alternativa è possibile procedere con analisi prezzi specifiche, generando nuovi prezzi.

I prezzi riportati comprendono, qualora non venga applicato un *fattore di variabilità*, una percentuale del 15% per spese generali, oltre ad una percentuale del 10% per utili di impresa.

I prezzi sono sempre indicati al netto dell'I.V.A.

I prezzi dei materiali sono da intendersi riferiti a forniture a piè d'opera.

### Trasporto e movimentazione

I valori di prezzo delle opere compiute lavorazioni sono sempre compresi ogni e qualsiasi onere di trasporto o di movimentazione eseguito all'interno del cantiere, manualmente e/o con qualsiasi mezzo meccanico, e il loro allontanamento sino alle discariche o ai depositi limitatamente alle distanze esplicitate nelle singole voci.

Sulla base di questa serie di considerazioni, non è prevista l'estimazione e la contabilizzazione di oneri aggiuntivi per la movimentazione o il trasporto di materiali già considerati nei valori unitari di prezzo di opere compiute. Questo presupposto vale per tutte le lavorazioni oggetto di analisi prezzo inserite nel Prezzario 2025 Gli eventuali importi economici ascrivibili alla gestione e smaltimento dei rifiuti connessi con l'esecuzione di un'opera, identificabili nello specifico negli oneri di conferimento a discarica autorizzata, dipendenti dal tipo di rifiuto, generalmente

classificate in base ai codici del Catalogo Europeo dei Rifiuti (CER), sono esclusi dalle voci di prezzo di lavorazione indicate in elenco (quali ad esempio scavi, demolizioni, scarifiche di pavimentazioni in generale), salvo eventuale esplicita indicazione presente a livello di descrittivo della voce medesima, e devono pertanto essere computate a parte.

Il "Conferimento a discarica autorizzata", dipendente dal tipo di rifiuto, generalmente classificato in base ai codici Catalogo Europeo dei Rifiuti (CER), intende evidenziare la prioritaria scelta di conferimento del materiale di risulta presso centri autorizzati al trattamento, recupero, riciclo del materiale stesso, residuando al minimo l'eventuale conferimento a discarica autorizzata, ossia al centro presso il quale il materiale verrebbe depositato in maniera definitiva e permanente. Le quote afferenti alla sola movimentazione (carico, trasporto e scarico) in discarica autorizzata dei materiali provenienti da scavi, demolizioni, scarifiche di pavimentazioni, etc., sono escluse dalle voci di conferimento, in quanto già compresi nei relativi prezzi di lavorazione; in particolare il trasporto si intende compensato limitatamente alle distanze esplicitate nelle singole voci.

La quota di tributo regionale, in quanto tale, non è inclusa nelle singole voci di conferimento a discarica, bensì deve essere quantificata nell'ambito delle somme a disposizione del quadro economico dell'intervento.

## Costi della sicurezza

Nel caso in cui il prezzario regionale venga utilizzato per la stima dei costi della sicurezza, i prezzi unitari andranno scorporati della quota di utile prevista Prezzario regionale dei lavori pubblici 2024 del 10%, come previsto dall'art. 5, comma 8, dell'allegato I.14 al D.Lgs. 36/2023. Per l'applicazione delle voci in termini di costi della sicurezza, sulla Piattaforma digitale del Prezzario regionale si può fare riferimento al relativo *fattore di variabilità*.

Nel Prezzario regionale 2025 la voce di costo dei "ponteggi" è esclusa dai prezzi delle opere compiute, pertanto, qualora l'utilizzo di ponteggi risultasse necessario per la realizzazione dell'opera progettata (ponteggi di "servizio"), essi dovranno essere computati nel computo metrico estimativo (CME) quali noli, in aggiunta alla computazione delle lavorazioni. Al riguardo si dovrà porre attenzione ad evitare sovrapposizioni con i ponteggi, eventualmente considerati e quantificati dal Coordinatore per la Sicurezza in fase di progettazione (CSP), presenti per la sicurezza (ponteggi di "sicurezza").

Nei casi in cui, da un punto di vista tecnico e quindi progettuale, la parte di apprestamento – ponteggio - diretto a garantire la sicurezza dei lavoratori sia individuabile con certezza, il progettista, in collaborazione diretta con il coordinatore per la sicurezza nominato in sede di progettazione, potrà stimare nei costi "esterni" per la sicurezza il solo costo relativo a tale parte (ponteggi di "sicurezza") da non assoggettare a ribasso, mentre il costo della parte non finalizzata alla sicurezza (ponteggi di "servizio") dovrà essere stimata a parte e quindi assoggettate a ribasso. In tale logica occorre evidenziare che nel valore derivante dall'applicazione della percentuale di spese generali di legge utilizzata per la composizione del valore delle singole lavorazioni per opere compiute nella percentuale del 15%, si considera compreso ogni e qualsiasi altro onere o costo necessario per l'installazione e la rimozione dell'impianto di cantiere e per l'esecuzione e la gestione dei lavori da parte dell'appaltatore, che risultasse necessario in eccedenza ai costi per la sicurezza espressamente previsti nel Piano di Sicurezza e Coordinamento (PSC) redatto in fase di progettazione.

### Fattori di Variabilità

Nel Prezzario regionale 2025 attraverso l'ausilio della Piattaforma Digitale potranno essere definite voci di prezzo caratterizzate da specifici fattori di variabilità. Tali voci saranno contraddistinte dalla presenza nel codice sopra descritto, composto da ramo e derivata, da un **suffisso predefinito** che permetterà di distinguerle dalle altre voci del Prezzario.

### Sicurezza

Il fattore di variabilità legato alla Sicurezza permette l'introduzione di risorse materiali, tecnologiche e lavorazioni dedicate alla sicurezza. Queste risorse possono essere facilmente individuate sulla piattaforma digitale selezionando il flag "Sicurezza" o attraverso la sezione dedicata ai fattori di variabilità. Tale funzionalità consente di filtrare automaticamente tutte le voci inerenti alla sicurezza, rendendole consultabili in modo autonomo rispetto al resto del prezzario. Si tratta di un set di voci predefinito e tale fattore non potrà essere applicato alla totalità delle voci presenti nel Listino Prezzi.

L'utilizzo della **Piattaforma Digitale dei Prezzi** permetterà di **calcolare automaticamente il nuovo prezzo unitario delle voci** escludendone la quota parte relativa agli Utili di Impresa. Inoltre, sarà possibile distinguerle rispetto alle tradizionali voci di prezzo in quanto caratterizzate da un **suffisso "\_S"** (*Figure 2, Figure 3*).

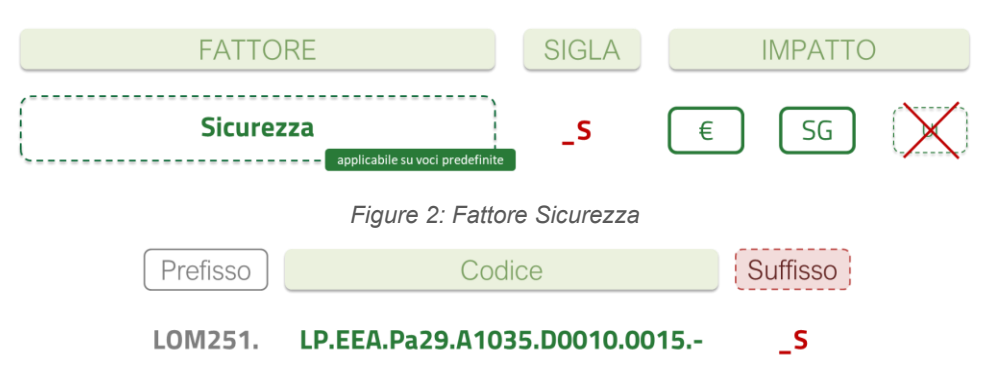

Figure 3: Modifica Voce con il Fattore Sicurezza

Le voci così ottenute sono organizzate secondo le sette categorie previste dall'art. 4, Allegato15, del Decreto Legislativo 81/2008 (*Figure 4*).

| 7 | CATEGORIE COSTO SICUREZZA (D.Lgs 81/2008) |
|---|-------------------------------------------|
| • | APPRESTAMENTI PREVISTI DA PSC             |
| • | MISURE PER LAVORAZIONI INTERFERENTI       |
| • | IMPIANTI DI SICUREZZA                     |
| • | MEZZI E SERVIZI DI PROTEZIONE COLLETTIVA  |
| • | PROCEDURE PSC PER LA SICUREZZA            |
| • | SFASAMENTO LAVORAZIONI INTERFERENTI       |
| • | MISURE DI COORDINAMENTO                   |
|   |                                           |

Figure 4: Categorie Costo Sicurezza secondo D.Lgs 81/2008

All'interno del contesto delle voci della sicurezza, due attributi aggiuntivi si aggiungono alla declaratoria. L'attributo "categoria di costo della sicurezza" riprende il gruppo di appartenenza

definito dall'art. 4 dell'Allegato 15 citato, mentre le "specifiche della sicurezza" precisano considerazioni tecniche per il loro utilizzo in ambito di sicurezza. In alcune voci, ad esempio, compare la dicitura "oltre la normale prassi", espressione che indica interventi, materiali o tecnologie che superano le pratiche ordinariamente previste dalla legislazione, adottati dal Coordinatore della Sicurezza, secondo il suo autonomo discernimento professionale. Questo concetto evidenzia soluzioni che garantiscono un livello di sicurezza superiore rispetto agli standard minimi richiesti, rispondendo così a esigenze particolari di tutela e prevenzione nei contesti lavorativi (*Figure 5*).

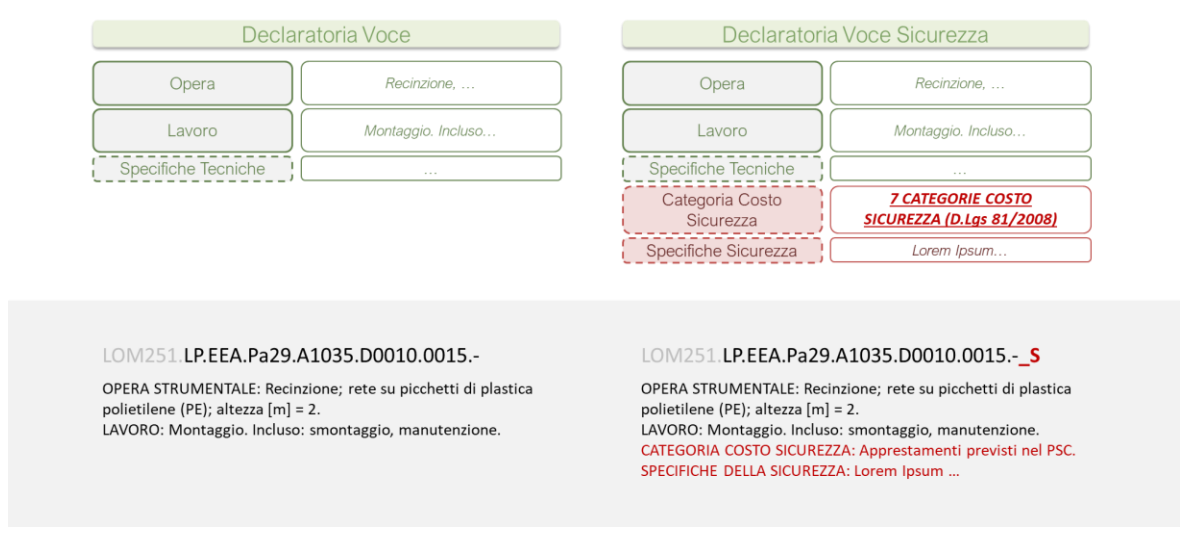

Figure 5: Confronto Voce Tradizionale e Voce Sicurezza

### Complessità di gestione ed approvvigionamento

A norma dell'art. 5, comma 2, lettera b dell'allegato I.14 del D.Lgs. 36/2023, le spese generali applicate ai costi delle voci dei prezzari regionali devono avere un valore percentuale compreso tra il 13% ed il 17%.

Il Prezzario regionale 2025 applica, ai costi rilevati, una percentuale pari al 15% per le spese generali, ma consente, in presenza di cantieri contraddistinti da una complessità superiore alla norma, in termini di gestione e necessità di approvvigionamento di mezzi e materiali, di aumentare questa percentuale.

Il fattore di variabilità legato alla Complessità di Gestione ed Approvvigionamento influisce sulle condizioni di cantierizzazione e organizzative delle lavorazioni. Questo fattore consente di adeguare automaticamente le spese generali in funzione della difficoltà logistica e dell'accessibilità del cantiere.

All'interno della **Piattaforma Digitale dei Prezzi**, è possibile selezionare la **sezione dedicata ai fattori di variabilità**, che applica e rende consultabili tutte le voci di prezzo a cui si associano le variazioni per complessità di approvvigionamento. L'algoritmo della piattaforma calcola automaticamente il nuovo prezzo unitario, applicando un incremento sulle spese generali, in base al livello di complessità individuato. Il fattore di variabilità può essere applicato alla totalità delle voci presenti nel Listino Prezzi (Figure 5, Figure 6).

Le voci così ottenute sono organizzate secondo due livelli di complessità:

- Modesta complessità (Ca) consente l'applicazione di una percentuale di spese generali pari al 16%;
- Rilevante complessità (Cb) consente l'applicazione di una percentuale di spese generali pari al 17%.

| INDICE                             | SIGLA          |            | IMPATTO          |    |
|------------------------------------|----------------|------------|------------------|----|
| Complessità di approvvigionamento  |                |            |                  |    |
| Modesta Complessità                | _CaS           | €          | SG<br><b>16%</b> | UI |
| Rilevante Complessità              | _CbS           | €          | SG<br><b>17%</b> | UI |
| Figure 6: Fattore Complessità di C | Gestione ed Ap | provvigior | namento          |    |
| Prefisso Coc                       | dice           | S          | uffisso          |    |
| LOM251. LP.EEA.Pa29.A10            | 35.D0010.00    | 15         | _CaS             |    |
| LOM251. LP.EEA.Pa29.A10            | 35.D0010.00    | 15         | _CbS             |    |

Figure 7: Modifica Voce con il Fattore di Gestione ed Approvvigionamento

Il livello di complessità viene attribuito dal progettista o, in ogni caso, dall'utilizzatore del Prezzario regionale, tenendo conto dei costi riconosciuti nell'ambito delle spese generali, elencati nell'art. 5, comma 2, lettera b dell'allegato I.14 del D.Lgs. 36/2023, ed è finalizzato a riconoscere una maggiorazione delle spese generali dovuta a situazioni complesse che riguardano la gestione del cantiere e/o le necessità legate all'approvvigionamento dello stesso.

L'introduzione di questo fattore di variabilità consente ai progettisti e agli operatori di settore di personalizzare la voce in base alle reali condizioni del cantiere, rispondendo con maggiore precisione alle esigenze operative e alle dinamiche di cantiere. A titolo di esempio, nella valutazione degli aspetti relativi all'approvvigionamento si può fare riferimento alla mancanza di spazi utili per la predisposizione del cantiere, alla presenza di restringimenti o strettoie che limitano la viabilità in ingresso e in uscita dei mezzi, alla presenza di ostacoli o limiti invalicabili inamovibili, alla necessità di utilizzo di mezzi non ordinari per l'esecuzione delle opere, così come alla localizzazione del cantiere in aree connotate da particolari difficoltà di accesso, con particolare riferimento alla localizzazione del cantiere in aree montane, distanti da centri abitati o collocate in aree a rischio o vulnerabilità, così come situazioni di particolari complessità legate alla realizzazione di vie di accesso al cantiere, all'installazione e all'esercizio delle attrezzature e dei mezzi d'opera di cantiere o, in generale, che comportano una maggiore onerosità nell'organizzazione e nella gestione tecnico-amministrativa del cantiere.

# Struttura ed articolazione di voci e contenuti

Sono qui riportate le informazioni descrittive relative alle specificità ed all'impostazione delle voci presenti nella Piattaforma e ritrovabili anche nei documenti Parte 1, Parte 2, Parte 3 del **Prezzario Regionale 2025**.

Le Parte 1, Parte 2, Parte 3 contengono le voci sviluppate in accordo con quanto disciplinato dall'allegato I.14 del D.Lgs. 36/2023, aderenti alla nuova struttura della Piattaforma.

In particolare, oltre ad una nuova impostazione, è stato previsto l'inserimento e l'esplicitazione delle analisi dei prezzi delle lavorazioni, in un'ottica di trasparenza. Le suddette analisi si presentano in chiaro e impostate su una struttura di scomposizione chiara ed omogenea, sia nella definizione delle voci che nell'indicazione dei fattori incidenti sui prezzi, il tutto conformato su una logica funzionale all'applicazione BIM.

# Terminologia

Di seguito, per agevolare la consultazione di questa parte, che si presenta innovativa rispetto all'impostazione delle annualità precedenti, si riporta una descrizione dei termini più frequentemente utilizzati.

## Termini Generali

**Prezzario**: Elenco prezzi. Il Prezzario regionale è previsto dal D.Lgs. 36/2023 e disciplinato dall'allegato I.14 del medesimo decreto. L'unità elementare è denominata voce. Le voci, che possono riferirsi alle risorse impiegate o alle lavorazioni eseguite, possono essere semplici o composte. Il dettaglio della voce è fornito tramite applicativo con collegamento alle anagrafiche.

**Piattaforma Digitale del Prezzario regionale**: strumento digitale interoperabile per la gestione, l'aggiornamento e la consultazione dei prezzi di riferimento relativi a opere pubbliche nel settore delle costruzioni. In conformità al D.lgs 36/2023, la piattaforma assicura la trasparenza e l'accessibilità delle informazioni economiche.

Voce: Voce del prezzario caratterizzata da codice, declaratoria, unità di misura e prezzo unitario.

**Analisi Prezzi**: Determinazione analitica del costo di una voce compiuta ottenuta applicando, all'analisi della voce in termini qualitativi-quantitativi, i costi elementari delle Risorse impiegate. La somma complessiva fornirà il costo unitario della voce.

**Costo:** definisce il valore in euro della voce, rilevato al netto delle spese generali (S.G.), dell'utile d'impresa (U.I.) e dell'IVA.

**Prezzo:** definisce il valore in euro della voce; si ottiene a partire dal costo, aggiungendo le spese generali (S.G.) e gli utili d'impresa (U.I.).

**Risorse**: Fattore di produzione di un appalto di Lavori (o Servizi); oggetto o parte di un appalto di fornitura. Si dividono in Risorse Umane (ex uomini e manodopera); Risorse Strumentali Produttive/Tecnologiche (ex mezzi, attrezzature e noli); Risorse Materiali (ex materiali o prodotti).

*Nota - un esempio di risorsa è:* 

"Blocco cavo di conglomerato cementizio vibrocompresso; finitura: faccia a vista | colore grigio | liscio | idrorepellente; geometria: tipo "B/12"; funzione: tamponamento; impiego: esterno | murature; lunghezza [cm] = 40 ÷ 50 | spessore [cm] = 12 | altezza [cm] = 20.

SPECIFICHE TECNICHE: liscio su entrambe le facce o lavorato su una sola faccia; prodotto con inerti in marmo selezionati."

**Lavoro:** Attività che genera (produce) o modifica un'opera; impiega risorse umane, con (o meno) ausilio di risorse strumentali (produttive e/o tecnologiche), e/o opere strumentali, e/o lavori provvisionali.

Nota - un esempio di lavoro è:

*"Posa. Incluso: stilatura a vista su uno o entrambe i paramenti dei giunti. Escluso: irrigidimenti."* **Opera:** Risultato tangibile di una attività, manufatto: edificio, infrastruttura, ecc. o parte di esso; sommatoria di risorse materiali, e/o prodotti in opera, e/o opere compiute.

#### Nota - un esempio di opera è:

"Strato di muratura, blocchi cavi di conglomerato cementizio vibrocompresso; finitura: bocciardata | colore pastello; geometria: faccia a vista; spessore [cm] = 12. Incluso: pezzi speciali per spalle, voltini, fissaggi, zanche per ancoraggio pareti a struttura portante."

**Opera compiuta:** Sommatoria di un'opera e di un lavoro.

#### Nota - un esempio di opera compiuta è:

"OPERA: Strato di muratura, blocchi cavi di conglomerato cementizio vibrocompresso; finitura: bocciardata | colore pastello; geometria: faccia a vista; spessore [cm] = 12. Incluso: pezzi speciali per spalle, voltini, fissaggi, zanche per ancoraggio pareti a struttura portante.

LAVORO: Posa. Incluso: stilatura a vista su uno o entrambe i paramenti dei giunti. Escluso: irrigidimenti."

**Prodotto Semilavorato:** Risultato tangibile di una attività realizzata in cantiere: malta in opera, impasto in opera, ecc.; sommatoria di risorse materiali.

**Nota** - un esempio di prodotto semilavorato è: "Malta, bastarda in cemento generico. SPECIFICHE TECNICHE: confezionata in betoniera; 100 kg di cemento; 350 kg di calce eminentemente idraulica per m<sup>3</sup>."

Prodotto in Opera: Sommatoria di un prodotto semilavorato e di un lavoro.

**Nota** - un esempio di prodotto in opera è: "PRODOTTO SEMILAVORATO: Malta, bastarda in cemento generico. LAVORO: Formazione con mezzo meccanico. SPECIFICHE TECNICHE: confezionata in betoniera; 100 kg di cemento; 350 kg di calce eminentemente idraulica per m<sup>3</sup>."

**Opera Strumentale:** Risultato tangibile di una attività a supporto della realizzazione di un'opera compiuta: cassaforma, ponteggio, banchinaggio, ecc.; sommatoria di risorsa strumentale tecnologica, e/o risorse materiali, e/o prodotti in opera.

#### Nota - un esempio di prodotto semilavorato è:

"Cassaforma; tradizionale di legno naturale generico; impiego: fondazioni continue; spessore [m] = 0,025 ÷ 0,027."

Lavoro Provvisionale: Sommatoria di un'opera strumentale e di un lavoro.

**Nota** - un esempio di prodotto in opera è: "OPERA STRUMENTALE: Cassaforma; tradizionale di legno naturale generico; impiego: fondazioni continue; spessore [m] = 0,025 ÷ 0,027. Incluso: disarmante, chiodi. LAVORO: Formazione."

### Termini in uso per la Piattaforma

**Attributo**: Atomo che costituisce le anagrafiche; permettono di catalogare la totalità delle informazioni utili alla definizione della voce di prezzo e i collegamenti che queste creano con altre anagrafiche annidate. Ogni anagrafica contiene un numero specifico di attributi. Tutti gli attributi concorrono a descrivere l'oggetto prezzato; non tutti gli attributi sono utili alla definizione della declaratoria della voce prezzo.

Nota - alcuni esempi di attributo sono: genere, oggetto, tipologia, materia, funzione, impiego.

**Anagrafiche**: Sono i contenitori delle informazioni che andranno a costituire l'oggetto di prezzo. Tali informazioni sono storicizzate in attributi definiti e standardizzati secondo tipo di genere, e permettono la successiva definizione delle voci del prezzario. Attraverso regole prestabilite è possibile definire la nuova declaratoria automatizzata e la relativa classificazione; la loro definizione avviene a partire dagli attributi che la costituiscono. Contengono i collegamenti con possibili anagrafiche annidate utili alla definizione delle voci composte ed analisi prezzi.

**Voce semplice**: Voce di base del prezzario costituita da una anagrafica (con relativi attributi e analisi prezzi), un prezzo e un codice. Indicano un'opera compiuta, e/o prodotto in opera, e/o lavoro provvisionale del prezzario <u>con analisi</u> contenente la quantità e le sole risorse elementari necessari alla sua realizzazione. Risorsa elementare priva di relazioni con anagrafiche annidate.

**Nota** – un esempio di voce semplice è: "Blocco cavo di conglomerato cementizio vibrocompresso; finitura: faccia a vista | colore grigio | liscio | idrorepellente; geometria: tipo "B/12"; funzione: tamponamento; impiego: esterno | murature; lunghezza [cm] = 40 ÷ 50 | spessore [cm] = 12 | altezza [cm] = 20. SPECIFICHE TECNICHE: liscio su entrambe le facce o lavorato su una sola faccia; prodotto con inerti in marmo selezionati."

**Voce composta**: Voce del prezzario costituita da una anagrafica (con relativi attributi e analisi prezzi), un prezzo e un codice. Indicano un'opera compiuta, e/o prodotto in opera, e/o lavoro provvisionale del prezzario <u>con analisi</u> contenente la quantità e il tipo di risorse e/o opere compiute, e/o prodotti in opera, e/o lavori provvisionali necessari alla sua realizzazione. All'interno dell'analisi è contenuta almeno un'opera compiuta, e/o prodotto in opera, e/o lavoro provvisionale annidato. Risorsa elementare contenente relazioni con anagrafiche annidate.

Nota – un esempio di voce composta è:
 "Porta a battente di legno naturale generico; finitura: laccata; geometria: singola anta; funzione: distribuzione; impiego: interno; larghezza [cm] = 60 ÷ 90 | altezza [cm] = 210 ÷ 220
 SPECIFICHE TECNICHE: finitura con mano di fondo e verniciatura con lacche poliuretaniche RM Anta tamburata di legno naturale abete; finitura: medium density laccato; impiego: porte a battente; spessore [mm] = 48

SPECIFICHE TECNICHE: Struttura interna cellulare a nido d'ape, intelaiatura perimetrale in legno di abete, rivestimento in pannelli fibrolegnosi medium density (MDF), battente con spalla RM Telaio fisso ad imbotte di legno naturale abete; spessore [mm] = 80 ÷ 120 RM Maniglia di lega alluminio generico; geometria: tipo pesante SPECIFICHE TECNICHE: Per porta RM Ferramenta cerniera di lega ferrosa acciaio generico; geometria: tipo anuba; impiego: serramenti; diametro (ø) [mm] = 13 RM Ferramenta serratura di materia generico; geometria: due chiavi; impiego: serramenti RM Falso telaio di materia generico RM Coprifilo di materia generico"

**Sovrapprezzo**: Rappresenta una parte in aggiunta al prezzo unitario della voce semplice/composta. È riconoscibile dal termine "*Sovrapprezzo*" aggiunto al termine della declaratoria della voce.

**Nota** – un esempio di sovrapprezzo è: "Pannello acustico di fibra minerale lana di vetro; finitura: velo vetro; geometria: pannelli autoportanti; funzione: isolamento acustico; impiego: pareti divisorie interne; spessore ogni [mm] = 10; conducibilità termica (λ) [W/mK] = 0,032 | reazione al fuoco [Euroclasse] = A1. Componenti: lastra, membrana. **Sovrapprezzo**."

### Termini in uso per la Codifica

**Prefisso**: Sigla che rappresenta all'interno di quale specifica edizione del prezzario si ritrova la voce di prezzo; composta da tre parti distinte: sigla regionale (Lombardia  $\rightarrow$  "LOM"), ultime due cifre relative all'anno di pubblicazione del prezzario (2025  $\rightarrow$  "25"), identificativo numerico relativo all'edizione del prezzario nel corso dell'anno di pubblicazione (prima edizione  $\rightarrow$  "1").

Nota – un esempio di prefisso è: "LOM251".

**Ramo**: Corpo generale del codice associato ad una voce di prezzo. È costituita dall'unione di specifici attributi che indicano in quale gruppo verrà inserita la voce di prezzo e il tipo di voce di prezzo.

*Nota* – alcuni esempi di ramo sono: "RM.00.10.05.Mb001.0000", "RM.00.10.05.Mb001.0005", ecc.

**Derivata**: Parte del codice, anche detta "foglia", che specifica le differenze tra le varie tipologie di ramo in aggiunta al ramo. È indicata con un carattere alfanumerico se indica una voce di prezzo ("a", "b", ..., "z") o con un carattere numerico se indica un sovrapprezzo ad una voce ("0", "1", ..., "9"). Qualora non sia presente nessuna derivata verrà utilizzato il simbolo "-".

Nota – alcuni esempi di derivata sono: "a", "b", "0", "-", ecc.

**Voce Singola**: Voce che non contiene derivate. Qualora non fosse presente la "derivata" si utilizza il simbolo "-".

Nota – un esempio di voce singola è: "LOM251.RM.00.10.05.Mb001.0505.-"

Voce Multipla: Voce che contiene derivate.

**Nota** – alcuni esempi di voce singola sono: "LOM251.RM.00.10.05.Mb001.0750.a", "LOM251.RM.00.10.05.Mb001.0750.b"

**Genere**: Identifica, attraverso una sigla alfanumerica, la tipologia di genere per ogni anagrafica associata alla voce di prezzo. Ogni sigla fa riferimento ad uno specifico tipo di elemento.

**Nota** – Alcuni esempi di genere sono: RM (Risorsa Materiale), OP (Opera), LV (Lavoro), OC (Opera Compiuta).

**Famiglia**: Individua il primo livello di raccoglimento delle anagrafiche. Identifica un insieme di più categorie di prezzo.

**Nota** – Alcuni esempi di famiglia sono: architettura, ingegneria civile, ingegneria strutturale, ingegneria idraulica.

**Categoria**: Individua il secondo livello di raccoglimento delle anagrafiche. Identifica un insieme di più oggetti di prezzo.

**Nota** – Alcuni esempi di categoria sono: sistemi murari, sistemi solaio, sistemi serramento, sistemi di smaltimento.

**Oggetto**: Identifica la rappresentazione nel mondo reale dell'entità fisica e/o attività inserita nell'attributo "oggetto" analizzato (risorsa materiale, opera, lavoro, ecc.).

**Nota** – Alcuni esempi di oggetto sono: blocco, lastra, pannello, finestra, tubo, strato di muratura, strato di isolamento, solaio, posa, demolizione.

**Materia**: Identifica la materia che caratterizza l'oggetto di prezzo. Risulta standardizzata, con codifica propria ed univoca. È presente solo nelle anagrafiche opere compiute, opere, lavori provvisionali, opere strumentali e risorsa materiale.

**Nota** – Alcuni esempi di materia sono: conglomerato cementizio, legno naturale abete, lega ferrosa acciaio inox, plastica polivinilcloruro (PVC).

**Impiego**: Richiama la famiglia-categoria-oggetto direttamente interessati dall'attività. È presente solo nell'anagrafica "lavoro".

**Nota** – Alcuni esempi di impiego sono: "architettura.sistemi murari.strato di muratura", "ingegneria strutturale.sistemi solaio.solaio".

**CAM**: La sottostringa "CAM" sarà valorizzata solo se la Risorsa Materiale è conforme ai Criteri Ambientali Minimi di cui al Decreto 23 giugno 2022 del Ministero della Transizione Ecologica; sarà indicata come suffisso del codice della voce preceduta dal simbolo "\_".

Nota – un esempio di voce CAM è: "LOM251.RM.00.10.05.K0002.0000.a\_CAM"

## Struttura Anagrafiche Elenco Prezzi

La struttura dei dati delle voci contenute nella nuova piattaforma prezzi si basa su una collezione di **anagrafiche divise per genere** (Tabella 1).

Le **anagrafiche** costituiscono gli **elementi di base** della **Piattaforma Prezzi**; queste sono caratterizzate da un **codice** e da una collezione di **attributi** da cui si ottiene la declaratoria automatizzata. Solo successivamente con l'aggiunta del **prefisso** e del **prezzo unitario** potranno essere considerate **voci semplici e/o voci composte** di una specifica edizione del prezzario (0 Generalità).

Di seguito, in Tabella 1, sono riportate le sigle delle anagrafiche:

Tabella 1: Elenco sigle di genere delle anagrafiche

SIGLA GENERE ANAGRAFICA

| RM | Risorsa Materiale               |
|----|---------------------------------|
| RP | Risorsa Strumentale Produttiva  |
| RT | Risorsa Strumentale Tecnologica |
| RU | Risorsa Umana                   |
| OP | Opera                           |
| PS | Prodotto Semilavorato           |
| OS | Opera Strumentale               |
| LV | Lavoro                          |
| РО | Prodotto in Opera               |
| OC | Opera Compiuta                  |
| LP | Lavoro Provvisionale            |

Le **anagrafiche** permettono di storicizzare i dati delle voci di prezzo in una **struttura standard** e definita. Si tratta di **contenitori di informazioni** caratterizzati da **attributi interrogabili** e la cui **struttura varia** in base al genere anagrafica.

# Struttura logica voce di prezzo

Di seguito viene riportato un esempio della nuova struttura logica (*Figure 8*) che evidenzia le relazioni tra le diverse anagrafiche ai fini dell'ottenimento della nuova voce di prezzo di un'opera compiuta (*Figure 9*).

Tali relazioni permetteranno di definire al contempo:

- la declaratoria associata della voce di prezzo;
- il codice associato alla voce di prezzo dell'opera compiuta;
- il prezzo associato alla voce di prezzo dell'opera compiuta determinato attraverso analisi prezzi.

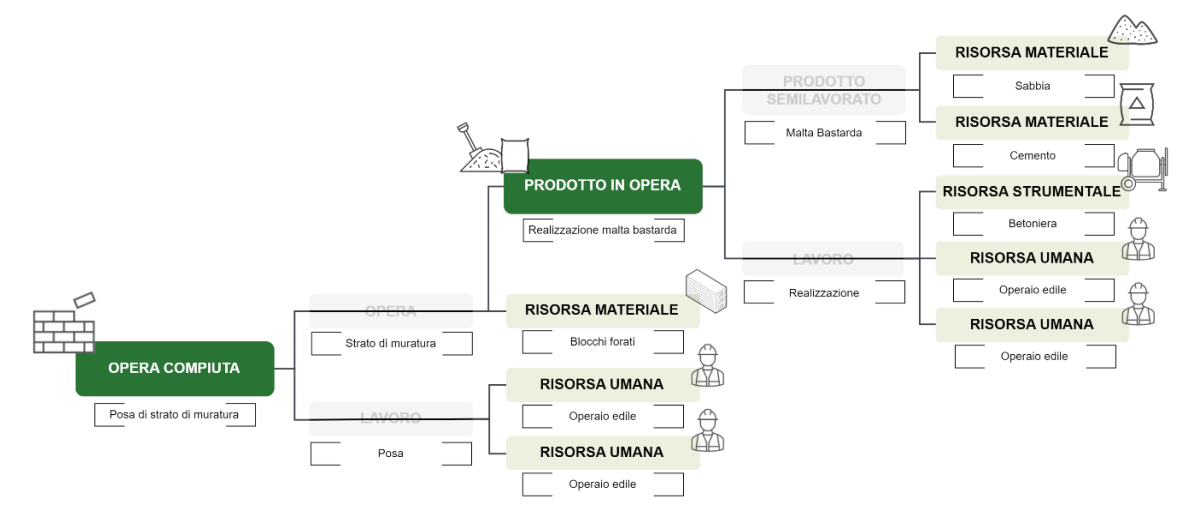

Figure 8: Struttura logica voce di prezzo (posa di strato di muratura)

| CODICE                             | DECLARATORIA                                                                                                    | U.M. | Prezzo |
|------------------------------------|----------------------------------------------------------------------------------------------------|------|--------|
| LOM251.OC.EEA.a02.C0102.L0011.1000 | OPERA: Strato di muratura, blocchi tipo "svizzero" di ceramica terracotta/laterizio; funzione: portante; spessore [cm] = 10. Incluso: spalle, voltini,<br>spigoli, lesene.<br>LAVORO: Posa.                                                 | 1 m² | €      |
|                                    | OPERA: Strato di muratura; blocchi tipo "svizzero" di ceramica terracotta/laterizio; funzione: portante; spessore [cm] = 10. Incluso: spalle, voltini, spigoli, lesene.                                                                     |      |        |
|                                    | Blocco forato di ceramica laterizio; geometria/forma: tipo svizzero; lunghezza [cm] = 10   larghezza [cm] = 13   altezza [cm] = 25                                                                                                    |      |        |
|                                    | PRODOTTO SEMILAVORATO: Malta bastarda di cemento generico.<br>LAVORO: Realizzazione con mezzo meccanico.<br>SPECIFICHE TEORICHE: confezionata in betoniera; 100 kg di cemento; 350 kg di calce eminentemente idraulica per m <sup>3</sup> . |      |        |
|                                    | LAVORO: Posa .                                                                                                    | -    |        |

Figure 9: Struttura voce di prezzo (posa di strato di muratura)

# Declaratorie

## Generalità

Le nuove declaratorie automatizzate saranno ottenute a partire dai dati inseriti all'interno degli attributi delle anagrafiche. Non tutti gli attributi contenuti nelle anagrafiche verranno utilizzati per la creazione della declaratoria.

La struttura permetterà una maggiore trasparenza e comprensione del dato grazie ad una struttura standard e affine tra tutte le voci di prezzo.

La struttura della declaratoria si compone di due parti fondamentali:

- declaratoria generale (sempre presente);
- declaratoria di dettaglio (non sempre presente).

Nel caso sia presente la **sola declaratoria generale** si tratta di una **voce semplice**; nel caso siano presenti **sia la declaratoria generale che declaratoria di dettaglio** si tratta di una **voce composta** (*Figure 10*).

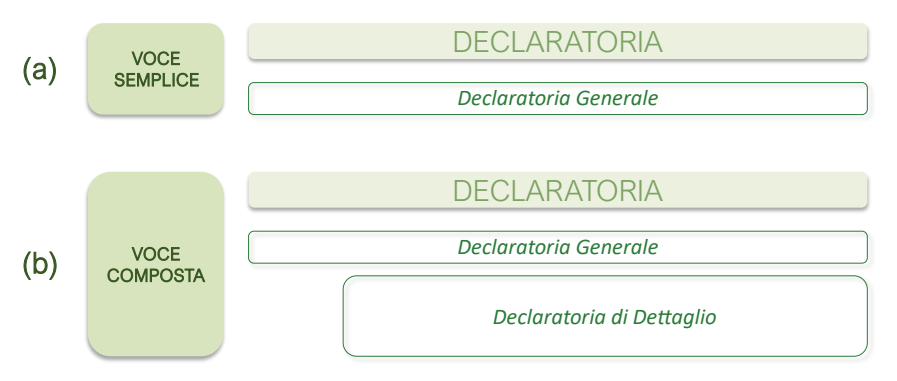

Figure 10: Struttura Declaratoria: (a) Voce Semplice, (b) Voce Composta

La struttura del testo della declaratoria differisce in base alla tipologia di anagrafica:

- se si tratta di Risorse Materiali, Risorse Strumentali Produttive/Tecnologiche, Risorse Umane, Opera, Prodotto Semilavorato, Opera Strumentale o Lavoro sono composte da **due sezioni** (*Figure 11.a*);
- se si tratta di Opere Compiute, Prodotti in Opera o Lavori Provvisionali sono composte da **tre sezioni** (*Figure 11.*b).

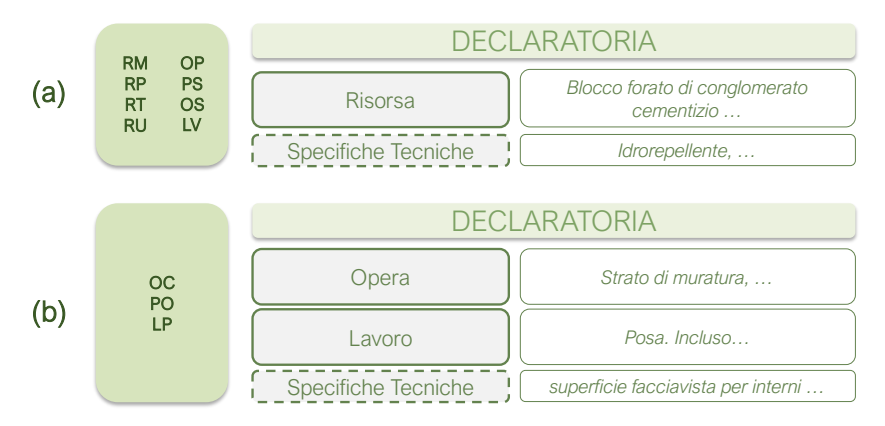

Figure 11: Struttura del Testo della Declaratoria in base a tipologia di anagrafica: (a) Due Sezioni, (b) Tre Sezioni

### Risorse

La declaratoria delle Risorse (Materiali, Strumentali Produttive/Tecnologiche e Umane) sono caratterizzate da due parti:

- Declaratoria generale: descrive le caratteristiche generali della risorsa;
- Declaratoria di dettaglio: descrive le caratteristiche di dettaglio legate alla risorsa generale e non è sempre presente.

Se non è presente la declaratoria di dettaglio è considerata una voce semplice, altrimenti è una voce composta.

Di seguito un esempio di declaratoria di una risorsa (Figure 12).

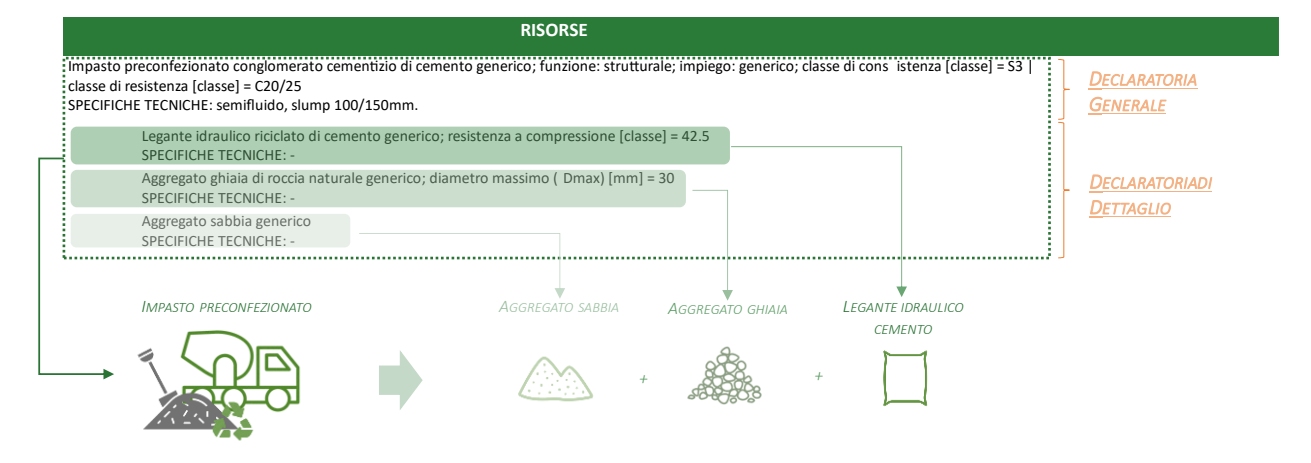

Figure 12: Esempio Declaratoria Risorsa

### **Opera Compiuta - Prodotto in Opera - Lavoro Provvisionale**

La declaratoria delle "Opere Compiute" – "Prodotti in Opera" – "Lavori Provvisionali" sono caratterizzate da due parti:

 Declaratoria generale; descrive le caratteristiche generali dell'Opera Compiuta -Prodotto in Opera - Lavoro Provvisionale;  Declaratoria di dettaglio; descrive l'entità fisica (OPERA – PRODOTTO SEMILAVORATO - OPERA STRUMENTALE) e l'attività da eseguire su di essa (LAVORO).

Di seguito un esempio di scomposizione di declaratoria di un'opera compiuta (Figure 13).

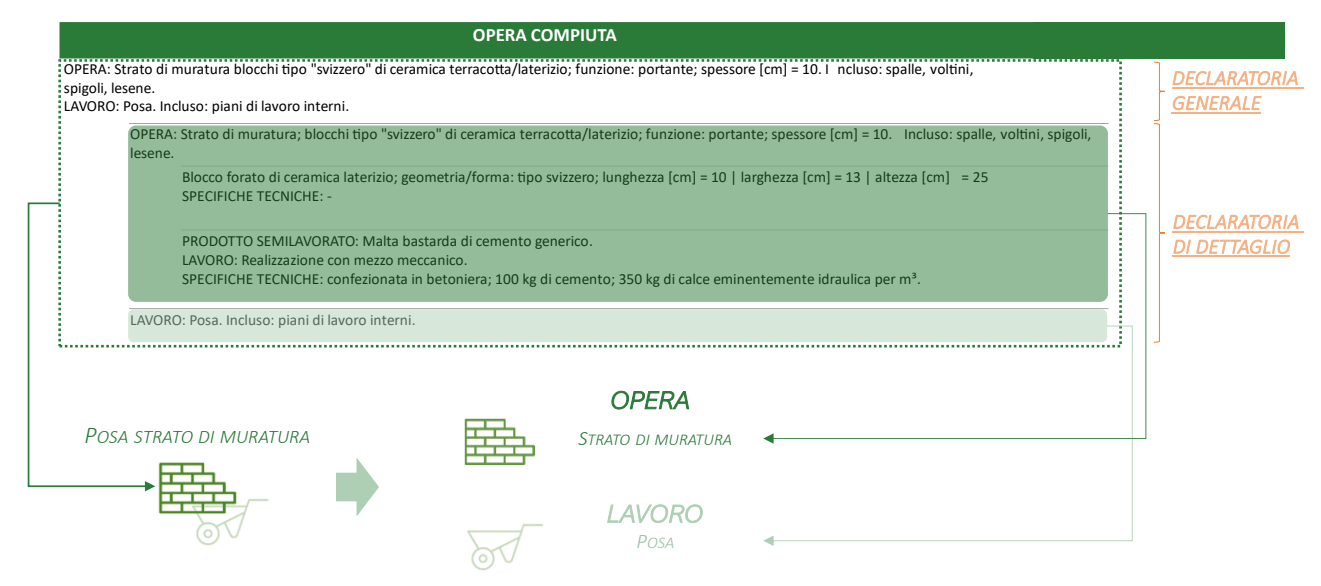

Figure 13: Esempio scomposizione Declaratoria Opera Compiuta

A sua volta la "Declaratoria di Dettaglio" delle "Opere Compiute" – "Prodotti in Opera" – "Lavori Provvisionali" può essere caratterizzata da una declaratoria generale e una di dettaglio; questo permette di descrivere ulteriormente le entità fisiche e l'attività utili alla definizione delle "Opere Compiute" – "Prodotti in Opera" – "Lavori Provvisionali". Queste descrivono:

- le "Risorse Materiali" e/o "Opere Compiute" e/o "Prodotti in Opera" costituenti le entità fisiche (OPERA – PRODOTTO SEMILAVORATO - OPERA STRUMENTALE);
- le "Risorse Strumentali Produttive/Tecnologiche" e/o "Lavori Provvisionali" costituenti l'**attività** da eseguire su di essa (LAVORO) ad eccezione delle "Risorse Umane".

Di seguito un esempio di scomposizione della declaratoria di dettaglio di un'opera compiuta (*Figure 14*).

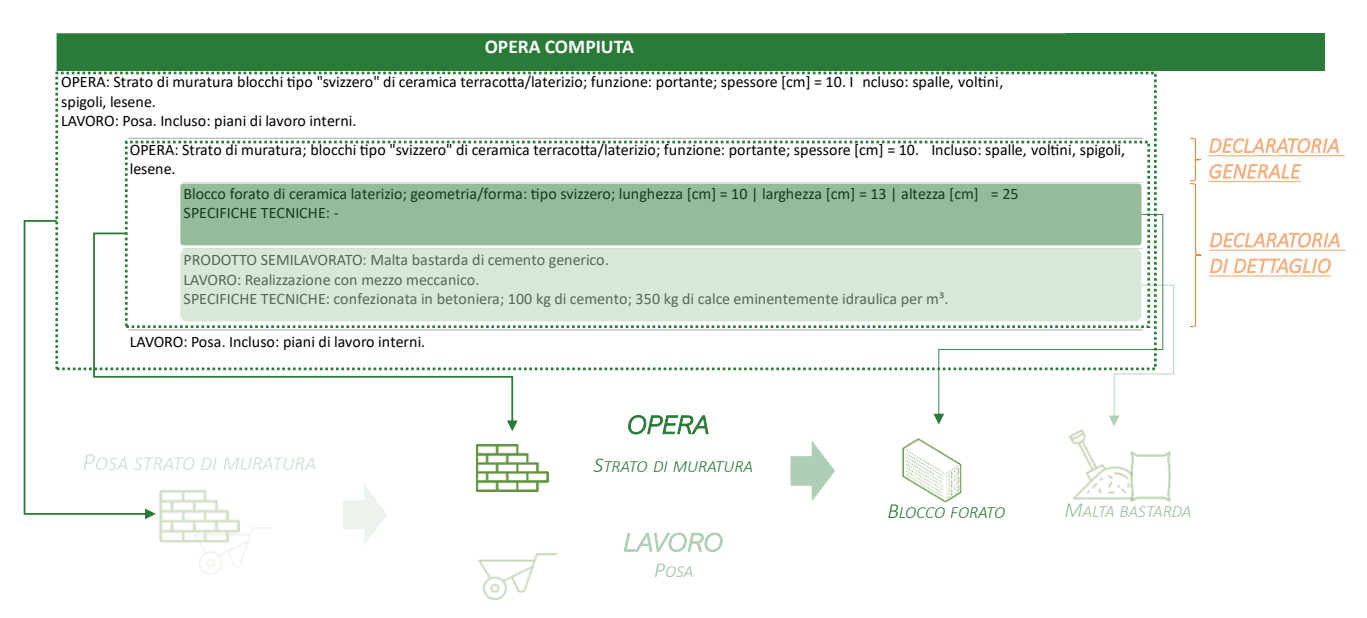

Figure 14: Esempio scomposizione Declaratoria di Dettaglio Opera Compiuta
# Anagrafica delle Risorse

### Generalità

Le anagrafiche delle Risorse descrivono i fattori di produzione di un appalto di lavori e si dividono in Risorse Materiali (materiali, prodotti, kit), Risorse Strumentali Produttive/Tecnologiche (mezzi, attrezzature e noli), Risorse Umane (uomini e manodopera).

## Anagrafica Risorsa Materiale

Tali anagrafiche permettono di strutturare i dati delle attuali voci di Risorse Materiali (RM) in attributi standardizzati.

Le **anagrafiche RM** possono prevedere delle **anagrafiche RM annidate**. In tal modo è possibile definire le informazioni specifiche sia della risorsa finale (ad esempio "Impasto Preconfezionato") sia delle risorse che la costituiscono ("Sabbia", "Ghiaia", "Cemento"). Questo garantisce una maggiore trasparenza delle informazioni associate alla futura voce di prezzo.

Questi dati permettono di strutturare le **nuove declaratorie** secondo **logiche e regole definite**; tali declaratorie sono costituite da una **declaratoria "generale"** (sempre presente) e una **declaratoria di "dettaglio"** (qualora necessario specificare ulteriormente). Le anagrafiche prive di anagrafiche annidate definiscono una voce semplice; le anagrafiche con altre anagrafiche annidate definiscono una voce semplice; le anagrafiche con altre anagrafiche annidate definiscono una voce composta.

Di seguito un esempio esplicativo di scheda anagrafica (*Figure 15*) e di nuova declaratoria di una Risorsa Materiale (*Figure 16*).

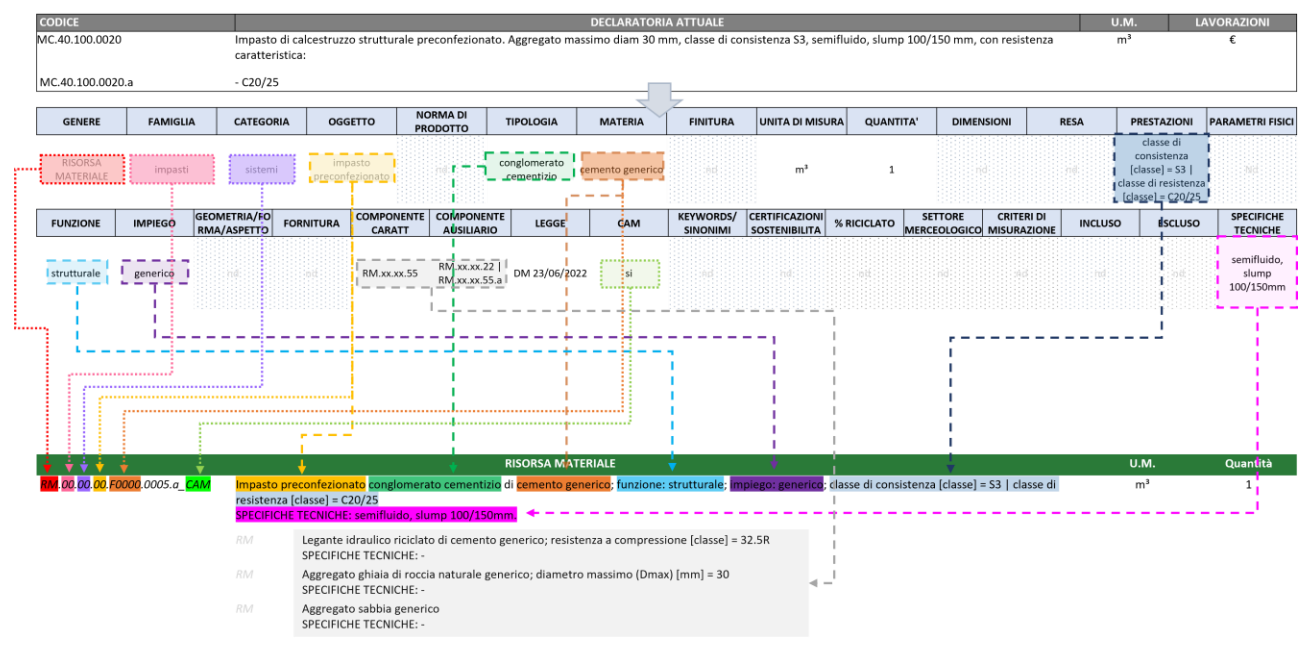

Figure 15: Esempio scheda anagrafica e composizione nuova declaratoria-codifica

| Imp               | DECLARATORIA ATTUALE<br>pasto di calcestruzzo strutturale preconfezionato. Aggregato massimo diam 30 mm, classe di consistenza S3, semifluido, slump 100/150 mm, con<br>istenza caratteristica                           |
|-------------------|----------------------------------------------------------------------------------------------------|
| - C               | 20/25                                                                                                    |
|                   | DECLARATORIARISORSAMATERIALE                                                                                                    |
| lm<br>[cla<br>SPI | asto preconfezionato conglomerato cementizio; funzione: strutturale; impiego: generico; classe di consistenza [classe] = S 3   classe di resistenza<br>asso] = C20/25<br>ECIFICHE TECNICHE: semifluido, slump 100/150mm. |
|                   | Legante idraulico riciclato di cemento portland; resistenza a compressione [classe] = 42.5<br>SPECIFICHE TECNICHE: -                                                                                                    |
| RM                | Aggregato ghiaia di roccia naturale generico; diametro massimo ( Dmax) [mm] = 30<br>SPECIFICHE TECNICHE: - DETTAGLIO                                                                                                    |
| RM                | Aggregato sabbia generico SPECIFICHE TECNICHE: -                                                                                                    |
|                   | IMPASTO PRECONFEZIONATO AGGREGATO SABBIA AGGREGATO GHIAIA LEGANTE IDRAULICO                                                                                                    |
|                   |                                                                                                    |

Figure 16: Confronto Declaratoria 2023 e Declaratoria Regione Lombardia RM

### Anagrafica Risorsa Strumentali Produttive/Tecnologiche (RP/RT)

Tali anagrafiche permettono di strutturare i dati delle attuali voci di Risorse Strumentali Produttive/Tecnologiche (RP/RT) in attributi standardizzati.

Le Risorse Produttive (RP) sono denominate tali in quanto partecipano attivamente alla realizzazione di un'opera o parte di essa: un escavatore, ad esempio, produce uno scavo; una pompa produce un getto di calcestruzzo.

Di seguito un esempio esplicativo di nuova declaratoria di una Risorsa Strumentale Produttiva (*Figure 17*).

| DECLARATORIA ATTUALE                                                                                                    |                                          |
|----------------------------------------------------------------------------------------------------|------------------------------------------|
| Nolo di mini-escavatore, potenza 25/40 HP, compreso carburante,<br>lubrificante:                                                 |                                          |
| - senza operatore                                                                                                    |                                          |
|                                                                                                    |                                          |
| Declaratoriarisorsastrumentaleproduttiva                                                                                         |                                          |
| Mini escavatore cingolato; potenza [kW] = 18 + 30; peso [t] = 5. Da conteggiare a parte: spese di esercizio (RP.00.00.00.1010.e) | ] <u>Declaratoria</u><br><u>Generale</u> |

Figure 17: Confronto Declaratoria 2023 e Declaratoria Regione Lombardia RP

Le Risorse Tecnologiche (RT) sono denominate tali in quanto.

Le **Risorse Tecnologiche (RT)** sono denominate tali in quanto sono **a servizio della produzione realizzazione di un'opera o parte di essa** che in loro assenza non poterebbe realizzarsi: un cassero, ad esempio, contiene e conforma il getto di calcestruzzo prodotto dalla pompa; un ponteggio consente l'esecuzione di lavori in quota.

Di seguito un esempio esplicativo di nuova declaratoria di un Risorsa Strumentale Tecnologica (*Figure 18*).

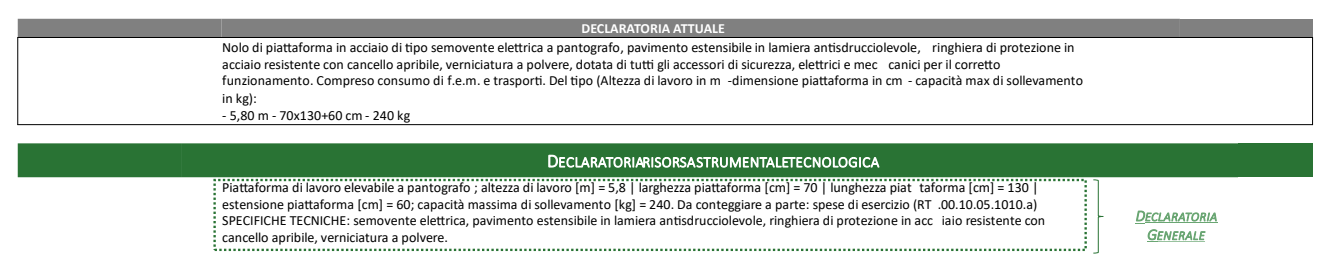

Figure 18: Confronto Declaratoria 2023 e Declaratoria Regione Lombardia RT

### Anagrafica Risorsa Umane (RU)

Tali anagrafiche permettono di strutturare i dati delle attuali voci di Risorse Umane (RU) in attributi standardizzati.

Di seguito un esempio esplicativo di nuova declaratoria di una Risorsa Umana (*Figure 19***Error! Reference source not found.**).

| DECLARATORIA ATTUALE                                                     |              |
|--------------------------------------------------------------------------|--------------|
| Operaio comune edile 1* livello                                          |              |
|                                                                          |              |
|                                                                          |              |
|                                                                          |              |
| Declaratoriarisorsaumana                                                 |              |
| DECLARATORIARISORSAUMANA Operaio edile di livello 1 °; qualifica: comune | Declaratoria |

Figure 19: Confronto Declaratoria 2023 e Declaratoria Regione Lombardia RU

# Anagrafiche Opere Compiute – Prodotti in Opera – Lavori Provvisionali

### Generalità

Tali anagrafiche descrivono le "Opere Compiute" – "Prodotti in Opera" – "Lavori Provvisionali" che devono essere eseguite.

Tali anagrafiche permetteranno di **strutturare**, all'interno della nuova piattaforma, **le attuali voci di prezzo descritte in linguaggio naturale**; queste sono ottenute attraverso il collegamento delle anagrafiche che le costituiscono secondo la logica dell'analisi prezzi.

Nello specifico queste anagrafiche si dividono in tre differenti tipologie: Prodotto in Opera (PO), Lavoro Provvisionale (LP), Opera Compiuta (OC). Ognuna di esse è caratterizzata da specifiche strutture e relazioni.

## Anagrafica Prodotto in Opera (PO)

Tali anagrafiche descrivono le lavorazioni relative a prodotti da realizzare in opera (malta in opera, impasto in opera, ecc.) e sono caratterizzate da due anagrafiche (*Figure 20*):

- <u>Prodotto Semilavorato (PS)</u>: definisce **l'entità fisica** (sub-sistema/elemento finito) della lavorazione. È ottenuta a partire dalle risorse materiali;

 <u>Lavoro (LV)</u>: definisce l'esecuzione di una **attività** finalizzata alla realizzazione di un'opera. È ottenuto a partire dalle risorse strumentali produttive/tecnologiche e dalle risorse umane.

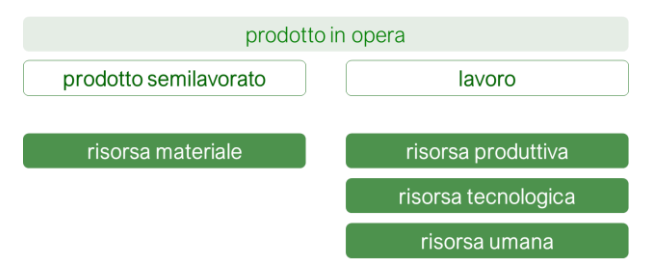

Figure 20: Struttura Concettuale Prodotto in Opera

Di seguito un esempio esplicativo di scheda anagrafica PS (*Figure 21*), scheda anagrafica LV (*Figure 22*Error! Reference source not found.) e nuova declaratoria di un prodotto in opera (*Figure 23Figure 21*).

| CODICE                   |                                                                                            | DECLARATORIA ATTUALE                                                                                                    |                                                                                                    |                                                                                                    |                                                                                                    |                                                                                            |                                                                                    |                                           | U.M.                      | PREZZO     |                |                                                                       |
|--------------------------|--------------------------------------------------------------------------------------------|----------------------------------------------------------------------------------------------------|----------------------------------------------------------------------------------------------------|----------------------------------------------------------------------------------------------------|----------------------------------------------------------------------------------------------------|--------------------------------------------------------------------------------------------|------------------------------------------------------------------------------------|-------------------------------------------|---------------------------|------------|----------------|-----------------------------------------------------------------------|
| MC.40.050.001            | 0                                                                                          | Malta base ce                                                                                                    | Malta base cemento confezionata in betoniera da 250 l, con cemento tipo 32.5 R in sacchi, e con gli inerti specificati: |                                                                                                    |                                                                                                    |                                                                                            |                                                                                    |                                           |                           | m³         | 106,57€        |                                                                       |
| MC.40.050.001            | .0010.a - con sabbia viva di cava lavata e vagliata e 300 kg di cemento per m <sup>a</sup> |                                                                                                    |                                                                                                    |                                                                                                    |                                                                                                    |                                                                                            |                                                                                    |                                           |                           |            |                |                                                                       |
|                          |                                                                                            |                                                                                                    |                                                                                                    |                                                                                                    |                                                                                                    |                                                                                            |                                                                                    |                                           |                           |            |                |                                                                       |
| GENERE                   | FAMIGLIA                                                                                   | CATEGORIA                                                                                                    | OGGETTO                                                                                                    | NORMA DI<br>OPERA                                                                                                    | TIPOLOGIA                                                                                           | MATERIA                                                                                    | FINITURA                                                                           | UNITA DI MISURA                           | QUANTITA'                 | DIMENSIONI | PARAMETRI FIS  | ICI PARAMETRI FISICI                                                  |
| PRODOTTO<br>SEMILAVORATO | architettura                                                                               | sistema edilizio                                                                                                    | malta                                                                                                    | opt                                                                                                    | 80                                                                                                  | cemento generico                                                                           | nd                                                                                 | m³                                        | 1                         | bei        | od             | PCI -                                                                 |
| FUNZIONE                 | IMPIEGO                                                                                    | GEOMETRIA/FOR<br>MA/ASPETTO                                                                                                    | COMPONENTE<br>CARATT                                                                                                    | COMPONENTE<br>AUSILIARIO                                                                                                    | ALTRE NORME                                                                                         | LEGGE                                                                                      | KEYWORDS/<br>SINONIMI                                                              | CATEGORIA<br>SOA                          | CRITERI DI<br>MISURAZIONE | INCLUSO    | ESCLUSO        | SPECIFICHE<br>TECNICHE                                                |
|                          |                                                                                            | 1 +                                                                                                    | Risorsa<br>Materiale                                                                                                    | <u>Risorsa</u><br><u>Materiale</u><br><u>Risorsa</u><br><u>Materiale</u>                                                                                      |                                                                                                    |                                                                                            |                                                                                    |                                           |                           |            |                | confezionata in<br>betoniera; 300 kg<br>di cemento per m <sup>3</sup> |
|                          |                                                                                            |                                                                                                    |                                                                                                    | ¦<br>∳                                                                                                    | PRODOTTO SEMI                                                                                       | LAVORATO                                                                                   |                                                                                    |                                           |                           |            | U.M.           | Quantità                                                              |
| PS.D000                  | 0. <mark>G0000</mark> .05                                                                  | 00.a   Malta d<br>  SPECIFI<br> <br>  <i>Risorsa</i><br>  <i>Materia</i><br>  <i>Risorsa</i><br><i>Materia</i><br><i>Risorsa</i><br><i>Materia</i> | i cemento ger<br>CHE TECNICHE<br>Aggregato sab<br>SPECIFICHE TE<br>Legante idraul<br>SPECIFICHE TE<br>Legante idraul    | terico.<br>confezionata<br>bia viva di roccia i<br>CNICHE: di cava, l<br>ici di calce generic<br>CNICHE: sacchi da<br>ici di cemento ger<br>CNICHE: sacchi da | naturale minerale<br>avata e vagliata<br>co; geometria/for<br>a 25kg<br>nerico; geometria<br>a 25kg | <b>300 kg di ceme</b><br>e; impiego: impast<br>rma: sfuso; fornitu<br>ı/forma: sfuso   tip | ento per m <sup>a</sup> .<br>i; peso specifico<br>ra: sacchi<br>po elevata resiste | medio [kg/m³] = 14<br>enza 32.5R; fornitu | 150<br>ra: sacchi         |            | m <sup>3</sup> | 1                                                                     |

Figure 21: Esempio scheda anagrafica PS e composizione nuova declaratoria-codifica

| GENERE                 | FAMIGLIA                                | CATEGORIA                   | OGGETTO                       | NORMA DI<br>LAVORO                                                 | TIPOLOGIA                          | MATERIA          | FINITURA              | UNITA DI MISURA         | QUANTITA'                 | DIMENSION         | PARAMETRI, FISICI | PARAMETRI FISICI       |
|------------------------|-----------------------------------------|-----------------------------|-------------------------------|--------------------------------------------------------------------|------------------------------------|------------------|-----------------------|-------------------------|---------------------------|-------------------|-------------------|------------------------|
| LAVORO                 | produzione                              | realizzazione               | formazione                    | <b>j</b> od                                                        | Con mezzo                          | + <sub>}</sub>   |                       | 1                       |                           |                   |                   |                        |
| FUNZIONE               | IMPIEGO                                 | GEOMETRIA/FOR<br>MA/ASPETTO | COMPONENTE<br>CARATT          | COMPONENTE<br>AUSILIARIO                                           | ALTRE NORME                        | LEGGE            | KEYWORDS/<br>SINONIMI | SETTORE<br>MERCEOLOGICO | CRITERI DI<br>MISURAZIONE | INCLUSO           | ESCLUSO           | SPECIFICHE<br>TECNICHE |
|                        | architettura.sister<br>a edilizio.malta |                             | <u>Risorsa</u><br>Strumentale | Risorsa Umana<br>Risorsa Umana<br>Le <u>Risorse</u><br>appaiono in | <u>Umane</u> non<br>n declaratoria |                  | nit                   |                         | ed                        |                   | ed                |                        |
| <b>↓ ↓</b>             | •                                       | - i - +                     |                               |                                                                    | LAVORO                             | D                |                       |                         |                           |                   | U.M.              | Quantità               |
| LV.P <mark>a</mark> 04 | <mark>4.<mark>D0000</mark>.0000</mark>  | <mark>Formaz</mark>         | <mark>ione</mark> con mezz    | o meccanico.                                                       |                                    |                  |                       |                         |                           |                   | m³/h              | 1                      |
|                        |                                         | Risorsa                     | Betoniera a bi                | cchiere   capacità                                                 | [mc] ≤ 0,25   Spe                  | cifiche tecniche | : ad azionamento      | elettrico   Criterio    | di misurazione: o         | re di presenza in |                   |                        |

Figure 22: Esempio scheda anagrafica LV e composizione nuova declaratoria-codifica

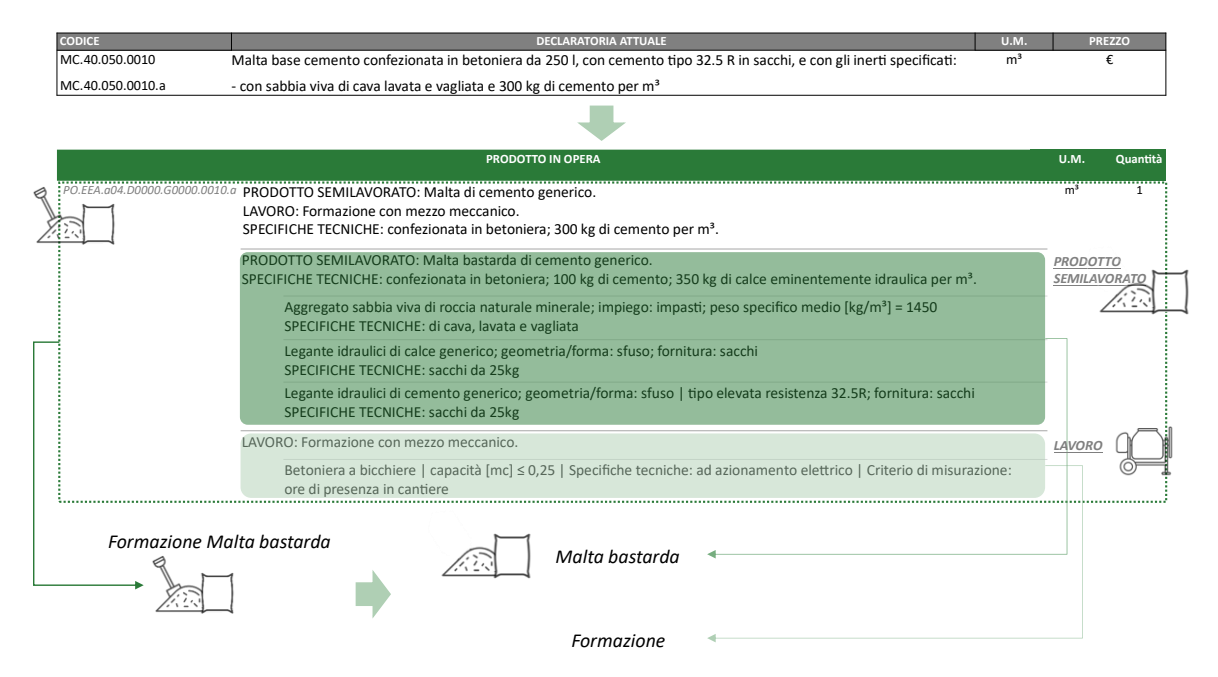

Figure 23: Confronto Declaratoria 2023 e Declaratoria Regione Lombardia PO

# Anagrafica Lavori Provvisionali (LP)

Tali anagrafiche descrivono le lavorazioni in ausilio alla realizzazione delle opere compiute e sono caratterizzate da due anagrafiche (*Figure 24***Error! Reference source not found.**):

- <u>Opera Strumentale (OS)</u>: definisce l'entità fisica (sub-sistema/elemento finito) della lavorazione. È ottenuta a partire dalle risorse materiali, risorse tecnologiche o da altre lavorazioni che aggregano risorse (prodotto in opera);
- <u>Lavoro (LV)</u>: definisce l'esecuzione di una **attività** finalizzata alla realizzazione di un'opera. È ottenuto a partire dalle risorse strumentali produttive e dalle risorse umane.

| lavoro provvisionale     |          |                    |  |  |  |
|--------------------------|----------|--------------------|--|--|--|
| opera stru               | mentale  | lavoro             |  |  |  |
| risorsa teci             | nologica | risorsa produttiva |  |  |  |
| risorsa ma               | ateriale | risorsa umana      |  |  |  |
| prodotto in              | n opera  |                    |  |  |  |
| prodotto<br>semilavorato | lavoro   |                    |  |  |  |

Figure 24: Struttura Concettuale Lavoro Provvisionale

Di seguito un esempio esplicativo di nuova declaratoria di un lavoro provvisionale (Figure 25).

|   | CODICE                                                                                                    | DECLARATORIA ATTUALE                                                                                                    | U.M.     | PRE           | zzo          |  |  |
|---|----------------------------------------------------------------------------------------------------|----------------------------------------------------------------------------------------------------|----------|---------------|--------------|--|--|
|   | 1C.04.400.0040                                                                                                    | Banchinaggio rompitratta per solai prefabbricati; (costo già compreso nel prezzo dei solai prefabbricati). m <sup>2</sup> |          |               |              |  |  |
|   |                                                                                                    | -                                                                                                    |          |               |              |  |  |
|   |                                                                                                    | LAVORO PROVVISIONALE                                                                                                    |          | U.M.          | Quantità     |  |  |
| F | TP.EEA.G02.A1005.CG0000.0000                                                                                                    | COPERA STRUMENTALE: Banchinaggio di legno naturale generico; altezza [m] ≤ 3.<br>LAVORO: Posa.                            |          | m²            | 1            |  |  |
| P |                                                                                                    | OPERA STRUMENTALE: Banchinaggio di legno naturale generico; altezza $[m] \le 3$ .                                         | <u>(</u> | <u> DPERA</u> |              |  |  |
|   | J.                                                                                                    | Puntello metallico; altezza [m] = 1,80 ÷ 3,60                                                                             |          |               |              |  |  |
|   | SPECIFICHE TECNICHE: testa piatta o a T; criterio di misurazione: valutato cadauno<br>Trave; altezza [m] = 0,12   larghezza [m] = 0,12<br>SPECIFICHE TECNICHE: stocco o banchina uso trieste in abete, lunghezza variabile; criterio di misurazione: valutate a<br>metro cubo |                                                                                                    |          |               |              |  |  |
|   |                                                                                                    | LAVORO: Posa .                                                                                                    |          | LAVORO        | $\mathbf{X}$ |  |  |
|   | Posa Banci                                                                                                    | hinaggio Banchinaggio                                                                                                    |          |               | <u>()</u> () |  |  |
|   | 1                                                                                                    | Posa +                                                                                                    |          |               |              |  |  |

Figure 25: Confronto Declaratoria 2023 e Declaratoria Regione Lombardia LV

# Anagrafica Opera Compiuta (OC)

Tali anagrafiche descrivono le lavorazioni e sono caratterizzate da due anagrafiche (Figure 26):

- <u>Opera (OP)</u>: definisce l'entità fisica (sub-sistema/elemento finito) della lavorazione. È ottenuta a partire dalle risorse materiali o da altre lavorazioni che aggregano risorse (opere compiute, prodotto in opera);
- <u>Lavoro (LV)</u>: definisce l'esecuzione di una **attività** finalizzata alla realizzazione di un'opera. È ottenuto a partire dalle risorse strumentali produttive/tecnologiche e dalle risorse umane o da altre lavorazioni che aggregano risorse (lavoro provvisionale).

| opera compiuta                  |                             |  |  |  |  |  |
|---------------------------------|-----------------------------|--|--|--|--|--|
| opera                           | lavoro                      |  |  |  |  |  |
| risorsa materiale               | risorsa produttiva          |  |  |  |  |  |
|                                 | risorsa tecnologica         |  |  |  |  |  |
|                                 | risorsa umana               |  |  |  |  |  |
| prodotto in opera               | lavoro provvisionale        |  |  |  |  |  |
| prodotto<br>semilavorato lavoro | opera<br>strumentale lavoro |  |  |  |  |  |
| opera compiuta                  |                             |  |  |  |  |  |
| opera lavoro                    |                             |  |  |  |  |  |

Figure 26: Struttura Concettuale Opera Compiuta

Di seguito un esempio esplicativo di nuova declaratoria di un'opera compiuta (Figure 27).

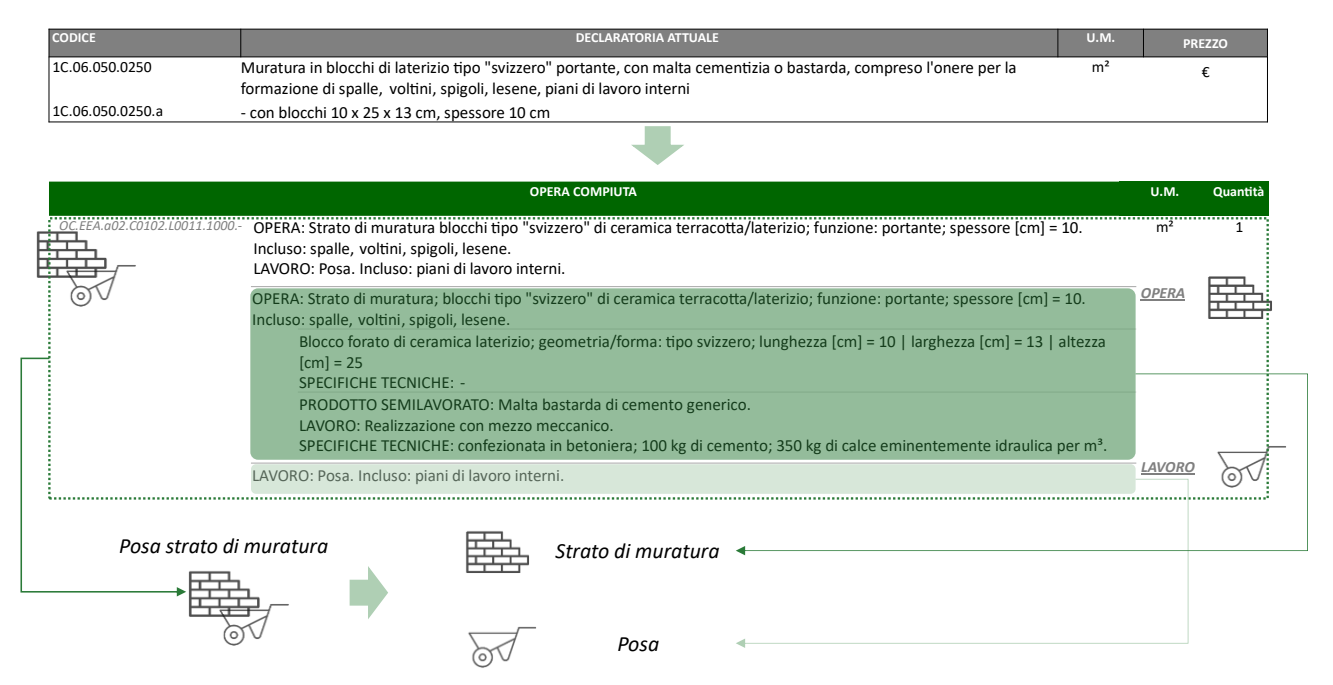

Figure 27: Confronto Declaratoria 2023 e Declaratoria Regione Lombardia OC

# **Codifica & Classificazione**

## Generalità

Ogni anagrafica è caratterizzata da una propria codifica. Questa permette di raggruppare e organizzare le anagrafiche e le successive voci di prezzo secondo specifici attributi che la compongono. Gli attributi utilizzati per la definizione della codifica variano in base alla tipologia di "genere" delle anagrafiche.

La codifica delle anagrafiche è composta da un "ramo" e una "derivata" (*Figure 28*). Il "ramo" si compone di codici alfanumerici associati a specifici attributi che costituiscono l'anagrafica; i codici seguono un sistema di classificazione strutturato.

La "derivata" costituisce la parte finale del codice che differisce in base a:

- una voce singola (contiene "ramo", non contiene "derivate" ma appare il simbolo "-")
- una **voce multipla** (contiene "**ramo**" e "**derivate**" in *lettere* se riferite alla voce o in *numero* se riferite a sovrapprezzi).

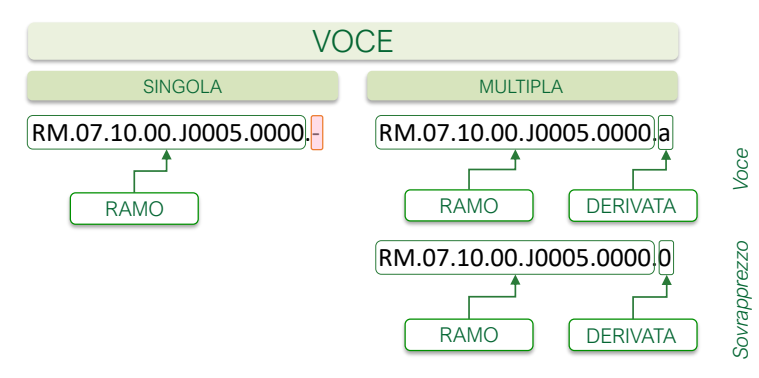

Figure 28: Esempio di codifica

La definizione della **codifica** avviene a partire da un **sistema di classificazione** standardizzato e definito in base alle informazioni delle voci di prezzo. Ogni **parte numerica e/o alfanumerica** presente nel codice delle anagrafiche, e successivamente delle voci di prezzo, è associata ad una **descrizione univoca**. Tra gli allegati presenti sul portale regionale sono presenti le tabelle di classificazione che permettono una chiara e completa comprensione dei codici associati alle voci di prezzo.

Di seguito un esempio relativo ad una RM "Blocco di conglomerato cementizio vibrocompresso" con la descrizione relativa ad ogni codice numerico e/o alfanumerico che ne compone il codice (*Figure 29*).

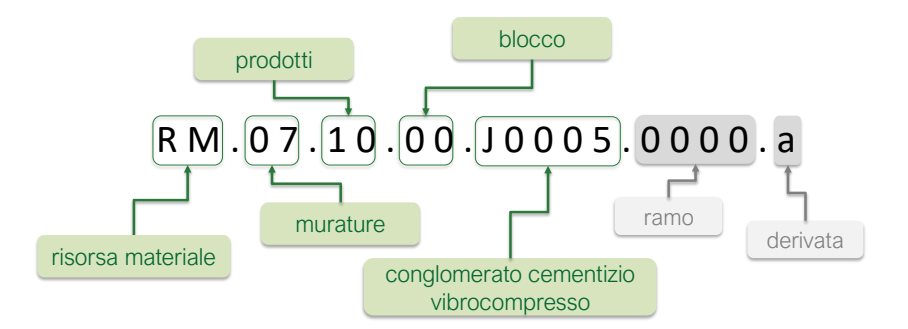

Figure 29: Esempio di Classificazione associato al Codice di una RM

#### CAM (Criteri Ambientali Minimi)

Nel Prezzario regionale 2025 sono presenti voci di Risorse Materiali rispondenti ai requisiti ambientali definiti dai Criteri Ambientali Minimi di cui al Decreto 23 giugno 2022 del Ministero della Transizione Ecologica, e supportate da idonea certificazione. Tali voci sono contraddistinte dalla presenza nel codice sopra descritto, composto da ramo e derivata, da un **suffisso "\_CAM**".

### **Risorse Materiali (RM)**

La codifica delle Risorse Materiali prevede l'utilizzo degli attributi "Genere", "Famiglia", "Categoria", "Oggetto", "Materia" e "CAM". Quest'ultimo se valorizzato sarà visibile come suffisso del codice e preceduto dal simbolo "\_".

Di seguito un esempio di struttura secondo cui è definita la codifica di una RM (Figure 30).

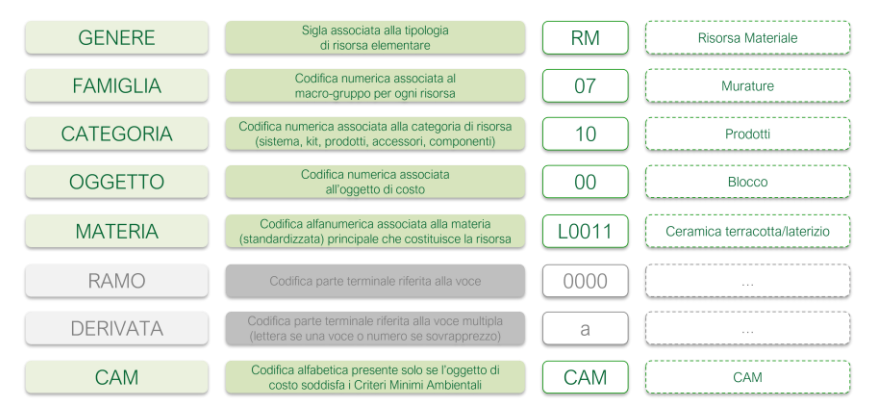

Figure 30: Struttura di codifica RM

Di seguito un esempio esplicativo del codice finale risultante dalla struttura sopra descritta (*Figure 31*).

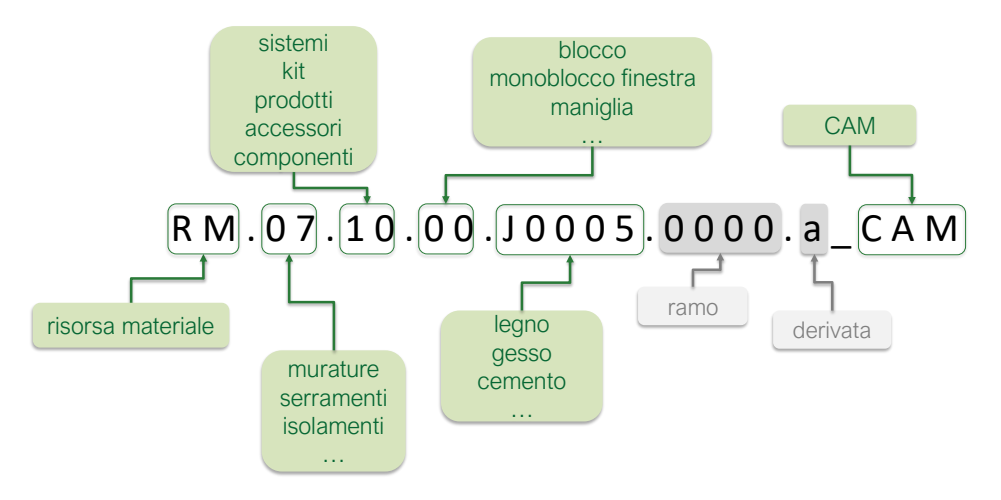

Figure 31: Esempio codifica associata ad una RM

## Risorse Strumentali Produttive (RP) - Risorse Strumentali Tecnologiche (RT)

La codifica delle Risorse Umane prevede l'utilizzo degli attributi "Genere", "Famiglia", "Categoria" e "Oggetto".

Di seguito un esempio di struttura secondo cui è definita la codifica di una RP/RT (Figure 32).

| GENERE    | Sigla associata alla tipologia<br>di risorsa elementare          | RP/RT | Risorsa Strumentale<br>Produttiva/Tecnologica |
|-----------|------------------------------------------------------------------|-------|-----------------------------------------------|
| FAMIGLIA  | Codifica numerica associata al<br>macro-gruppo per ogni risorsa  | 00    | Movimentazioni                                |
| CATEGORIA | Codifica numerica associata<br>alla categoria di risorsa         | 00    | Movimento Terra                               |
|           | Codifica numerica acconiata                                      |       | · · · · · · · · · · · · · · · · · · ·         |
| OGGETTO   | all'oggetto di costo                                             | 00    | Escavatore                                    |
| RAMO      | all'oggetto di costo Codifica parte terminale riferita alla voce | 00    | Escavatore                                    |

Figure 32: Struttura di codifica RP/RT

Di seguito esempio esplicativo del codice finale risultante dalla struttura sopra descritta (*Figure* 33).

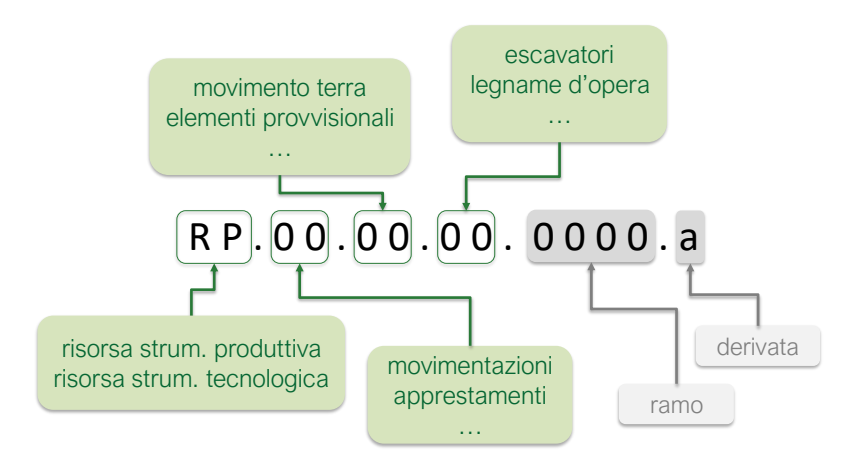

Figure 33: Esempio codifica associata ad una RP-RT

### **Risorse Umane (RU)**

La codifica delle Risorse Umane prevede l'utilizzo degli attributi "Genere", "Famiglia", "Categoria" e "Oggetto".

Di seguito un esempio di struttura secondo cui è definita la codifica di una RU (Figure 34).

| GENERE    | Sigla associata alla tipologia<br>di risorsa elementare         | RU   | Risorsa Umana |
|-----------|-----------------------------------------------------------------|------|---------------|
| FAMIGLIA  | Codifica numerica associata al<br>macro-gruppo per ogni risorsa | 00   | Costruzioni   |
| CATEGORIA | Codifica numerica associata<br>alla categoria di risorsa        | 00   | Edili         |
| OGGETTO   | Codifica numerica associata<br>all'oggetto di costo             | 00   | Operaio       |
| RAMO      | Codifica parte terminale riferita alla voce                     | 0000 |               |
|           | Codifica parte terminale riferita alla voce multipla            |      | (             |

Figure 34: Struttura di codifica RU

Di seguito esempio esplicativo del codice finale risultante dalla struttura sopra descritta (*Figure* 35).

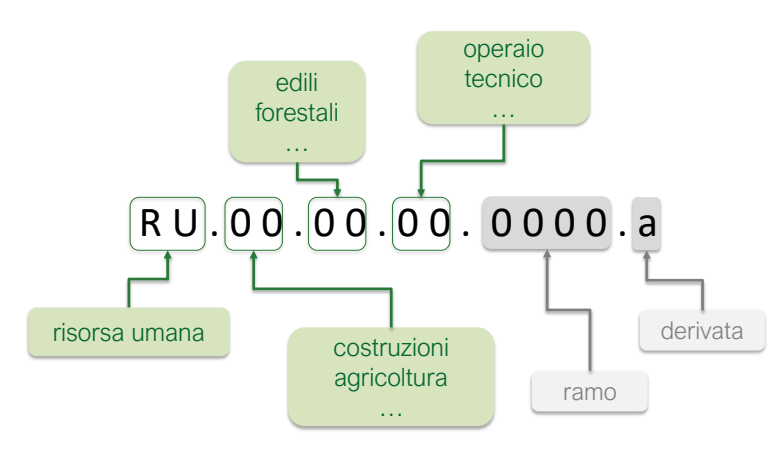

Figure 35: Esempio codifica associata ad una RU

## **Opere Compiute (OC) - Prodotto in Opera (PO) - Lavoro Provvisionale (LP)**

La codifica delle *Opere Compiute – Prodotto in Opera – Lavoro Provvisionale* prevede l'utilizzo degli attributi "Genere", "Macrosettore", "Settore" e "Manufatto/Destinazione" e alcuni di richiamo dalle anagrafiche di *Lavoro* ("Intervento", "Attività" e "Lavorazione") e *Opera – Prodotto Semilavorato – Opera Strumentale* ("Disciplina", "Sistema", "Unità Tecnologica" e "Materia") ad essa associati.

Di seguito un esempio di struttura secondo cui è definita la codifica di una OC – PO – LP (*Figure* 36).

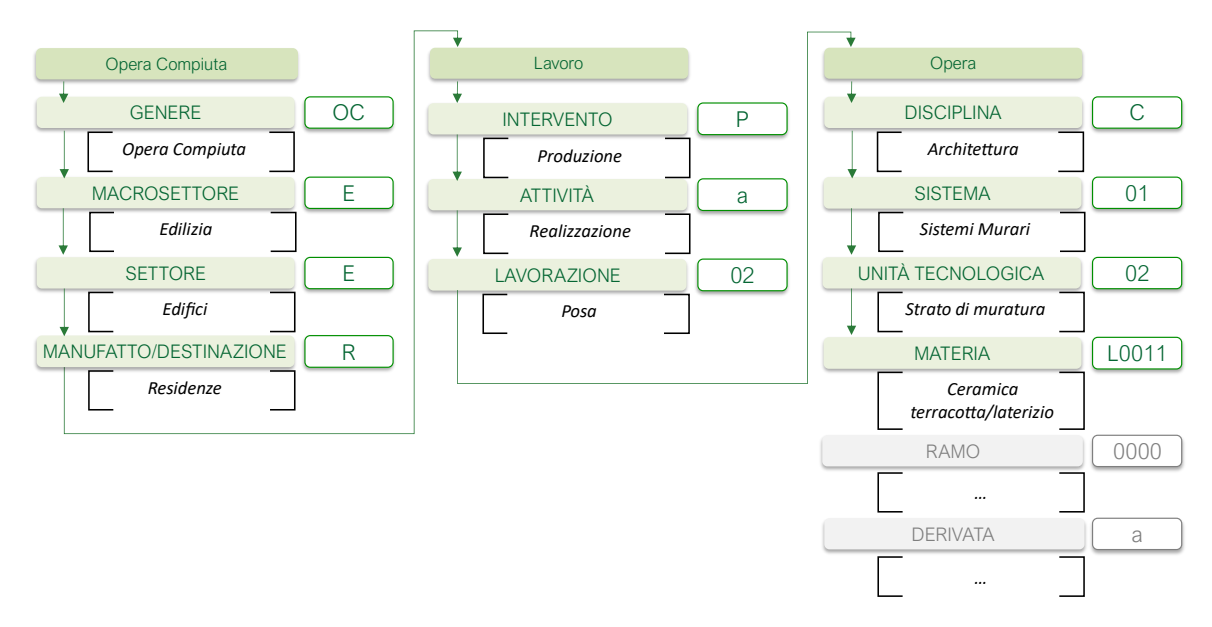

Figure 36: Struttura di codifica OC-PO-LP

Di seguito esempio esplicativo del codice finale risultante dalla struttura sopra descritta (*Figure* 37).

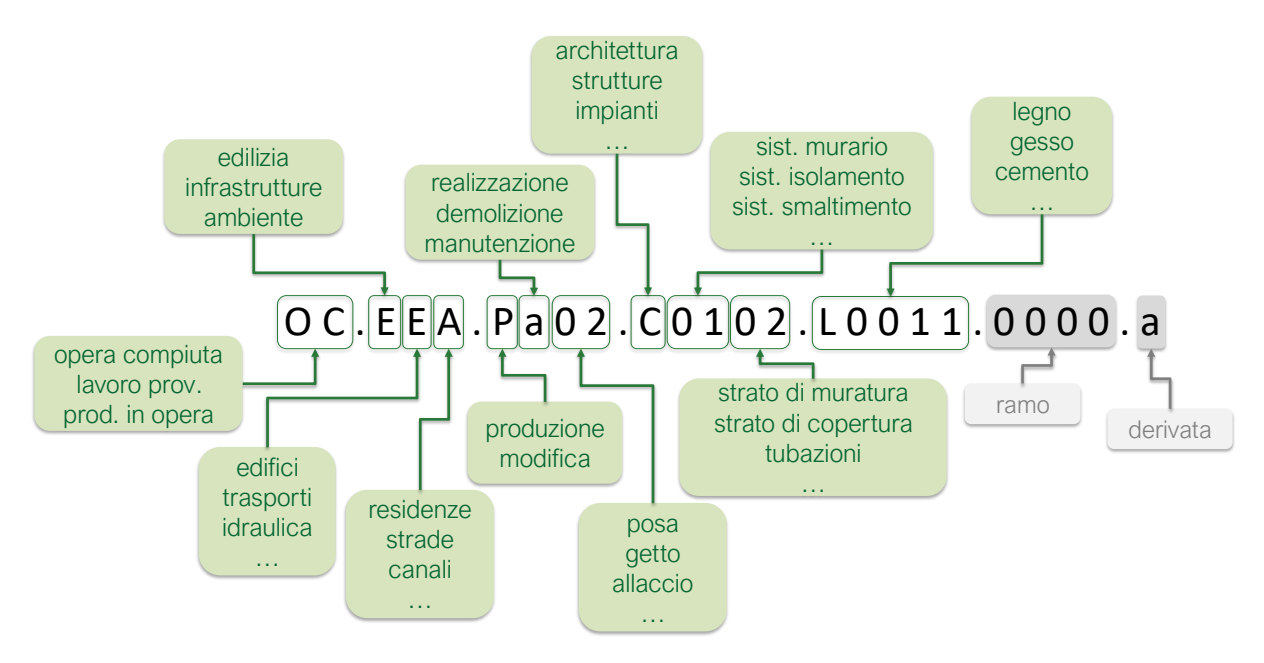

Figure 37: Esempio codifica associata ad una OC-PO-LP

# Voci di Prezzo

### Generalità

Le voci di prezzo si differenziano in Risorsa Materiale (RM), Risorsa Umana (RU), Risorsa Strumentale Produttiva (RP), Risorsa Strumentale Tecnologica (RT), Opera Compiuta (OC), Prodotto in Opera (PO), Lavoro Provvisionale (LP), come visibile in *Figure 38*.

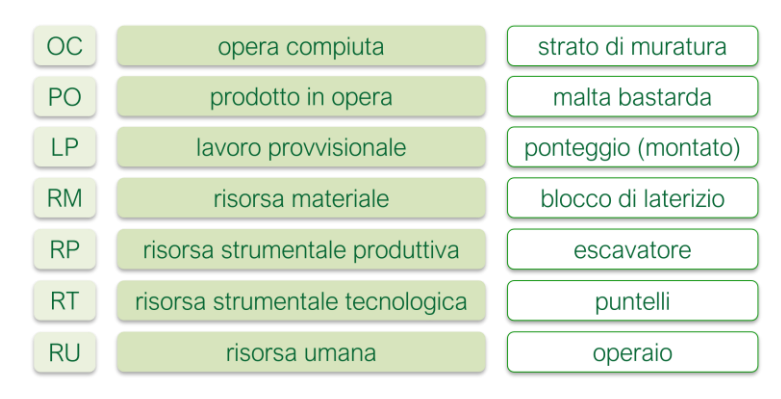

Figure 38: Elenco tipologie di genere delle Voci di Prezzo

Le voci di prezzo possono essere considerate **voci** di una specifica edizione del prezzario solo quando costituite dall'unione di:

- Prefisso: composto da tre caratteri alfanumerici che rappresentano la sigla regionale, due caratteri numerici indicanti l'anno di pubblicazione e un carattere numerico indicante la versione di edizione del prezzario (ad esempio "LOM251" LOM = Lombardia, "25" = anno 2025, "1" = 1° edizione);
- **Anagrafica**: composta da un **codice** e da una collezione di **attributi** da cui è definita secondo regole la **declaratoria**;
- Prezzo unitario.

Di seguito uno schema esemplificativo della voce di prezzo (Figure 39).

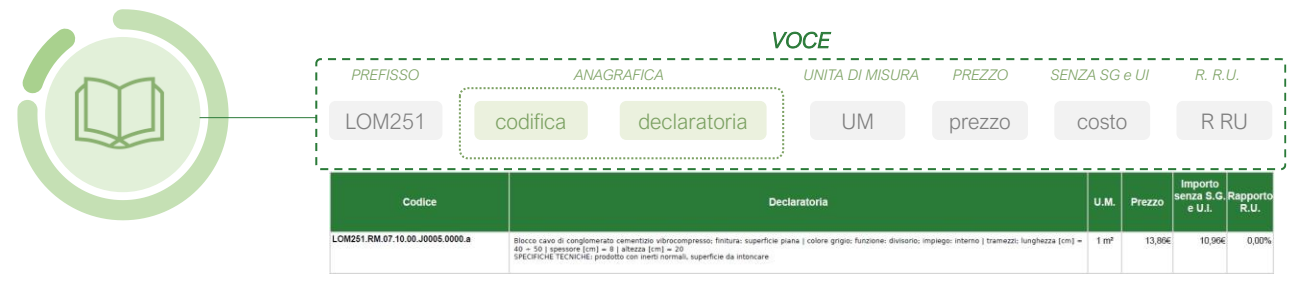

Figure 39: Schema struttura Voce di Prezzo

### **Risorse Materiali (RM)**

Rientrano in questa Risorsa tutti i materiali/prodotti necessari all'esecuzione della lavorazione. Tali forniture devono riguardare materiali/prodotti conformi a quanto richiesto dalla normativa tecnica vigente. Nel prezzo dei Risorse Materiali sono compresi tutti gli oneri derivanti all'Appaltatore dalla loro fornitura franco cantiere.

I prezzi sono desunti, sulla base di quanto previsto in merito dall'art. 3 dell'allegato I.14 del D.Lgs. 36/2023 e in maniera progressiva in funzione della reperibilità delle informazioni, dai listini dei produttori tenuto conto degli sconti applicati alle imprese esecutrici, dalla rilevazione dei prezzi all'ingrosso e prezzi informativi della CCIAA di Milano, Monza e Brianza, dalla rilevazione compiuta da ANCE Brescia per acciaio e materiali ferrosi.

### Risorse Umane (RU)

Individua l'apporto di manodopera necessaria all'effettuazione della lavorazione, distinta in base alle diverse professionalità delle Risorse Umane impiegate.

Il costo è determinato sulla base delle apposite tabelle redatte dal Ministero del Lavoro e delle Politiche Sociali, come previsto dall'art. 41 del D.Lgs. 36/2023.

Detta norma prevede altresì che, in mancanza di contratto collettivo applicabile, il costo del lavoro sia determinato in relazione al contratto collettivo del settore merceologico più vicino a quello preso in considerazione.

I costi applicati derivano dalle tabelle del Ministero del Lavoro e delle Politiche Sociali pubblicate con D.D. N° 5 del 29 gennaio 2025 per il settore delle imprese edili e affini, con D.D. N° 70 del 1° agosto 2017 per il settore dei servizi ambientali, con contratto regionale di lavoro per la Lombardia per il settore agroforestale, con D.D. N° 60 del 13 novembre 2023 per il settore metalmeccanico.

### Risorse Strumentali Produttive (RP) - Risorse Strumentali Tecnologiche (RT)

Questa Risorsa fa riferimento all'utilizzo di attrezzature e mezzi d'opera funzionali alla realizzazione della lavorazione. Nel merito è possibile distinguere due fattispecie di Risorse Strumentali: Risorse Strumentali Produttive (RP) e Risorse Strumentali Tecnologiche (RT)

Le Risorse Strumentali, nel settore delle costruzioni, sono apparati asserviti alla realizzazione di opere o parti d'opera, in autonomia o in combinazione tra loro, sotto la conduzione, la manipolazione o la sorveglianza delle Risorse Umane ad esse dedicate.

A seconda del ruolo ricoperto nel processo produttivo delle costruzioni, le Risorse Strumentali possono essere suddivise a loro volta in Risorse Produttive e Risorse Tecnologiche.

Le totalità delle Risorse Strumentali Produttive/Tecnologiche sono indicate con prezzi relativi al nolo a freddo: non comprende i costi della manodopera, del carburante, del lubrificante e della manutenzione necessaria per l'impiego del mezzo d'opera e/o dell'attrezzatura.

### **Opere Compiute (OC)**

Rientrano in questa tipologia di Lavorazioni tutte le opere compiute che permettono di ottenere l'opera finale.

Ognuna di queste lavorazioni necessita di un'analisi per la determinazione del prezzo associato alla lavorazione a partire dalle singole risorse elementari.

### Prodotto in Opera (PO)

Rientrano in questa tipologia di risorsa tutte le lavorazioni eseguite in cantiere. Tra queste rientrano gli impasti in opera, le malte in opera, ecc.

Ognuna di queste lavorazioni necessita di un'analisi per la determinazione del prezzo associato alla lavorazione a partire dalle singole risorse elementari.

#### Lavoro Provvisionale (LP)

Rientrano in questa tipologia di risorsa tutte le lavorazioni a supporto della realizzazione delle opere compiute. Tra queste rientrano ad esempio i ponteggi, puntellature, ecc.

Ognuna di queste lavorazioni necessita di un'analisi per la determinazione del prezzo associato alla lavorazione a partire dalle singole risorse elementari.

# Criteri per la redazione dell'analisi prezzi

Il presente paragrafo ripercorre la procedura analitica posta a riferimento per la predisposizione dei prezzi delle Opere Compiute – Prodotti in Opera – Lavori Provvisionali nel prezzario regionale. A tale procedura sarà obbligatorio ricorrere anche in caso di predisposizione di voci non ricomprese nel Prezzario regionale, ovvero in occasione di formulazione di proposte di integrazioni, o modifiche, alle voci già presenti.

La struttura alla base delle analisi prezzi si baserà sulla relazione tra le diverse tipologie di anagrafiche.

Di seguito, *Figure 40*, uno schema esemplificativo dell'intera struttura di possibili relazioni. In grigio sono rappresentate le entità astratte di Opera/Prodotto Semilavorato/Opera Strumentali e Lavoro utili alla distinzione tra entità fisica e attività, eseguita su di esso, che conterranno le Risorse utili alla completa realizzazione delle Opere Compiute – Prodotti in Opera – Lavori Provvisionali.

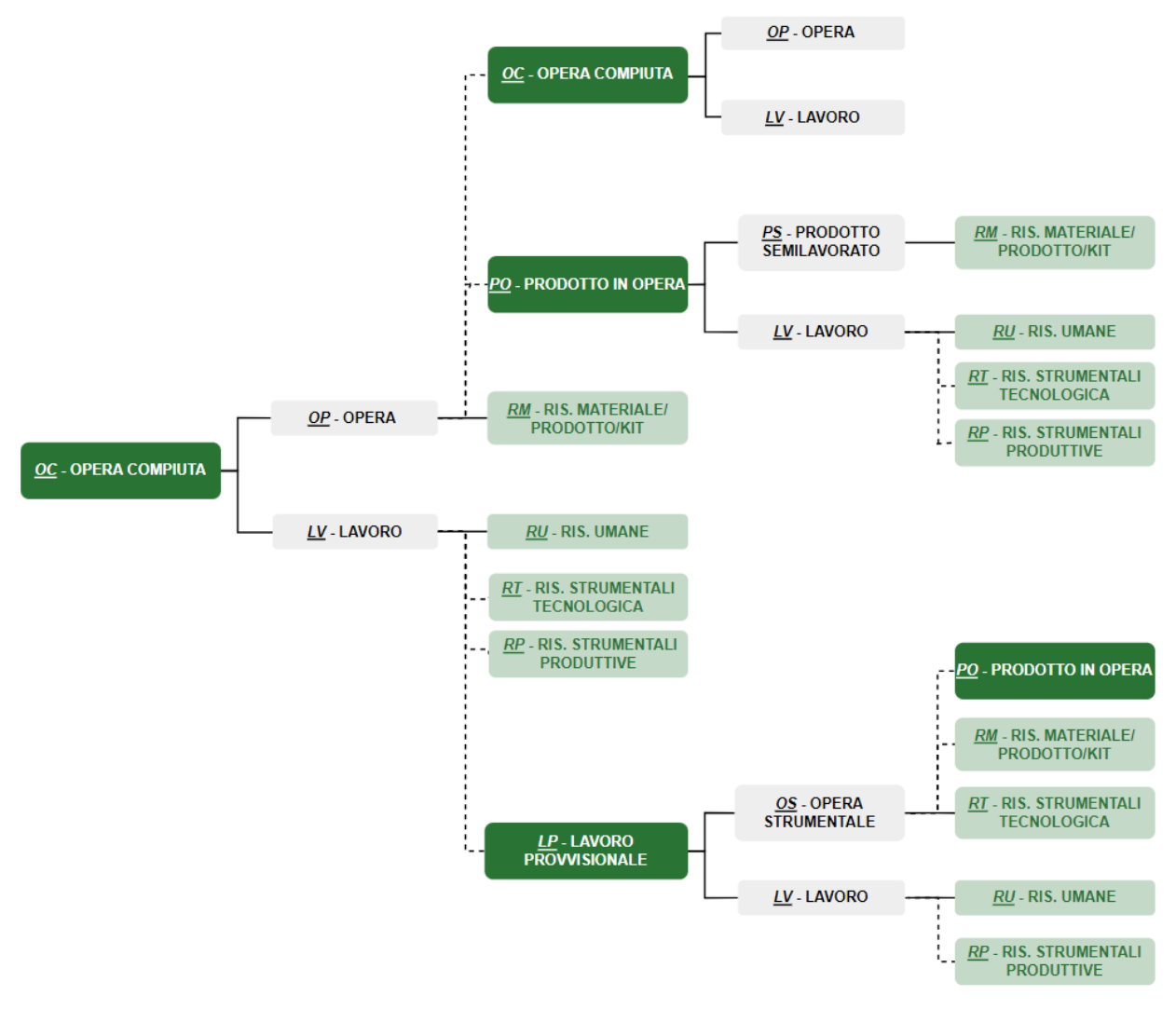

Figure 40: Schema Generale di relazione tra Anagrafiche per la realizzazione dell'analisi prezzi

# Condizioni Generali

Le condizioni di redazione, e conseguente applicazione, delle analisi riportate nella presente parte ripercorrono quelle già riportate nelle premesse generali, ed a cui tutte le voci del presente Prezzario, ove non diversamente specificato, si conformano.

In particolare, si ribadisce che le analisi riguardano Opere Compiute – Prodotti in Opera – Lavori Provvisionali eseguiti in contesti di normale difficoltà di esecuzione ed in orario ordinario.

Il criterio che accomuna ogni singola voce di prezzo è quello previsto dalla vigente normativa per l'elaborazione delle singole "analisi prezzi" assumendo, per la loro composizione, i riferimenti esplicitati nel paragrafo "Determinazione ed analisi dei prezzi" delle premesse generali:

Come già richiamato nelle premesse generali, su tali costi, coerentemente con l'impostazione del Prezzario regionale, sono state applicate le spese generali (15,00%) e gli utili (10%) pari ad una percentuale applicata, complessiva, del 26,5%.

# Analisi della Voce di Prezzo

Le voci delle "Opere Compiute" (OC) – "Prodotti in Opera" (PO) – "Lavori Provvisionali" (LP) devono essere le risultanti dell'analisi delle relative lavorazioni, individuate a partire dalle "Risorse" e/o "Opere Compiute" e/o "Prodotti in Opera" e/o "Lavori Provvisionali" annidate, in termini di qualità e quantità, necessarie a tal fine.

Le Risorse sono identificate in "Risorse Materiali" (RM), "Risorse Umane" (RU), "Risorse Strumentali Produttive" (RP) e "Risorse Strumentali Tecnologiche" (RT).

La procedura di analisi prezzi di una voce consiste nell'applicazione delle relative incidenze alle "Risorse" impiegate per la lavorazione di una unità di misura della voce stessa. In tal modo si otterrà la qualificazione e la quantificazione delle "Risorse" utilizzate, secondo lo schema grafico della *Figure 41*.

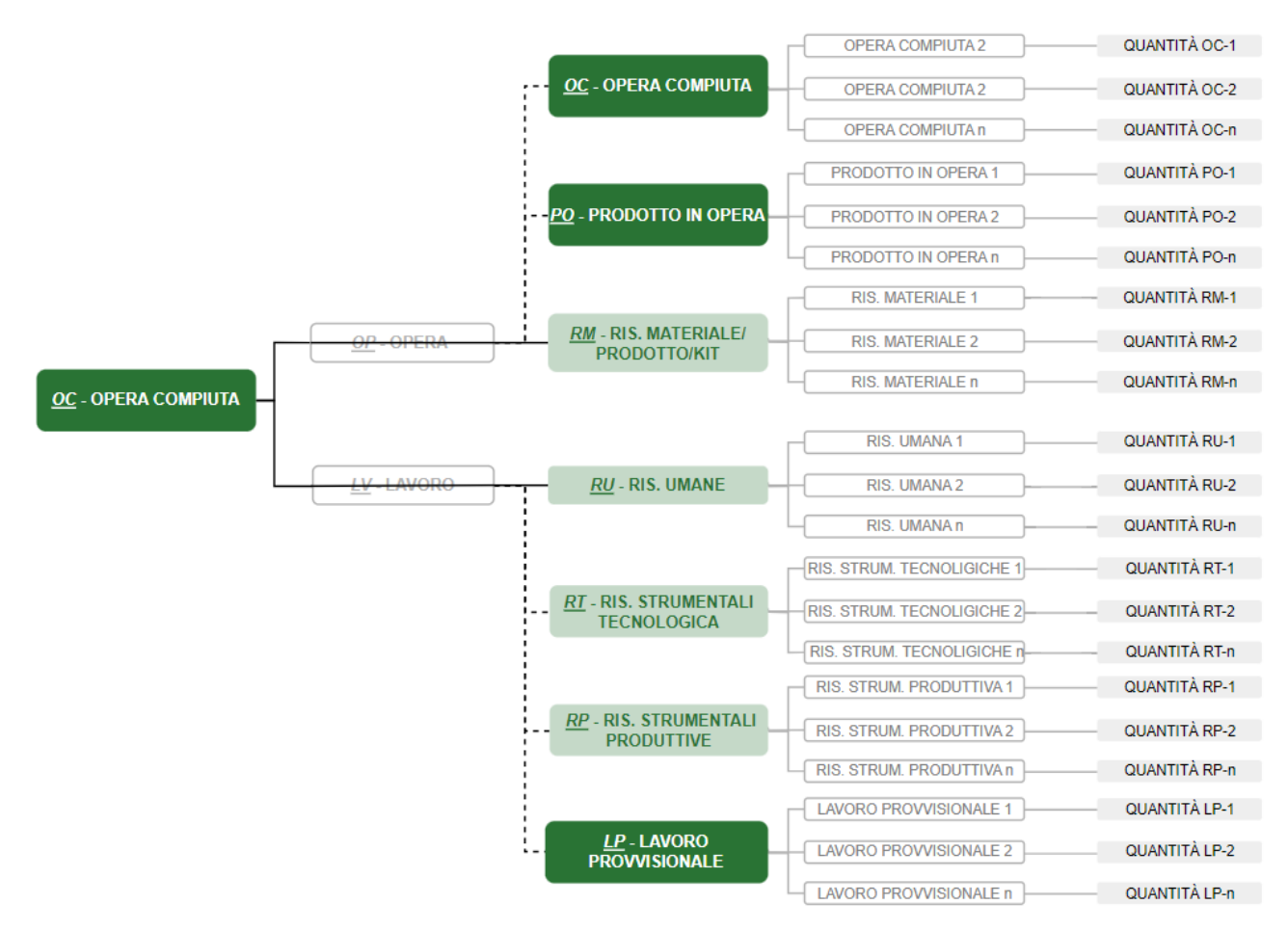

Figure 41: Schema generale di Analisi Prezzi

Di seguito un esempio esplicativo di analisi prezzi (Figure 42).

|      |             | codice    | ratoria               | UM<br>OPERA: Strato di m                         | quantità<br>Anilisi<br>unitas, biocchi formi di commica terracetta ide                                                                                                | prezzo unitari                                                                   | io     | in       | 1001<br>U.M. | t0<br>Prezzo<br>36,076 |
|------|-------------|-----------|-----------------------|--------------------------------------------------|----------------------------------------------------------------------------------------------------|----------------------------------------------------------------------------------|--------|----------|--------------|------------------------|
|      |             |           | Codice                | LAVORO: Posa Inc<br>SPECIFICHE TECN<br>dettaglio | luso: oneri per formazione di spalle; voltini; spig<br>IICHE: -<br>Dec                                                                                                | oli; lesene.                                                                     | U.M.   | Quantità | Prezzo       | Importo                |
|      |             |           | RISORSA MATERIALE     |                                                  |                                                                                                    |                                                                                  |        |          |              |                        |
| ЭË   | materiale   |           | LOM241.RM.07.10.00.L  | 0011.0005                                        | Biocco forato di ceramica terracotta/laterizi<br>[cm] = 24   larghezza [cm] = 24   altezza<br>SPECIFICHE TECNICHE -                                                   | o; geometria/forma/aspetto: foratone; lunghezza<br>[cm] = 12                     | 100 pz | 0,16000  | 89,88€       | 14,38€                 |
| R    | atrumantala |           | PRODOTTO IN OPERA     |                                                  |                                                                                                    |                                                                                  |        |          |              |                        |
| RISC | strumentale |           | LOM241.PO.EEA.a04.D   | 0000.G0000.0000.a                                | PRODOTTO SEMILAVORATO: Malta, basta<br>LAVORO: Formazionein con mezzo meccani<br>SPECIFICHE TECNICHE: confezionata in<br>eminentemente idraulica per m <sup>a</sup> . | rda in cemento generico.<br>co.<br>betoniera; 100 kg di cemento; 350 kg di calce | 1 m²   | 0,02200  | 121,46€      | 2,67€                  |
|      | umana       |           | RISORSA UMANA         |                                                  |                                                                                                    |                                                                                  |        |          |              |                        |
|      |             |           | LOM241.RU.00.00.00.00 | 005                                              | Operaio edile di livello 3°; qualifica: specializa                                                                                                    | zato                                                                             | 1 h    | 0,20000  | 31,23€       | 6,25€                  |
| í    | 1.50/       | 900 02002 | LOM241.RU.00.00.00.00 | 015                                              | Operaio edile di Ilvello 1º; qualifica: comune                                                                                                    |                                                                                  | 1 h    | 0,20000  | 26,07€       | 5,21€                  |
|      | 1070        | spese gen |                       |                                                  | Sommano euro (A)                                                                                                    |                                                                                  |        |          |              | 28,51€                 |
| (    | 4.00/       | CP.       |                       |                                                  | Spese generali (B)                                                                                                    | 15% di (A)                                                                       |        |          |              | 4,28€                  |
| Į    | 10%         | utili     |                       |                                                  | Utili di impresa (C)                                                                                                    | 10% di (A + B)                                                                   |        |          |              | 3,28€                  |
|      |             |           |                       |                                                  | TOTALE (A + B + C)                                                                                                    |                                                                                  |        |          |              | 36,07€                 |

Figure 42: Analisi Prezzi esemplificativa

# Analisi del Costo

La determinazione analitica del costo di una voce di "Opera Compiuta" (OC) – "Prodotto in Opera" (PO) – "Lavoro Provvisionale" (LP) si ottiene applicando, all'analisi della voce in termini qualitativi-quantitativi, i costi elementari delle Risorse impiegate.

La somma complessiva fornirà il costo unitario della voce.

# Analisi del Prezzo

Il **prezzo** viene determinato a partire dal costo unitario della voce, applicando al medesimo una percentuale in aumento pari al 15,00% per spese generali e aggiungendo infine, all'importo così ottenuto, una percentuale pari al 10,00% per gli utili d'impresa (*Tabella 2*).

| FACTORS GROUP       | FACTORS OF PRODUCTION                                                                                                    | CALCULATION             |
|---------------------|----------------------------------------------------------------------------------------------------|-------------------------|
| [A] COSTI DIRETTI   | Risorse Umane (RU)<br>Risorse Materiali (RM)<br>Risorse Strumentali Produttive (RP)<br>Risorse Strumentali Tecnologiche (RT) | Costi Unitari           |
| [B] COSTI INDIRETTI | Spese Generali (SG)                                                                                                    | In % di <b>A</b>        |
| [C] PROFITTO        | Utili d'Impresa (UI)                                                                                                    | In % di <b>Σ (A; B)</b> |
|                     | PREZZO<br>UNITARIO                                                                                                    | Σ (A; B; C)             |

Tabella 2: Schema analitico Analisi Prezzi

Per l'individuazione delle voci che rientrano nelle spese generali è possibile fare riferimento all'art. 5, comma 5, dell'allegato I.14 del D.Igs. n. 36/2023 (Codice dei contratti pubblici).

# Rapporto % tra Risorsa Umana e Prezzo

Nell'ambito dell'analisi prezzi verrà esplicitato il rapporto in % (percentuale) tra le Risorse Umane e il Prezzo delle Opere Compiute – Prodotti in Opera – Lavori Provvisionale.

Lo stesso viene calcolato secondo la seguente relazione:

**R RU** =  $\Sigma$ **RU**/**TOTALE** (**A**+**B**+**C**)

**R RU** = Rapporto percentuale del costo totale delle Risorse Umane, che compongono la manodopera, rispetto al prezzo

 $\Sigma RU$  = costo totale delle Risorse Umane (sommatoria del costo orario della manodopera moltiplicato per le relative quantità)

TOTALE(A+B+C) = prezzo totale di Opere Compiute – Prodotti in Opera – Lavori Provvisionali (comprensivo delle spese generali e dell'utile di impresa)